# SCALE TO

## **User Manual**

Camera System

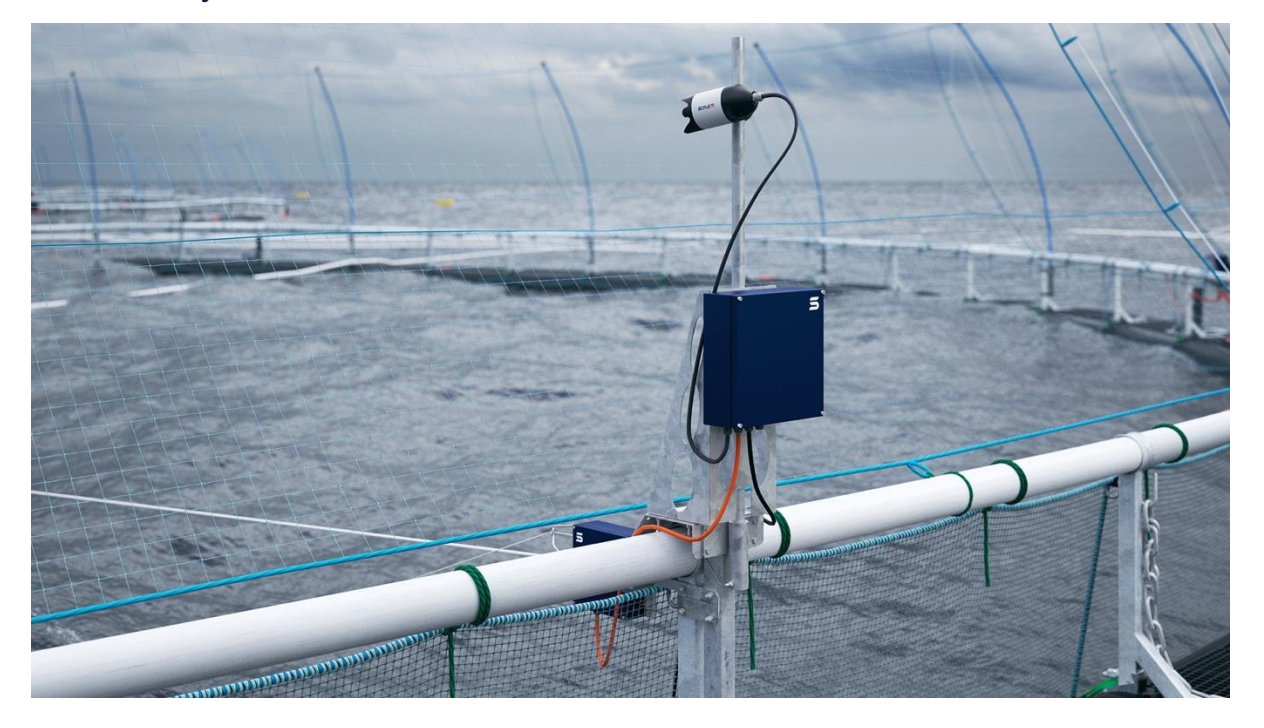

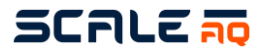

#### **User Manual**

**Camera System** 

| Title:          | User Manual – Camera System |  |  |
|-----------------|-----------------------------|--|--|
| Doc. ID         | MAN100001                   |  |  |
| Created:        | 13.12.2019                  |  |  |
| Created by:     | Ida Malen Frøiland          |  |  |
| Changed:        | 06.06.2025                  |  |  |
| Main Revisions: | 8                           |  |  |

| Rev: | Rev. date: | By (initials): | Change:                                                                                                    |
|------|------------|----------------|----------------------------------------------------------------------------------------------------|
| 1    | 13.12.2019 | IDFR           | Created                                                                                                    |
| 2    | 15.12.2021 | HN             | Added the 311, rope and suspension, fixed the comments, ScaleAQ bracket – for both fibre and wireless.             |
| 3    | 24.01.2023 | BUO            | Updated based on current product status and added missing information                                              |
| 4    | 14.03.2023 | BUO            | Updated with more information on the 3700 camera                                                                   |
| 5    | 10.10.2023 | BUO            | Added the Orbit-39x0 camera series                                                                                 |
| 6    | 16.04.2024 | AR / BUO       | Added Orbit-39x0 information. Gone through the document and replaced all cage/cages with pen/pens                  |
| 7    | 24.02.2025 | VBL            | Add Orbit-39x0 motor board firmware upgrade information.                                                           |
| 8    | 06.06.2025 | VBL            | Add CIU-2000S and Smart Winch. Add guidelines for submerged systems. Add guidelines for camera strain relief knot. |
|      |            | BUO            | Updated Antennas                                                                                                   |

MAN100001-08

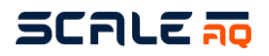

## CONTENTS

| 1 | Intro | luction                                                                   | 5  |
|---|-------|---------------------------------------------------------------------------|----|
|   | 1.1   | Contact information                                                       | 5  |
|   | 1.2   | Symbols                                                                   | 6  |
|   | 1.3   | Disclaimer of liability                                                   | 6  |
|   | 1.4   | Recommendations and reservations                                          | 6  |
| 2 | Safe  | у                                                                         | 7  |
|   | 2.1   | Warranty limitations                                                      | 7  |
|   | 2.2   | Waste information                                                         | 7  |
|   | 2.3   | Assessment of escape risk                                                 | 8  |
|   | 2.4   | Risk assessment                                                           | 8  |
| 3 | Tech  | nical description                                                         | 9  |
|   | 3.1   | Underwater camera                                                         | 10 |
|   | 3.2   | Surface cameras                                                           | 12 |
|   | 3.3   | Surveillance cameras                                                      | 13 |
|   | 3.4   | CIU                                                                       | 14 |
|   | 3.5   | Barge Interface Unit (BIU)                                                | 15 |
|   | 3.6   | CIU & BIU Connectivity                                                    | 16 |
|   | 3.7   | Multiwinch – analogue and digital                                         | 17 |
|   | 3.8   | Smart Winch                                                               | 18 |
|   | 3.9   | Orbit mounting bracket for the top ring of a pen                          | 19 |
|   | 3.10  | Mounting attachments designed for the mounting bracket for ScaleAQ's pens | 20 |
|   | 3.11  | Masts                                                                     | 21 |
|   | 3.12  | Antennas                                                                  | 22 |
|   | 3.13  | Barge antenna                                                             | 23 |
|   | 3.14  | Strain relief system for fibre cables                                     | 24 |
|   | 3.15  | Plastic rings for camera rope                                             | 25 |
|   | 3.16  | Pulley for 18mm winch rope                                                | 25 |
|   | 3.17  | Camera cable                                                              | 26 |
|   | 3.18  | Blue rope – Orbit xxx m                                                   | 26 |
| 4 | Prep  | aration and installation                                                  | 27 |
|   | 4.1   | Universal mounting bracket for the top ring of a pen                      | 27 |
|   | 4.1.1 | Mast/aluminium tube                                                       | 29 |
|   | 4.1.2 | CIU/protective housing                                                    | 31 |
|   | 4.1.3 | Winch and winch cable                                                     | 31 |
|   | 4.2   | Mounting bracket designed for pens supplied by ScaleAQ                    | 33 |
|   | 4.2.1 | Winches                                                                   | 36 |
|   | 4.3   | Rope and strain relief system                                             | 38 |
|   | 4.4   | Underwater camera                                                         | 44 |

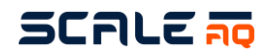

|   | 4.4.1 | Camera Strain Relief Knot Guide                                                  | . 45 |
|---|-------|----------------------------------------------------------------------------------|------|
|   | 4.4.2 | Orbit-39x0 connection and installation guidelines                                | . 48 |
|   | 4.5   | Installation Guide Submerged Systems – Equipment                                 | . 60 |
|   | 4.6   | Surface camera – Orbit-210                                                       | . 61 |
|   | 4.7   | Surveillance camera – Orbit-360                                                  | . 62 |
|   | 4.8   | Surveillance camera – Orbit-311                                                  | . 65 |
| 5 | Oper  | ating instructions                                                               | . 66 |
|   | 5.1   | Winch/underwater camera                                                          | . 66 |
|   | 5.2   | Surveillance cameras                                                             | . 66 |
| 6 | Main  | tenance                                                                          | . 68 |
|   | 6.1   | Routine checks and periodic maintenance                                          | . 68 |
|   | 6.2   | Larger repairs and modifications                                                 | . 69 |
|   | 6.3   | Storage and maintenance                                                          | . 69 |
|   | 6.4   | Maintenance                                                                      | . 70 |
|   | 6.4.1 | Depth gauge on underwater camera                                                 | . 70 |
|   | 6.4.2 | Cleaning the oxygen sensor                                                       | . 71 |
|   | 6.5   | Troubleshooting and fault fixing                                                 | . 73 |
|   | 6.6   | Visual inspections                                                               | . 74 |
|   | 6.6.1 | Underwater plug – corrosion or white coating                                     | . 74 |
|   | 6.6.2 | Flickering camera image                                                          | . 74 |
|   | 6.6.3 | Camera rotates poorly                                                            | . 74 |
| 7 | SPA   | RE PARTS AND PRODUCT NUMBERS                                                     | . 75 |
|   | 7.1   | Underwater cameras                                                               | . 75 |
|   | 7.2   | Orbit-210 (430755)                                                               | . 76 |
|   | 7.3   | Multiwinch (100069)                                                              | . 77 |
|   | 7.4   | Smart Winch                                                                      | . 78 |
|   | 7.5   | Orbit – mounting bracket for the top ring of a pen with clamp (V-Clamp) (442778) | . 79 |
|   | 7.6   | ScaleAQ bracket                                                                  | . 80 |
|   | 7.7   | Antenna with tube (411859)                                                       | . 81 |
|   | 7.8   | Strain relief system (420438)                                                    | . 82 |
|   | 7.9   | Orbit-311 (446165)                                                               | . 83 |
|   | 7.10  | Ropes and suspension                                                             | . 84 |
|   |       |                                                                                  |      |

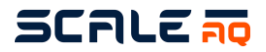

#### 1 INTRODUCTION

This user manual describes the installation, use and maintenance of the complete camera system and its associated components.

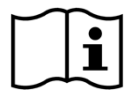

A separate user manual is available for our camera software, Vision.

#### 1.1 Contact information

➢ post@scaleaq.com
Support: ① +47 488 52 488
URL: http://www.scaleaq.com

#### Norway

- +47 52 75 47 00
- Beddingen 16
   7014 Trondheim
   Norway
- Chile
- Ruta 5 Sur, Km 1009 Sector La Laja, Lote 1-A Puerto Varas, Los Lagos Chile

#### **United Kingdom**

- +44 1397 701378
- Unit 35B, Ben Nevis Industrial Estate Fort William, Inverness-Shire PH33 6PR, United Kingdom

#### Canada

- 1 (250) 914-0989
- Unit B, 1851 Coulter Road Campbell River, BC Canada, V9W6H7

#### Vietnam

- +84 (0) 905 386 633
  I ot F7-F8
  - Lot E7-E8 Suoi Dau Industrial Zone Cam Lam, Khanh Hoa Province, Vietnam

#### Oceania

- +61 428 122 761
- 9 193 Main Street
  - Huonville, Tasmania Australia 7109

#### España

- +34 667 03 29 57
- S.L., C/Asteroide 8, C.P. 03007 Alicante, Spain

#### Türkiye

- +90 532 224 8687
- Karacoglan Mah. 6167 Sok. No:28/D Bornova Izmir, Turkey

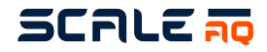

#### 1.2 Symbols

The symbols used in this user manual and what they mean are explained below.

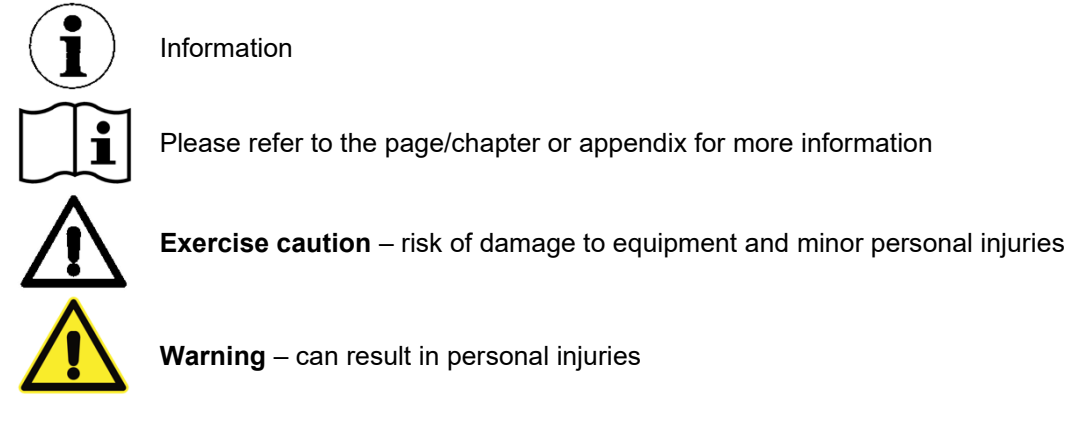

#### 1.3 Disclaimer of liability

Every precaution has been taken, and verified by ScaleAQ AS, in compiling and publishing this document. The contents of this document may be changed without notice due to factors outside the control of ScaleAQ AS. The contents of this user manual should therefore be considered advisory only. The products referred to in this publication are constantly being improved through further research and development, which may result in the information in this manual being updated without notice.

This document is published and distributed on the basis that the publisher is not responsible for the results of actions taken by users of the information contained in this document or for any errors in this document.

ScaleAQ AS accepts no liability for any misinterpretation of the information contained in this document and expressly disclaims all and any responsibility and liability to any person, whether a reader of this document or not, in respect of claims, losses, injuries or similar, whether directly or indirectly arising out of, or in connection with, the use, in whole or in part, of the information contained in this document or of products referred to in this document.

#### 1.4 Recommendations and reservations

When equipment is installed for the first time by authorised personnel from ScaleAQ AS, the equipment is checked before and after installation to eliminate and minimise any risk to people, fish and other equipment. Site personnel will receive a basic introduction into the elements that must be included in inspection routines.

When reconnecting the equipment, it is important to ensure that the installation and equipment comply with the specifications provided by ScaleAQ and, where possible, have them inspected by authorised personnel from ScaleAQ to remedy any deviations from requirements and specifications that have not been caught.

Using or removing the equipment from pens will not cause any pollution for fish.

A thin layer of Molykote 44 or 111 must applied to the contact surfaces on cables (winch, antenna and camera) to prevent moisture penetration. The external contact surfaces on the camera housing are made of POM, with some stainless steel parts, and hardened Sikaflex to prevent fouling of the assembly screw.

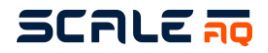

#### 2 SAFETY

#### Warranty limitations 2.1

Warranty according to contract.

#### 2.2 Waste information

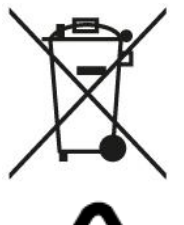

CIUs/PSUs, winches, cameras and cables will be classified as waste electronic and electrical equipment (WEEE) when scrapped.

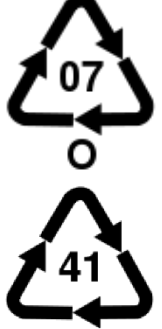

The camera housing is mainly made of POM, with a small amount of stainless steel.

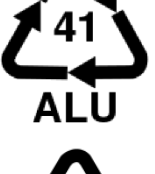

The mounting bracket, mast and winch bracket are made of aluminium

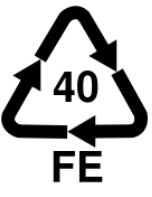

The bolts, screws, washers and nuts are stainless steel

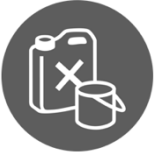

The underwater camera and depth sensor may contain a small amount of silicone oil or glycol.

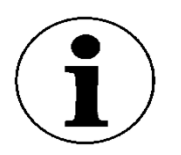

When the camera system is not installed and is in storage, there is no risk of environmental contamination. All of its components can be recycled.

### SCALE 🛺

#### 2.3 Assessment of escape risk

Under normal operating conditions, a ScaleAQ camera system represents no risk of escape when used on pens in aquaculture facilities. No parts used in the camera system can damage pen bags/netting, ropes or other plastic or steel parts of the pen structure under normal operating conditions.

#### Factors:

- 1. <u>Broken camera suspension rope:</u> The cameras have been designed with no sharp edges meaning that they cannot cause tears or holes in pen bags/netting, even if they sink to the bottom of a pen. However, if a camera is left lying on the bottom of a pen for a longer period of time, it may still cause wear and tear on the pen bag/netting.
- Installation on pen side: The combo mount designed to be installed on the side of a pen is made of heavy duty aluminium and is secured with stainless steel bolts and screws. These do not normally come into contact with pen bags/netting. However, if these parts become loose or are not installed properly, there may be a risk of wear and tear on the pen bag/netting (50-80 cm above the surface of the water).
- 3. <u>Multiwinch strength:</u> The multiwinch has built-in load protection and is calibrated to lift 10 kg in the sea. Any loads in excess of this will deactivate the motor to prevent any rope/cable/winch being moved by the winch becoming snagged and wearing a hole in the pen bag/netting when the winch is manoeuvred.
- 4. <u>Surface cameras:</u> The cameras have no sharp edges and, under normal conditions, if one ends up in the water it will not cause tears/holes in the net. However, if it is not retrieved, it may cause problems for the lift-up system.

#### 2.4 Risk assessment

All of the equipment supplied by ScaleAQ undergoes a risk assessment. These cover the most common situations that can arise.

The document ScaleAQ Equipment Risk Assessments contains a matrix of risk assessments and some scenarios for equipment supplied by ScaleAQ. It can be provided upon request.

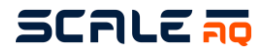

#### **3 TECHNICAL DESCRIPTION**

ScaleAQ's camera system is an advanced monitoring system for controlling the feeding and behaviour of fish in aquaculture and for general inspections of fish in pens. This includes the net walls (limited to the net wall on each side of the winch rope) and the bottom of the net and associated dead fish collector.

The camera system consists of:

- Underwater camera
- Surface camera
- CIU
- Multiwinch
- Mounting bracket for pen
- Antenna
- Aluminium tube/mast
- Strain relief system for fibre cable (for fibre installation only)
- Surface camera
- Camera cable
- Plastic rings and pulley for camera rope
- Pulley for 18 mm rope
- Strain relief system with counterweight
- Rope

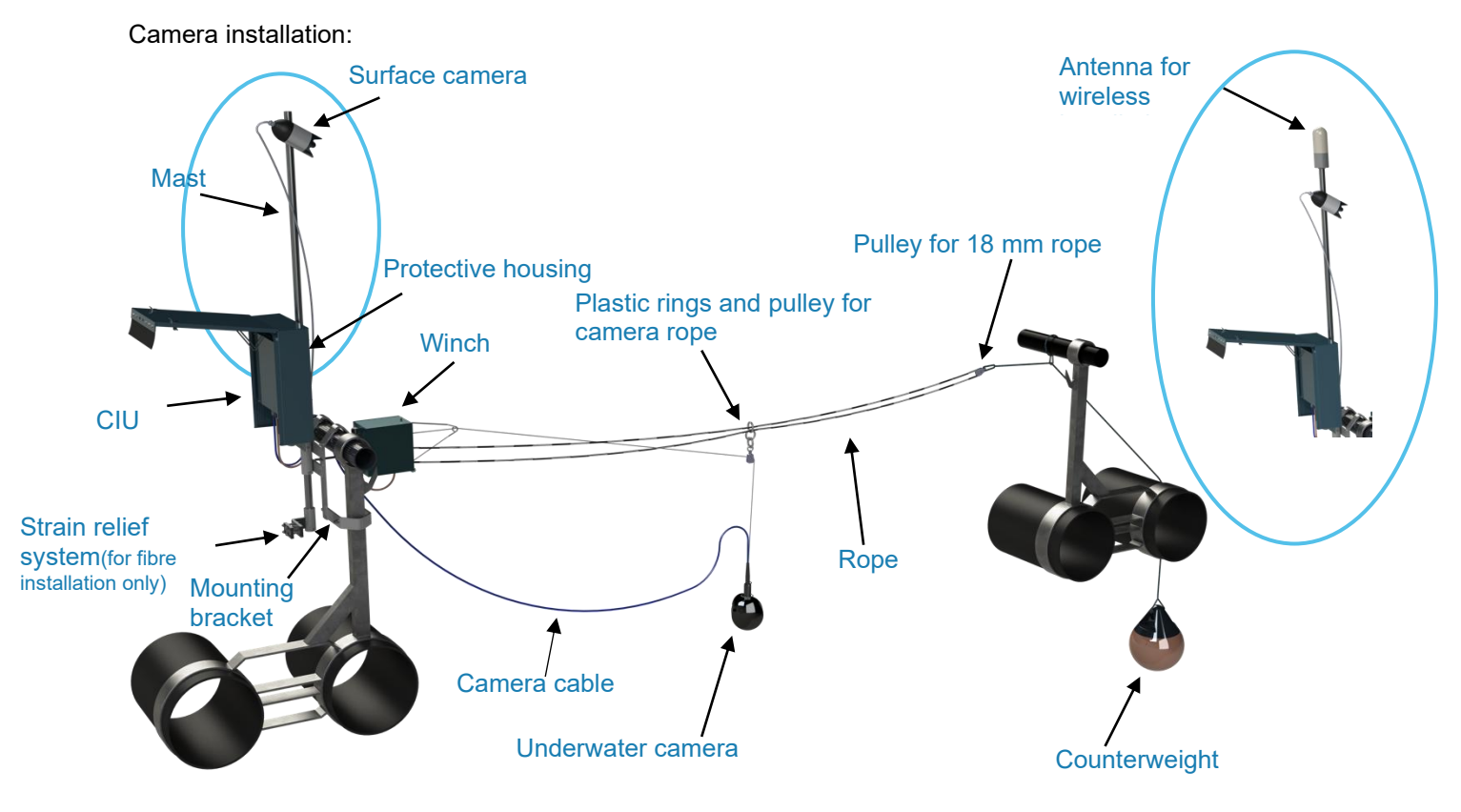

Figure 1 Complete camera system

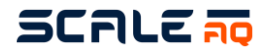

#### 3.1 Underwater camera

ScaleAQ supplies several underwater camera models (the Orbit series), both with and without pan and tilt. All of the current models come with temperature, depth and compass sensors. Oxygen is an optional extra though and can be selected during the purchase process or be installed later by sending the camera in for service.

Some of the camera models we offer are shown in the figure below.

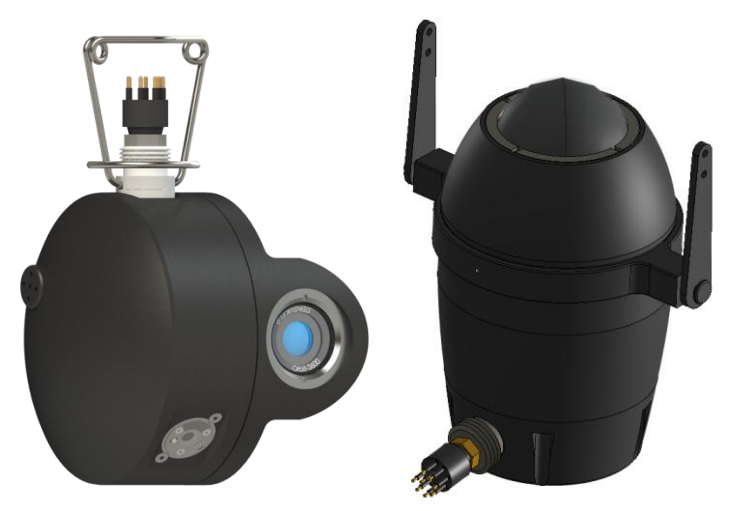

Figure 2 Orbit underwater cameras

|                   | Orbit-3450<br>HD          | Orbit-3650<br>HD O <sub>2</sub> | Orbit-3700<br>Fixed HD | Orbit-3700<br>Fixed HD O <sub>2</sub> |
|-------------------|---------------------------|---------------------------------|------------------------|---------------------------------------|
| Materials         | POM, stainless s<br>glas  | teel, PEEK and                  | POM, PEEK and glass    |                                       |
| Weight in air     | 6.4                       | kg                              | 5.6                    | i kg                                  |
| Size (W x H x D)  | 187 x 304 >               | k 198 mm                        |                        |                                       |
| Power             | 24V                       | DC                              | P                      | рЕ                                    |
| Communication     | Coaxial -                 | + serial                        | Net                    | work                                  |
| Image sensor      | CMOS                      | colour                          | Colour                 |                                       |
| Resolution        | HD 1280 x 960p60          |                                 | FHD 1920 x 1080p30     |                                       |
| Light sensitivity | 0.00025 Lux               |                                 | 0.000                  | 1 Lux                                 |
| IP Class          | IP69, down to 100m        |                                 | IP68, dov              | vn to 80m                             |
| Sensors           |                           |                                 |                        |                                       |
| Temperature       | Temperature √ √           |                                 | ,<br>,                 | /                                     |
| Depth +/- 0.5 m   | Depth +/- 0.5 m  √  √     |                                 | /                      |                                       |
| Compass +/- 5°    | $\checkmark$ $\checkmark$ |                                 | √                      |                                       |
| Oxygen +/- 1.5%   | √                         |                                 |                        | $\checkmark$                          |
| Angle of view     | 80° in water              |                                 | 120° ir                | n water                               |
| Pan/tilt          | Yes/Yes                   |                                 | No                     | /No                                   |

Table 1 Specifications – Orbit-3000 series

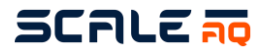

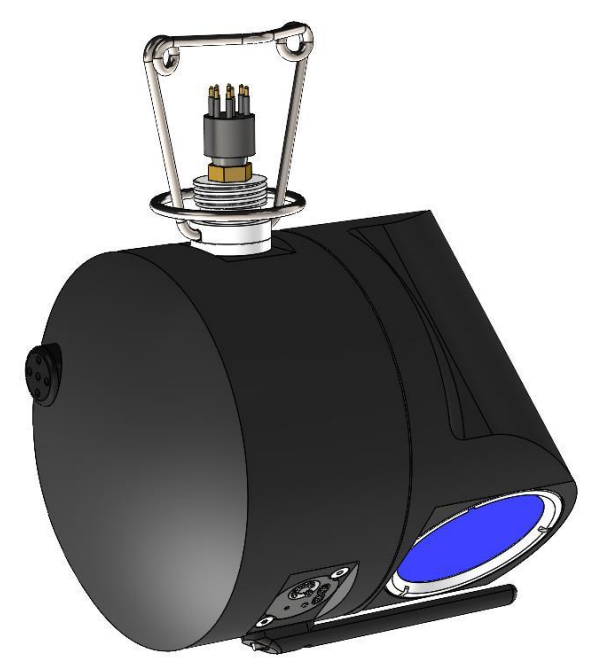

Figure 3 Orbit-39x0 series underwater camera

|                   | Orbit-3900<br>FullHD       | Orbit-3910<br>FullHD O₂ | Orbit-3920<br>FullHD Wide | Orbit-3930<br>FullHD Wide O <sub>2</sub> |  |
|-------------------|----------------------------|-------------------------|---------------------------|------------------------------------------|--|
| Materials         | POM                        | , PEEK, glass and       | AISI316 (stainless        | steel)                                   |  |
| Weight in air     |                            | 7.9                     | 96 kg                     |                                          |  |
| Power             | PoE                        | + 802.3at max 30\       | N (Power over Ethe        | rnet)                                    |  |
| Communication     |                            | Ne                      | twork                     |                                          |  |
| Image sensor      |                            | CMO                     | S colour                  |                                          |  |
| Resolution        | FHD 1920 x 1080p30         |                         |                           |                                          |  |
| Light sensitivity | 0.0001 Lux                 |                         |                           |                                          |  |
| IP Class          | IP68, down to 80m          |                         |                           |                                          |  |
| Sensors           |                            |                         |                           |                                          |  |
| Temperature       |                            |                         | $\checkmark$              |                                          |  |
| Depth +/- 0.5 m   |                            |                         | $\checkmark$              |                                          |  |
| Compass +/- 5°    | √                          |                         |                           |                                          |  |
| Oxygen +/- 1.5%   | √√                         |                         |                           |                                          |  |
| Angle of view     | 80° in water 120° in water |                         |                           |                                          |  |
| Pan/tilt          | Yes/Yes                    |                         |                           |                                          |  |

Table 2 Specifications – Orbit-39x0 series

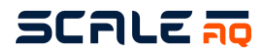

#### 3.2 Surface cameras

ScaleAQ currently offers two surface camera models for installation on pens. The first is a bullet camera without pan and tilt. This offers very good images and makes it easy to monitor the spreader and some activities on the surface in the pen. The second is a dome camera, which was chosen because it can be used on pens and provides good images in spite of difficult lighting conditions and reflections in pens. The dome camera has pan and tilt, which means it can be used to look around pens, keep track of personnel who have to work on facilities alone in less favourable conditions and so on.

Both cameras shall be mounted at the top of the pole, beneath the antenna, to minimize effects of waves over time. Please note that the Orbit HD PTZ Basic (360) camera is only recommended to be mounted at locations with HS below 2.

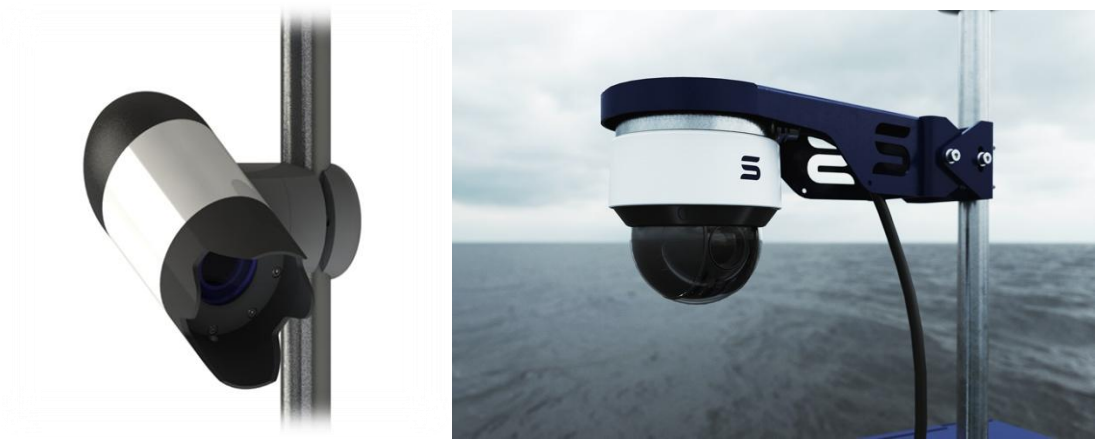

Figure 4 Orbit-210 and Orbit-360

|                   | Orbit HD Surface (210)        | Orbit HD PTZ Basic (360) |  |  |
|-------------------|-------------------------------|--------------------------|--|--|
| Materials         | Aluminium and POM             | Steel                    |  |  |
| Weight            | 2.5 kg                        | 2.0 kg                   |  |  |
| Dimensions        | 186 x 303 x 198 mm            | Ø183 x 174 mm            |  |  |
| IP rating         | IP68                          | IP66                     |  |  |
| Operating voltage | 11-13V DC, 3.9W               | 10-14V DC, 20W, PoE+     |  |  |
| Temperature range | -20 °C – +50 °C (approved for | -40 °C – +60 °C          |  |  |
|                   | Nordic region)                |                          |  |  |
| Video signal      | Digital                       |                          |  |  |
| Resolution        | 1920x1080p (FullHD)           |                          |  |  |
| Sensor type       | CMOS                          | colour                   |  |  |
| Zoom              | 30x optical, 12x digital      | 20x optical              |  |  |
| Aperture          | F1.6                          |                          |  |  |
| Light sensitivity | 0.01 Lux                      | 0.002 Lux                |  |  |
| Angle of view     | 63.7°                         | 60°                      |  |  |

Table 3 Specifications – Orbit surface camera series

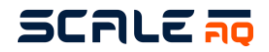

#### 3.3 Surveillance cameras

ScaleAQ supplies two surveillance camera models, the Orbit-360 and the Orbit-311, whose use depends to some extent on what you want to monitor. In general, the Orbit-360 is used to monitor barge equipment (silo decks, selectors, generators, blowers, etc.) while the Orbit-311 is used for monitoring facilities.

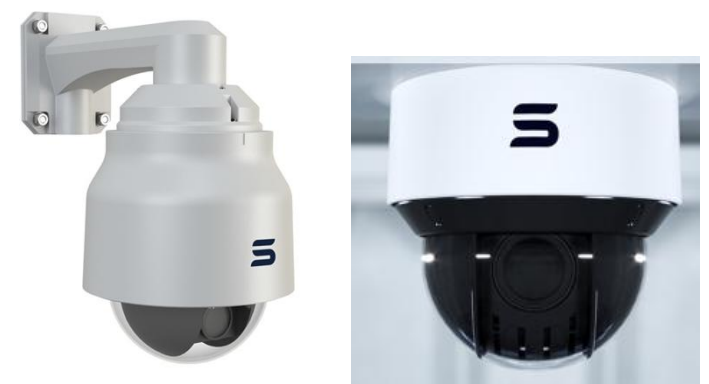

Figure 5 Orbit HD Dome PTZ Extreme and Orbit HD Dome PTZ Basic

|                   | Orbit HD Dome PTZ Extreme<br>(Orbit-311)      | Orbit HD Dome PTZ<br>(Orbit-360) |  |  |
|-------------------|-----------------------------------------------|----------------------------------|--|--|
| Materials         | Aluminium, PC and POM                         | Steel                            |  |  |
| Weight            |                                               | 2.0 kg                           |  |  |
| Dimensions        |                                               | Ø183 x 174 mm                    |  |  |
| IP rating         | IP67                                          | IP66                             |  |  |
| Operating voltage | e 24V AC, 35W with heater 10-14V DC, 20W, Pc  |                                  |  |  |
| Temperature range | -10 °C – +50 °C                               | -40 °C – +60 °C                  |  |  |
| Video signal      | Digital                                       |                                  |  |  |
| Resolution        | 1920x1080p (FullHD)                           |                                  |  |  |
| Sensor type       | CMOS colour                                   |                                  |  |  |
| Zoom              | 35x optical, 12x digital                      | 23x optical                      |  |  |
| Aperture          | F1.6                                          |                                  |  |  |
| Light sensitivity | 0.0006 Lux 0.005 Lux                          |                                  |  |  |
| Angle of view     |                                               | 60°                              |  |  |
|                   | Table 4 Specifications – surveillance cameras |                                  |  |  |

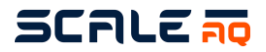

#### 3.4 CIU

A CIU is used to connect a pen with a barge and creates a network between the screens on the barge or in the control room to the side of the pen. Can be delivered as a fibre or wireless solution.

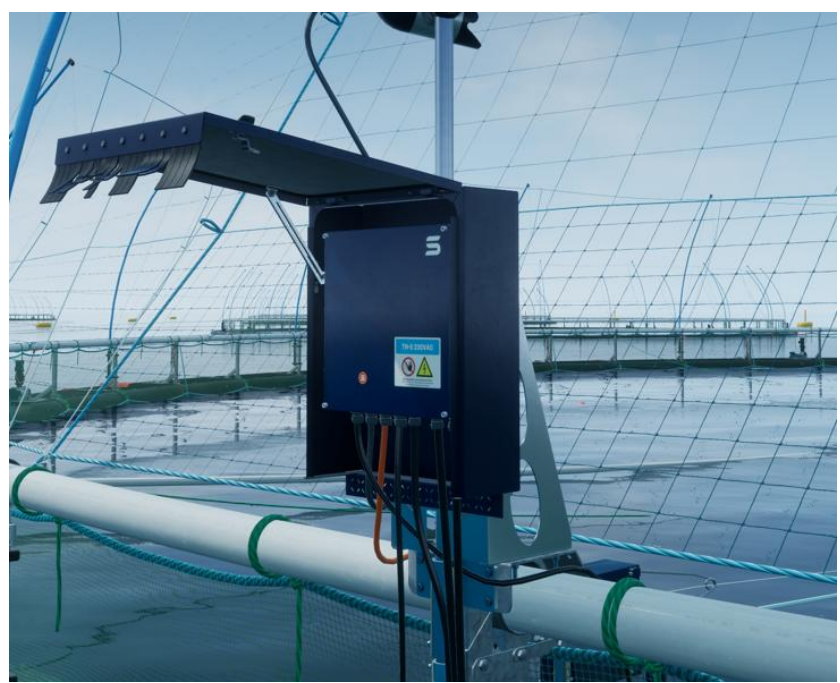

Figure 6 CIU mounted in protective housing

|                               | CIU-1000 | CIU-2000       | CIU-2000S        | CIU-6000 | Protective housing |
|-------------------------------|----------|----------------|------------------|----------|--------------------|
| Materials Aluminium           |          |                |                  | m        |                    |
| Weight                        |          | 11             | kg               |          | 13.7 kg            |
| Dimensions                    | 400 x 40 | 0 x 200 mm (wi | thout protective | housing) | 495 x 656 x 241 mm |
| IP rating                     |          | IP             | 67               |          |                    |
| Operating voltage             |          | 90-264V A0     | C, 47-63 Hz      |          |                    |
| Temperature range             |          | -10 °C -       | - +65 °C         |          |                    |
| Connections                   |          |                |                  |          |                    |
| Power in                      | 1        | 1              | 1                | 1        |                    |
| Optical fibre                 | 0 (2)    | 0 (2)          | 0 (2)            | 0 (2)    |                    |
| Underwater camera<br>(12-pin) | 1        | 0              | 0                | 0        |                    |
| Multiwinch (digital)          | 1        | 2              | 0                | 0        |                    |
| Smart Winch                   | 0        | 0              | 1                | 0        |                    |
| Ethernet (PoE)                | 3        | 4              | 4                | 6        |                    |
| Multi socket base plate       | 4        | 3              | 3                | 2        |                    |
| Sensors                       | 1        | 1 (3)          | 1 (3)            | 0 (2)    |                    |

Table 5 Specifications - CIU and protective housing

The figures in brackets indicate the upgraded capabilities available by purchasing upgrade packages. Contact a ScaleAQ consultant for help on expanding the capabilities of your CIU unit.

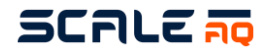

#### 3.5 Barge Interface Unit (BIU)

The Barge Interface Unit (BIU) is the barge unit that connects a camera system to the barge's network. This unit is designed for both wireless and fibre connections to pens. The unit contains a switch, which comes preset and has a number of ports ready and available at the bottom of the unit.

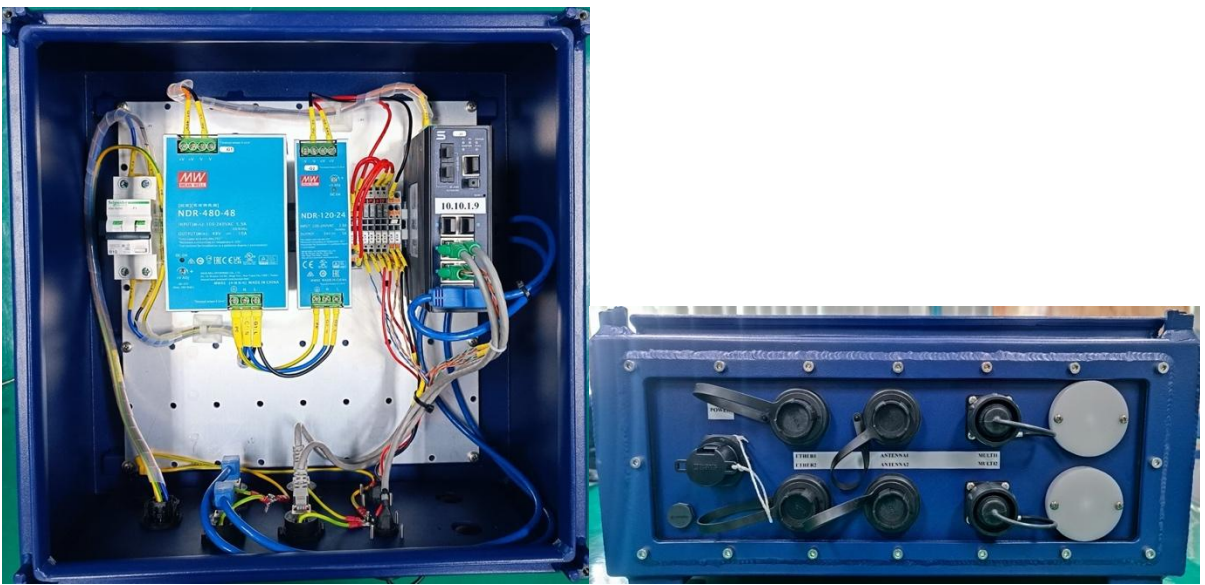

Figure 7 The BIU-1000 and BIU base plate

|                                       | BIU-1000                              | Protective housing |  |  |  |
|---------------------------------------|---------------------------------------|--------------------|--|--|--|
| Materials                             | Aluminium                             |                    |  |  |  |
| Weight                                | 10 kg (without<br>protective housing) | 13.7 kg            |  |  |  |
| Dimensions                            | 400 x 400 x 200 mm                    | 495 x 656 x 241 mm |  |  |  |
| IP rating                             | IP67                                  |                    |  |  |  |
| Operating voltage                     | 90-264V AC, 47-63 Hz                  |                    |  |  |  |
| Temperature range                     | -10 °C − +65 °C                       |                    |  |  |  |
| Connections                           |                                       |                    |  |  |  |
| Power in                              | 1                                     |                    |  |  |  |
| Optical fibre                         | 0 (2)                                 |                    |  |  |  |
| Ethernet (PoE)                        | 4                                     |                    |  |  |  |
| Multi socket base plate               | 4                                     |                    |  |  |  |
| Table 6 Specifications – the BIU-1000 |                                       |                    |  |  |  |

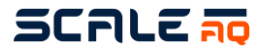

#### 3.6 CIU & BIU Connectivity

The table below shows what the different CIU and BIU models support as standard.

|                |                                   | Model | CIU-1000              | CIU-2000       | CIU-2000S      | CIU-6000              | BIU-1000              |
|----------------|-----------------------------------|-------|-----------------------|----------------|----------------|-----------------------|-----------------------|
|                | Series connection of power        |       | O <sup>1</sup>        | O <sup>1</sup> | O <sup>1</sup> | O <sup>1</sup>        | O <sup>1</sup>        |
|                | Series connection optical fiber   |       | $\checkmark$          | $\checkmark$   | $\checkmark$   | $\checkmark$          | $\checkmark$          |
| Infrastucture  | Power over Ethernet (PoE) 802.3at |       | $\checkmark$          | $\checkmark$   | $\checkmark$   | $\checkmark$          | $\checkmark$          |
|                | Antenna for pen                   |       | $\checkmark$          | $\checkmark$   | $\checkmark$   | $\checkmark$          | Х                     |
|                | Antenna for barge (base station)  |       | Х                     | Х              | х              | x                     | $\checkmark$          |
|                | Power                             |       | 1                     | 1              | 1              | 1                     | 1                     |
|                | Optical fiber                     |       | O <sup>2</sup>        | O <sup>2</sup> | O <sup>2</sup> | O <sup>2</sup>        | O <sup>2</sup>        |
|                | Camera HD 12-pin                  |       | 1                     | Х              | Х              | Х                     | Х                     |
| Connectivity   | Winch (digital)                   |       | 1                     | 2              | X              | x                     | Х                     |
|                | Smart Winch                       |       | Х                     | Х              | 1              | х                     | Х                     |
|                | Gigabit Ethernet RJ45 (w/PoE)     |       | 3                     | 4              | 4              | 6                     | <b>4</b> <sup>6</sup> |
|                | Multicontact                      |       | <b>3</b> <sup>3</sup> | 34             | 34             | <b>2</b> <sup>5</sup> | 27                    |
| Software       | Vision                            |       | $\checkmark$          | $\checkmark$   | $\checkmark$   | $\checkmark$          | $\checkmark$          |
|                | Orbit-39X0                        |       | $\checkmark$          | $\checkmark$   | $\checkmark$   | $\checkmark$          | $\checkmark$          |
|                | Orbit-37X0                        |       | $\checkmark$          | $\checkmark$   | $\checkmark$   | $\checkmark$          | $\checkmark$          |
|                | Orbit-36X0                        |       | $\checkmark$          | Х              | X              | х                     | Х                     |
|                | Orbit-34X0                        |       | $\checkmark$          | Х              | X              | Х                     | X                     |
| Camera         | Orbit-360                         |       | $\checkmark$          | $\checkmark$   | $\checkmark$   | $\checkmark$          | $\checkmark$          |
| support        | Orbit-311/B                       |       | $\checkmark$          | $\checkmark$   | $\checkmark$   | $\checkmark$          | $\checkmark$          |
|                | Orbit-210/B                       |       | $\checkmark$          | $\checkmark$   | $\checkmark$   | $\checkmark$          | X                     |
| Miscellaneous  | Third-party cameras and equipment |       | $\checkmark$          | $\checkmark$   | $\checkmark$   | $\checkmark$          | $\checkmark$          |
|                | Orbit-863                         |       | $\checkmark$          | $\checkmark$   | $\checkmark$   | O <sup>5</sup>        | Х                     |
|                | Orbit-880                         |       | $\checkmark$          | $\checkmark$   | $\checkmark$   | O <sup>5</sup>        | Х                     |
|                | Orbit-881                         |       | $\checkmark$          | $\checkmark$   | $\checkmark$   | O <sup>5</sup>        | Х                     |
| Sensor support | Orbit-890                         |       | $\checkmark$          | $\checkmark$   | $\checkmark$   | O <sup>5</sup>        | Х                     |
|                | Orbit-891                         |       | $\checkmark$          | $\checkmark$   | $\checkmark$   | O <sup>5</sup>        | Х                     |
|                | Orbit-892                         |       | $\checkmark$          | $\checkmark$   | $\checkmark$   | O <sup>5</sup>        | х                     |
|                | Orbit-893                         |       | $\checkmark$          | $\checkmark$   | $\checkmark$   | O <sup>5</sup>        | Х                     |

#### Table 7 CIU & BIU Connectivity

1. 2. 3. 4. 5.

6. 7.

Series connection of power using T-splitter accessory. Hole for two fiber connections. Blind plug as standard. 4-port serial module included, standard connection for 34x0/36x0 camera, winch, and two sensors. 2-port serial module included, standard connection for winch and one sensor. Upgradeable to a 4-port module. Serial module not included. Upgradeable with a 2-port module. Two of the Ethernet ports, labeled 'ANTENNA1' and 'ANTENNA2', support 24VDC passive PoE in addition to PoE 802.3at. Supports only 24VDC and Fast Ethernet.

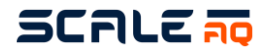

#### 3.7 Multiwinch – analogue and digital

The multiwinch is mounted on the pen using a combo mount and is controlled by a CIU via camera software. The multiwinch is connected to the CIU via a dedicated cable. The multiwinch controls the camera's vertical and horizontal movement in the pen. It has a built-in function that prevents the rope being fed out without tension.

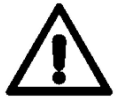

Never open the winch while the power is connected as this may damage the winch and circuit board.

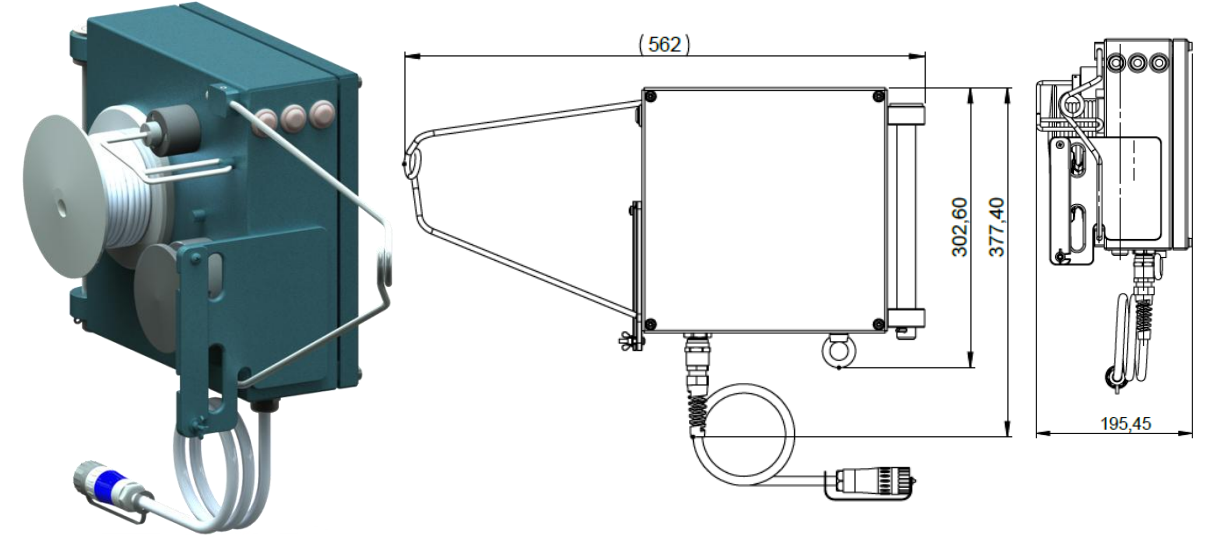

Figure 8 Multiwinch

| Materials                  | Stainless steel, POM and aluminium                            |
|----------------------------|---------------------------------------------------------------|
| Weight                     | 11 kg                                                         |
| Dimensions                 | See Figure 7                                                  |
| IP rating                  | IP67                                                          |
| Temperature range          | -20 °C – +50 °C                                               |
| Operating voltage          | 50V DC nominal                                                |
| Voltage tolerance          | -25% & +50% (37.5V DC/75V DC)                                 |
| Permanently attached cable | 5m                                                            |
| Communication              | Analogue (Orbit-PSU versions) or digital (CIU-1000, CIU-2000) |

Table 8 Specifications – Multiwinch

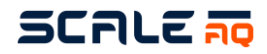

#### 3.8 Smart Winch

The Smart Winch is mounted on the pen using a combo mount and is controlled by a CIU via camera software or through its built-in web interface. The Smart Winch is connected to the CIU via a dedicated cable. The Smart Winch controls the camera's vertical and horizontal movement in the pen. This can be done by manually using the web interface or the buttons on the winch, or by setting up events and presets and let the winch move automatically to set positions.

The winch can be remotely controlled and may perform scheduled automatic operations without warning. Always exercise extreme caution when the winch is powered on or in operation. Never stay close to moving parts during operation. Disconnect power supply or disable remote control during maintenance, inspection, or when the winch is not in use.

Never open the winch while the power is connected as this may damage the winch and circuit board.

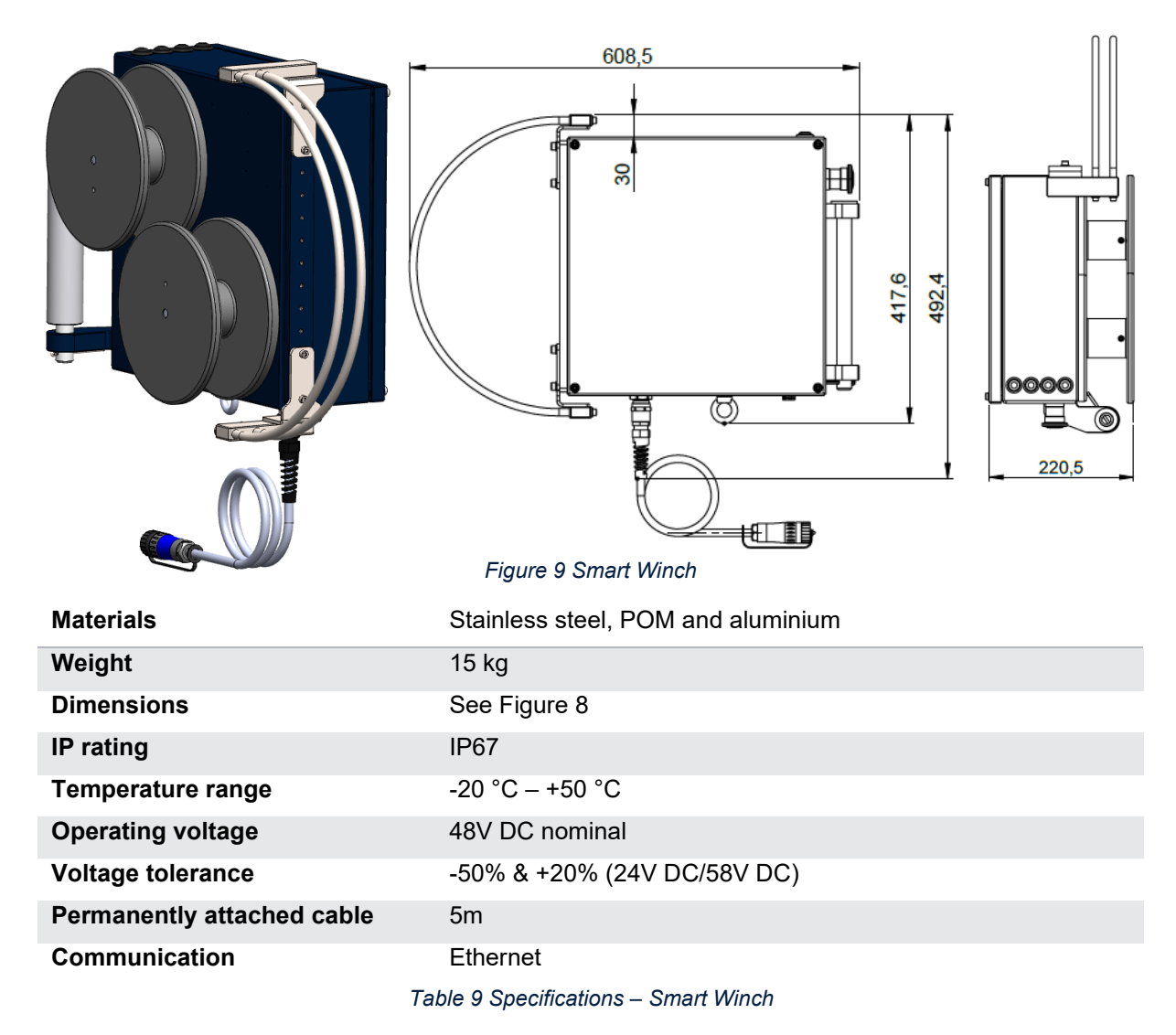

Refer to the Smart Winch user manual, DOC100511, for more information.

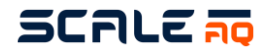

#### 3.9 Orbit mounting bracket for the top ring of a pen

The mounting bracket is used to mount equipment on the top ring of the pen. It can be used for a CIU, mast/antenna, cable strain relief system, multiwinch and surface camera. The assembly process is described in section 4.1.

The mounting bracket comes with a clamp that locks onto one of the top ring's support legs. This ensures that the equipment can be installed securely without too much movement.

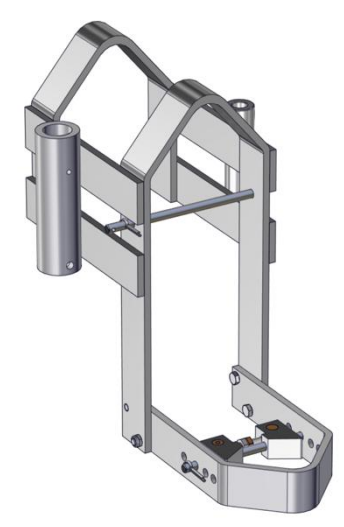

Figure 10 Orbit mounting bracket for the top ring of a pen

| Specifications |                               |
|----------------|-------------------------------|
| Materials      | Aluminium and stainless steel |
| Weight         | 7.8 kg                        |
| Dimensions     | 315 x 502 x 553 mm            |
| Mast           | Ø40 mm                        |
|                |                               |

Table 10 Specifications – combo mount

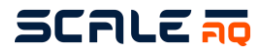

9

#### 3.10 Mounting attachments designed for the mounting bracket for ScaleAQ's pens

We have specialised mounting attachments for pens supplied by ScaleAQ, which are recommended in preference to the universal bracket shown above. The assembly process is described in section 4.2.

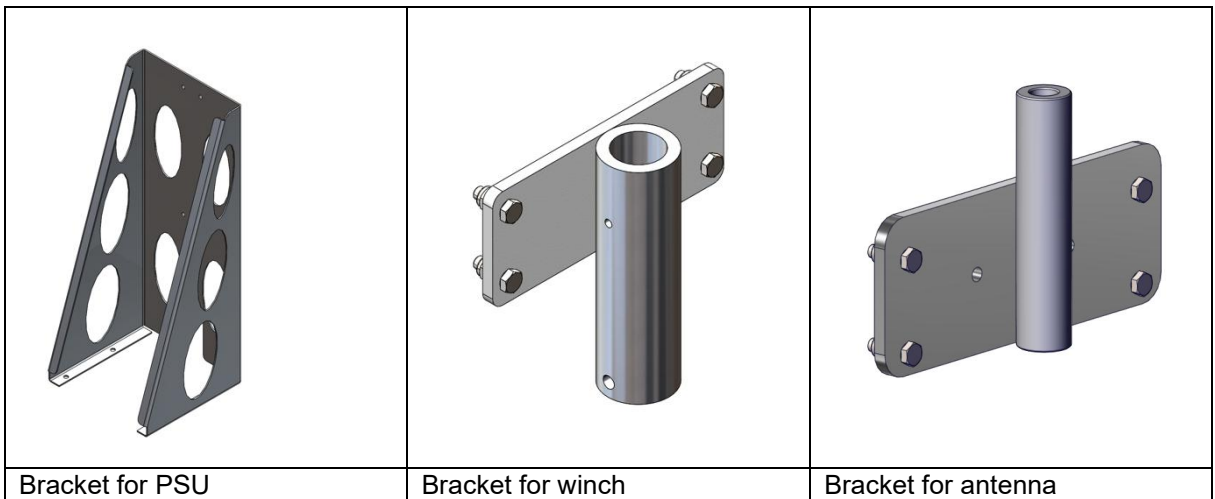

Figure 11 Mounting attachments ScaleAQ pens

| Specifications                     |                            |  |
|------------------------------------|----------------------------|--|
| Materials                          | Aluminium                  |  |
| Weight                             | TBD                        |  |
| Dimensions                         | 230 x 98 x 10 mm           |  |
| Mast                               | Ø40 mm                     |  |
| Table 11 Bracket designed for atta | achments from pen supplier |  |

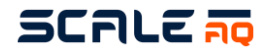

#### 3.11 Masts

The masts are an aluminium tube with an outer diameter of Ø40 mm and a length of 1500 mm. They can be used for mounting a CIU, surface camera, sensors, a strain relief system for fibre cable, and an antenna in those cases where one will be used with the mounting bracket.

Masts are supplied with some pre-drilled holes in their lower section.

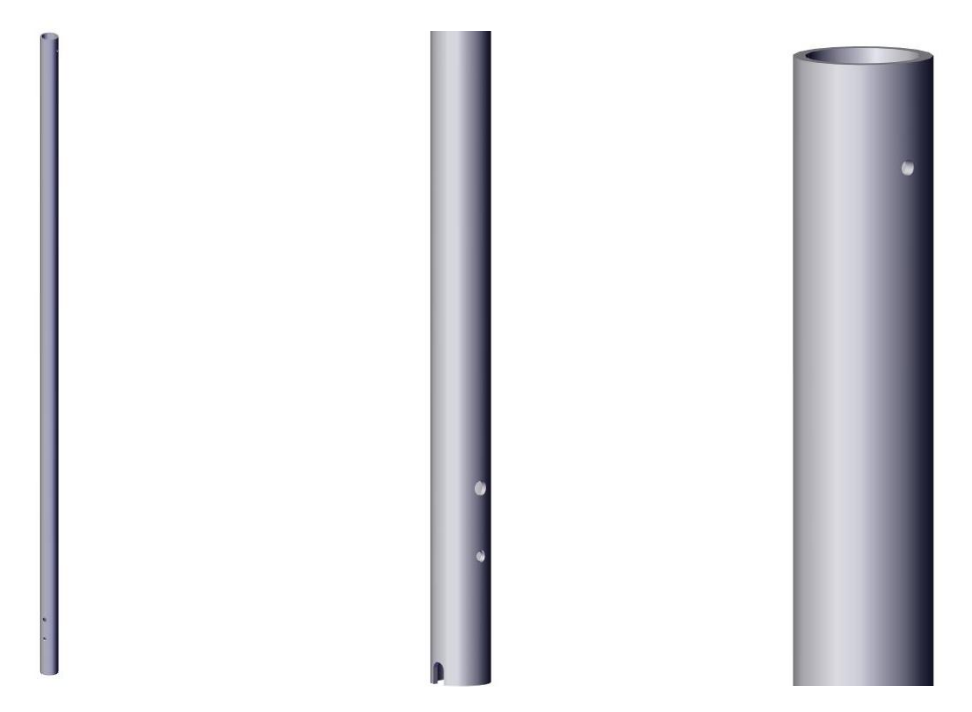

Figure 12 Mast tube with pre-drilled holes in its lower section and prepared for a set screw at the top.

| Specifications                 | Mast                |  |
|--------------------------------|---------------------|--|
| Materials                      | Aluminium           |  |
| Weight                         | 1.6 kg              |  |
| Dimensions                     | Ø40 x 1500 mm       |  |
| Set screw dimension            | DIN 913 – M5 x 6 mm |  |
| Table 12 Specifications – mast |                     |  |

Table 12 Specifications – mast

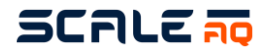

#### 3.12 Antennas

If a system is designed to be wireless, there will be an antenna for each pen, that is meant to be installed on each pole. The cable need to properly and securely fastened to the pole between antenna and CIU.

Antennas are directional and can have different opening depending on the configuration of the antenna you have. If it is only the antenna, without any twist-on antenna, it looks like the antenna below. This have a 58° opening for the signal, meaning it will withstand alot of movement without loosing to much signal.

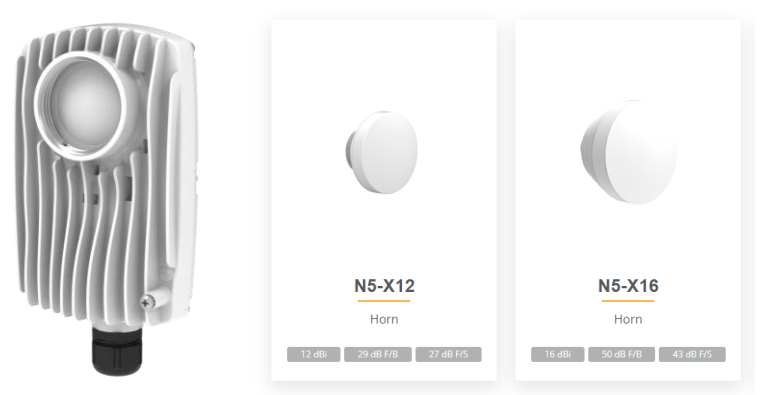

X12 has a 38°, and the X16 22° opening. The benefit of the more narrow beamwidth is that the signal is more concentrated, and makes it better if the distance between pen and barge is to long.

Make sure the antenna is directed toward the barge, both horizontally and vertically. The antenna is fastened to the pole with a clamp, and is easy to loosen and fastened for adjusting.

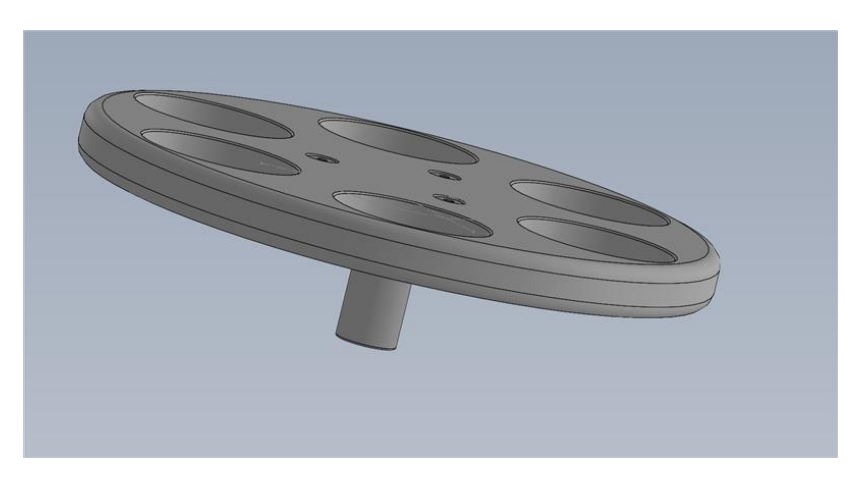

Figure 13 Antenna bird net hat

| Specifications     | Antenna                                    |
|--------------------|--------------------------------------------|
| Materials          | Die-cast aluminum, UV stabilized paint     |
| Weight             | 0.7 kg                                     |
| Dimensions         | 113 x 178 x 67mm                           |
| Operating voltage  | 24V, 0.8A, 20W                             |
| Wireless frequency | 5150 – 6425 MHz                            |
| Wireless bandwidth | 20, <b>40</b> , 80, 160                    |
| Antenna gain       | 8 dBi (N5-X12 = 12 dBi, N5-X16 = 16 dBi)   |
| Antenna sector     | 58° (N5-X12 = 38°, N5-X16 = 22°)           |
|                    | Table 13 Specifications – antenna and mast |

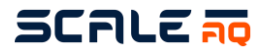

#### 3.13 Barge antenna

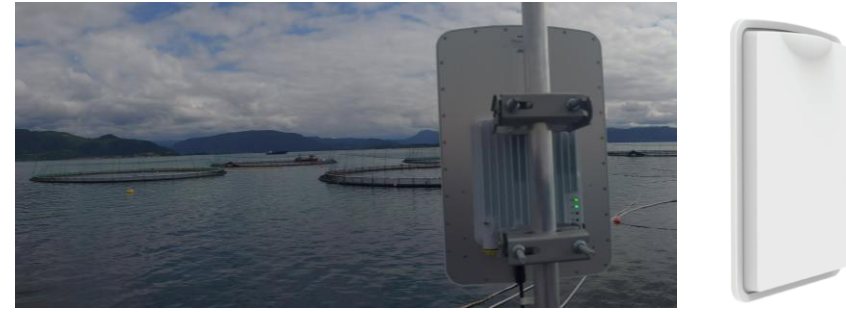

Figure 14 High Capacity Barge Antenna

The new High Capacity Barge Antenna is easy to mount and has many options for connectivity. Including 2x SFP+, 1 Gigabit Ethernet with PoE and 1 power input (48V).

Each antenna has a 90° beamwidth and can handle up to 8 pens, depending on bandwidth requirements it can be less or more, but 8 pens have been tested for good and stable performance.

| Specifications     | High Capacity Barge Antenna                                       |
|--------------------|-------------------------------------------------------------------|
| Materials          | Outdoor UV-stabilized polymer with integrated metal mounting back |
| Weight             | 3.95 kg                                                           |
| Dimensions         | 295 x 490 x 75 mm                                                 |
| Operating voltage  | 48-56 VDC, 0.8A, 40W, PoE                                         |
| Wireless frequency | 5150 – 6425 GHz (varies for each country)                         |
| Wireless bandwidth | 20, <b>40,</b> 80, 160 MHz                                        |
| Antenna gain       | 16 dBi                                                            |
| Antenna sector     | 90°                                                               |
|                    | Table 14 Specifications – Orbit-DUO                               |

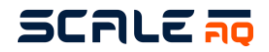

#### 3.14 Strain relief system for fibre cables

The strain relief system is included with all fibre installations and is used for fibre cables. It consists of a padded angled bracket mounted on the mast under the CIU housing.

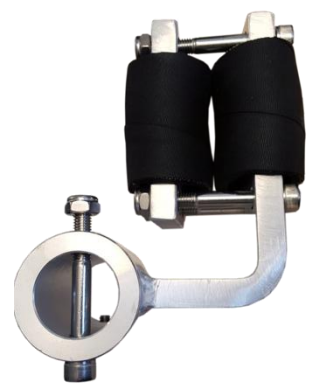

Figure 15 strain relief system with padding

Specifications Materials Weight Strain relief systems Aluminium, stainless steel and rubber 1.5 kg

Table 15 Specifications – strain relief system

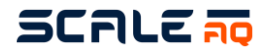

#### 3.15 Plastic rings for camera rope

A number of pulleys are used to manoeuvre the camera horizontally and vertically in the pen. A pair of rings are used where one of the rings is joined to a small pulley. When they are shipped, the pulleys are joined by a plastic tie. This is for transport only and they must not be used in the sea with the plastic tie still on.

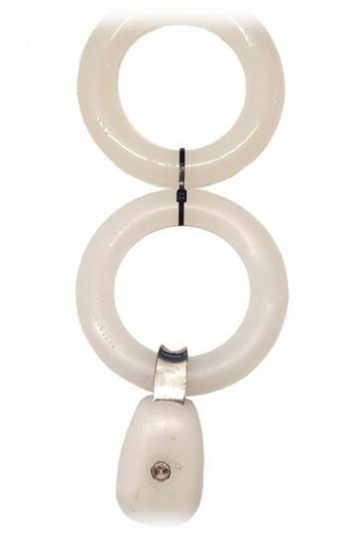

Figure 16 Plastic rings for camera ropes

| Specifications | Plastic rings             |
|----------------|---------------------------|
| Materials      | Nylon and stainless steel |

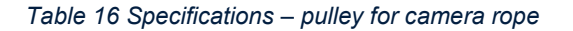

#### 3.16 Pulley for 18mm winch rope

At the other end of the camera rope there are one or two pulleys that enable the camera to be manoeuvred across the pen. On one ring, there are two, which allows the ring to change shape, while on a steel pen there will only be one.

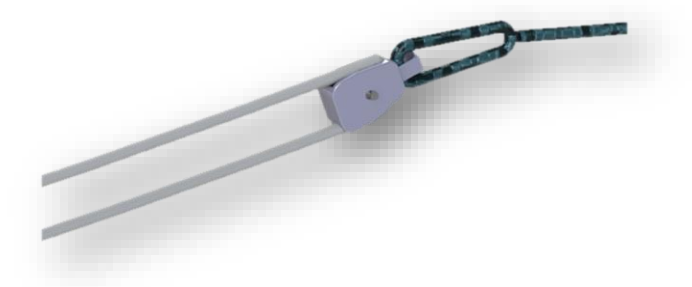

Figure 17 Pulley for 18mm rope

| Specifications | Pulley for 18mm rope      |
|----------------|---------------------------|
| Materials      | Nylon and stainless steel |

Table 17 Specifications – pulley block

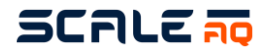

#### 3.17 Camera cable

ScaleAQ's camera cable transmits all of the signals between the CIU and camera. Three types of camera cables are currently offered, where the blue cable is the most common and is used to connect cameras in the 3000-3650 series. The black cable can be a good option for inspection systems due to the reinforcement of the cable and outer sheath. The final type is the ethernet variant, which is our latest cable and is designed to support the latest camera platforms (the Orbit-3700, Orbit-3900 and newer cameras).

The cables come in various standard lengths that work well. Ask a ScaleAQ consultant about the length recommended for your pens.

A grey cable called flex is also available and is used for Dome cameras and surface cameras (the Orbit-210).

| Specifications          | Blue cable    | Black cable   | Gray flex  | Ethernet        |
|-------------------------|---------------|---------------|------------|-----------------|
| Outer sheath            | TPU           | TPU           | TPU        | PUR             |
| Outer diameter          | 10.8 +/- 1 mm | 12.1 +/- 1 mm | 12.6 mm    | 7.8 +/- 2 mm    |
| Outer sheath colour     | Blue          | Black         | Grey       | Green           |
| Bend radius             | 100 mm        | 100 mm        | 55 mm      | 78 mm           |
| Temperature range       | -15 °C –      | -15 °C –      | -30 °C –   | -30 °C – +80 °C |
|                         | +85 °C        | +90 °C        | +70 °C     |                 |
| Coaxial core            | RG59          | RG59          |            |                 |
| Ethernet category       |               |               | CAT5e      | CAT5e           |
| Weight                  | 1.7 kg per    | 2.0 kg per    | 1.8 kg per | 0.5 kg per 10 m |
|                         | 10 m          | 10 m          | 10 m       |                 |
| Table 19 Specifications |               |               |            |                 |

#### The maximum length an ethernet cable can be is 95 m.

Table 18 Specifications – camera cables

#### 3.18 Blue rope – Orbit xxx m

The blue rope used comes in a range of lengths designed for the most common standard size pens. It is used to move the camera across the pen, extending from and retracting into the winch. It is strong and easy to maintain with regular cleaning.

The standard lengths for pens are:

- 120 m ring: 80 m
- 160 m ring: 100 m
- 200 m ring: 120 m

In the case of steel pens, the standard delivery is two times the length of the pen (ex. 24 m pen = 50 m rope).

#### NB!

Use of the winch demonstrates the importance of correct assembly. Users may experience very slow operation using the winch controls if it has not been properly installed. The rope is fed out such that all of the white and blue lines lie parallel. While this might take some time to get right, users will recoup this time through the time saved by proper assembly.

Further information on installation is provided below, see section 5.6.

## SCALE 🛺

#### 4 PREPARATION AND INSTALLATION

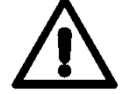

Conduct visual inspections before and after installation to eliminate any risk of harm to people, fish and equipment.

When reconnecting equipment (new generation), it is important to ensure that the installation and equipment are in good condition and that the necessary maintenance is carried out on equipment that does not comply with ScaleAQ's specifications. Its use will not cause any pollution for fish.

#### Find a suitable place to install the mounting bracket:

- This must be positioned such that the winch rope runs with/against the direction of the main sea current. If you do not do this, the sea current will exert a lateral force on the camera that cannot be compensated for by the winch.
- Position it such that it is not on a support up which the chains of the bottom ring run.
- Make sure it does not come into conflict with the ropes for the dead fish collector/lift-up.
- Position it such that it will not get in the way of fish carriers and other vessels that could damage the equipment.
- Wrasse hides, lights and other objects in the sea be oriented in parallel with the camera rope to
  avoid it getting snagged on other equipment since this can damage the camera, winch and other
  equipment.

#### 4.1 Universal mounting bracket for the top ring of a pen

Place the bracket over the top ring and insert the longest bolt. The washer and split pin must be on the outside of the pen so that they cannot damage the netting.

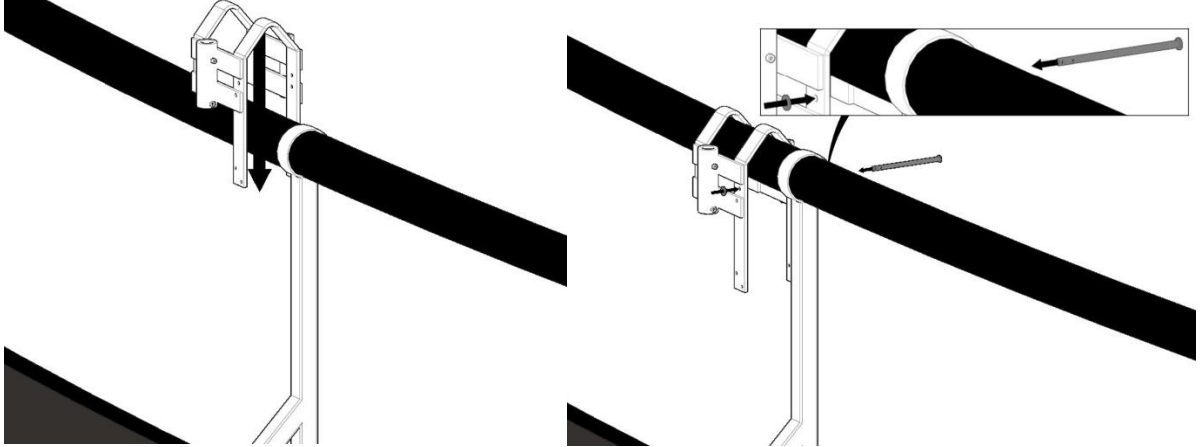

Figure 18 Place the bracket over the top ring and insert the bolt from inside the pen such that it points outwards

Once the locking bolt and split pin are in place, place the lower section of the bracket around the support.

## SCALE 🛺

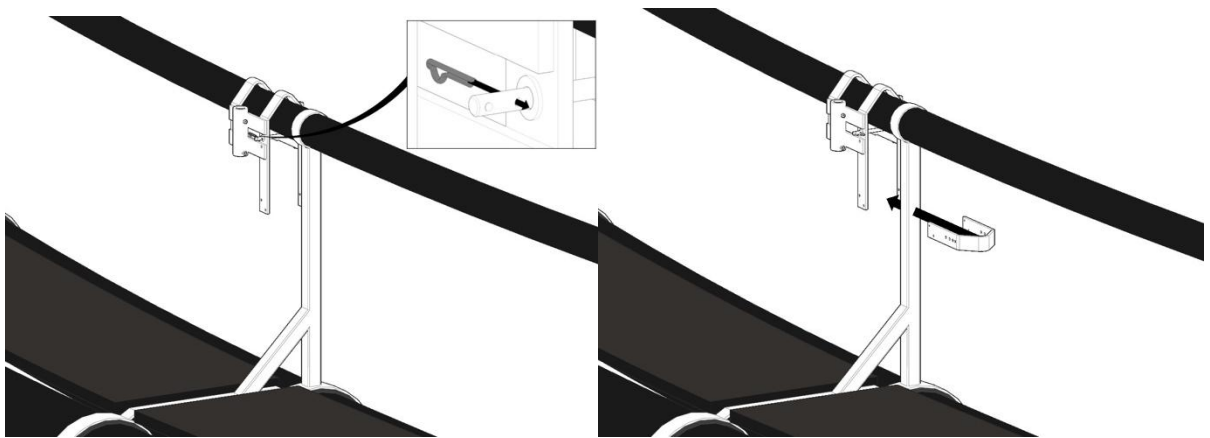

Figure 19 The pin must be inserted on the outside and the lower section goes around the supporting leg

Use the supplied bolts and nuts to secure the two parts together. M10 x 20 mm bolts in the top holes (on both sides). In the lower holes (on both sides) use M10 x 30 mm bolts and M10 locking nuts.

## NB: The bolts should be screwed in from the inside such that they point away from the pen bag/netting.

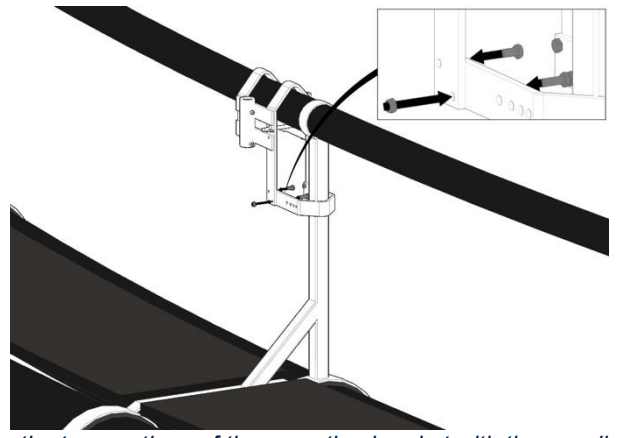

Figure 20 Secure the two sections of the mounting bracket with the supplied bolts and nuts

Push the clamp right up against the support leg, then insert the supplied locking bolt through the clamp and all the way through before attaching the washer and locking splint.

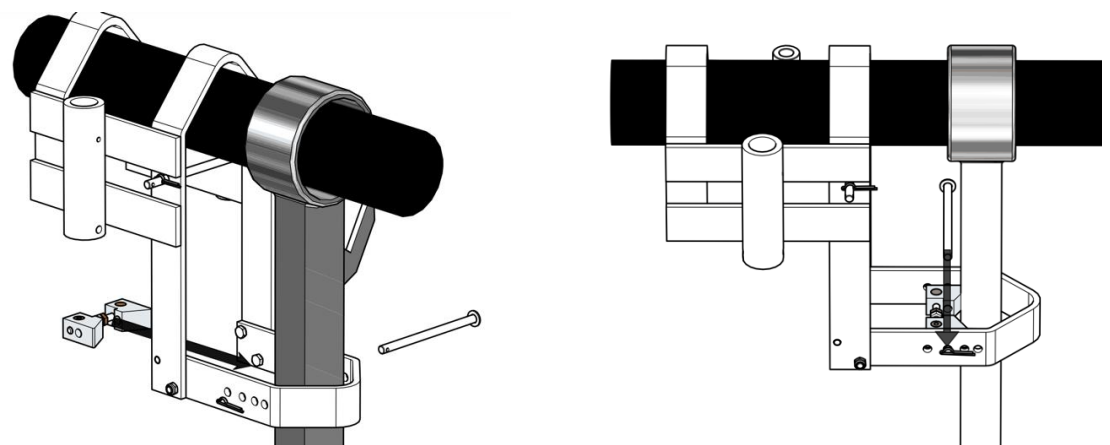

Figure 21 The clamp is held in place by the locking bolt in the lower section of the mounting bracket

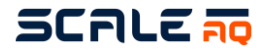

Adjusting the nuts in the clamp will tighten it up against the support rack. Tighten it well so that the mounting bracket cannot move. Doing this avoids unnecessary wear and tear on the mounting bracket and ensures that nothing can move very much.

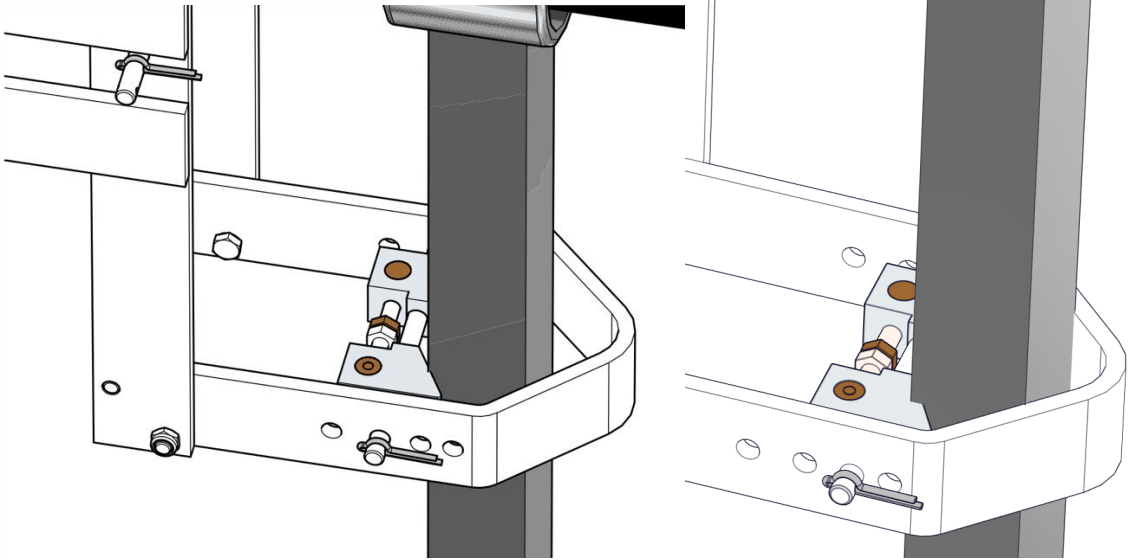

Figure 22 The clamp is tightened using the nuts on the inside

#### 4.1.1 Mast/aluminium tube

Depending on the communication method, wireless or fibre, there are some slight differences in the mounting of the mast.

#### 4.1.1.1 Wireless installations

Mount the aluminium tube with the antenna in the mast holder on the mounting bracket. This should be on the outside of the pen.

The mast must be secured via the mast holder's bottom bolt. Secure the mast with a DIN 912 M8 x 16 mm set screw. Please ensure that the antenna is correctly oriented in relation to the barge.

## Masts for wireless solutions come with a pre-numbered antenna. Wherever possible, use the antenna number that matches the pen number to make installation easier.

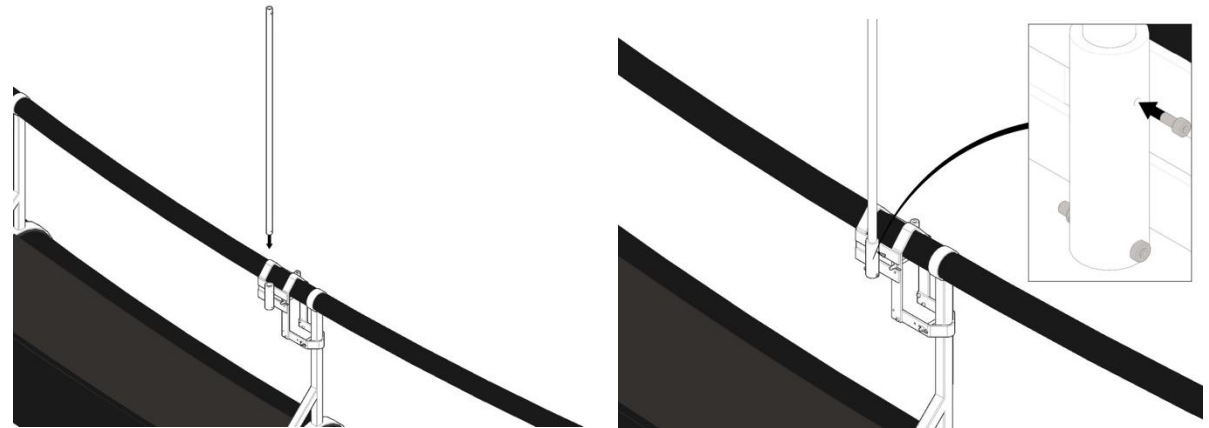

Figure 23 Mount the mast in the mounting bracket and secure it with a set screw.

ScaleAQ will already have mounted the antenna on the mast when it is shipped from the warehouse. However, an antenna can also be retrofitted if you change from a fibre installation to a wireless one.

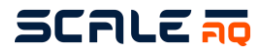

#### 4.1.1.2 Fibre installations

When a fibre optic communication solution is installed, the mast must be positioned such that the bottom of the mast is approximately 300 mm below the mast holder in the mounting bracket. If there are no holes in the aluminium tube for the through bolt, these must be drilled. It is fixed in place with the set screw, DIN 912 M8 x 16 mm. Also insert the M10 x 80 mm through bolt through the mast and mast holder.

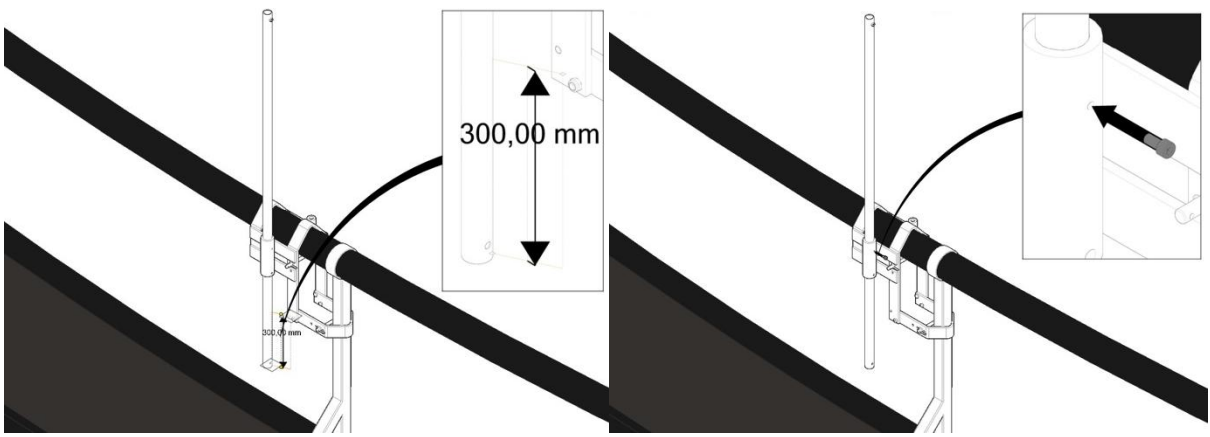

Figure 24 Mount the mast in the mounting bracket and secure it with a set screw.

Install the strain relief system on the underside of the mast holder and secure it in place with the bolt and screw provided. The M10 x 80 mm through bolt and the DIN 912 M8 x 16 mm set screw.

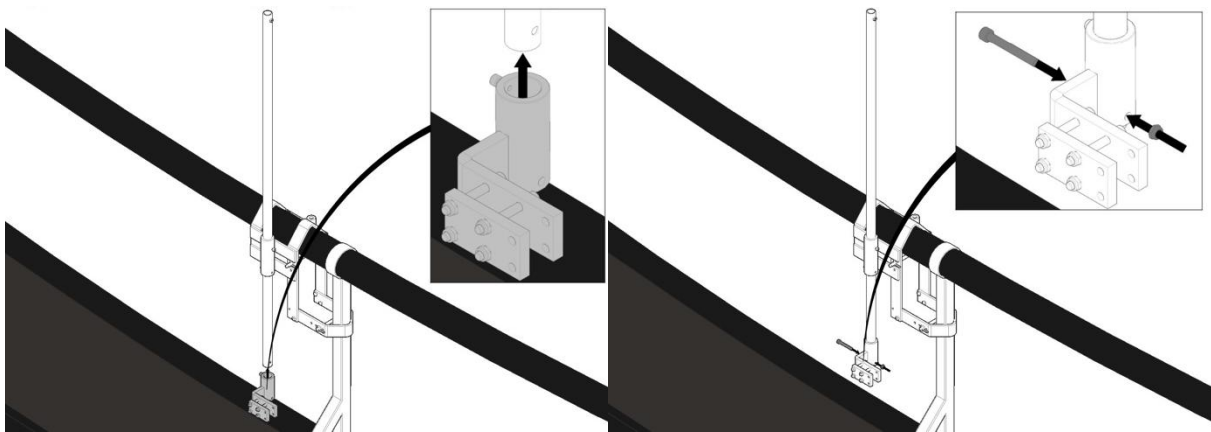

Figure 25 Mount the strain relief system for the fibre cable on the underside of the mounting bracket

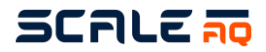

#### 4.1.2 CIU/protective housing

We strongly recommend using protective housing for the CIU and usually ship the CIU pre-assembled in protective housing. The mast is installed in the same way for both options, although when installing protective housing we recommend that this be performed by two people due to its size and weight.

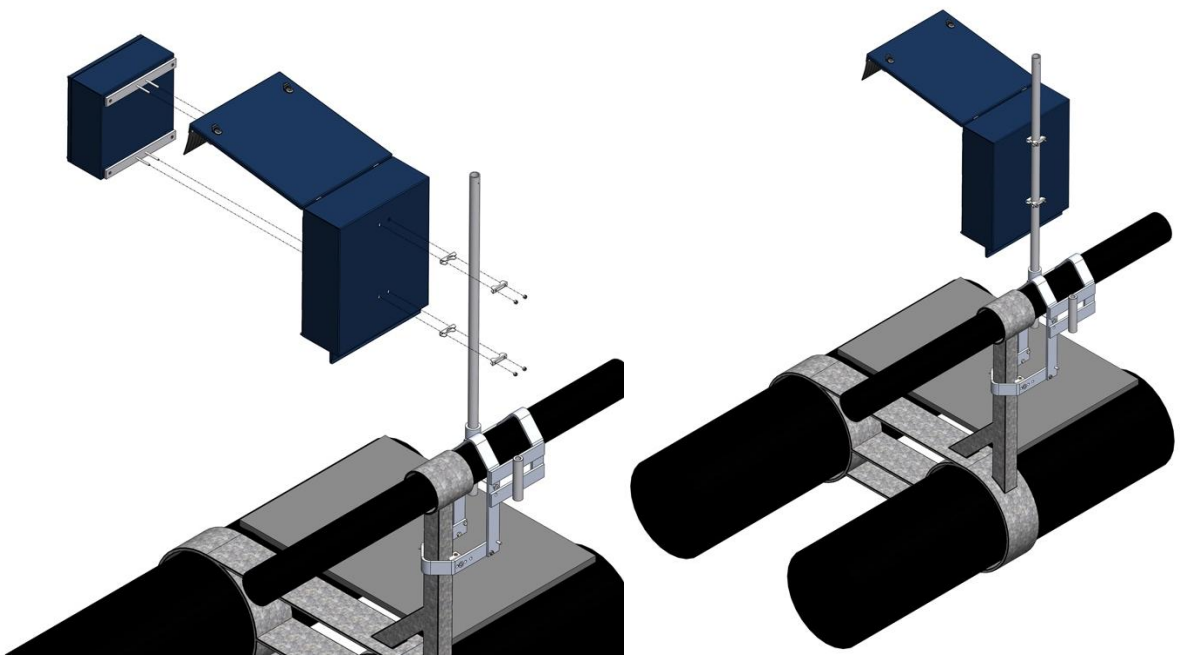

Figure 26 The CIU is installed in protective housing before it is mounted on the mast

#### 4.1.3 Winch and winch cable

The winch must be mounted on the winch holder on the inside of the top ring. We recommend this be done by two people if the user has not already installed the winch because holding the winch in place while inserting the bolt is difficult. Secure the bolt with a split pin. Using an additional securing method is a good idea because it minimises the risk of losing the winch in the netting.

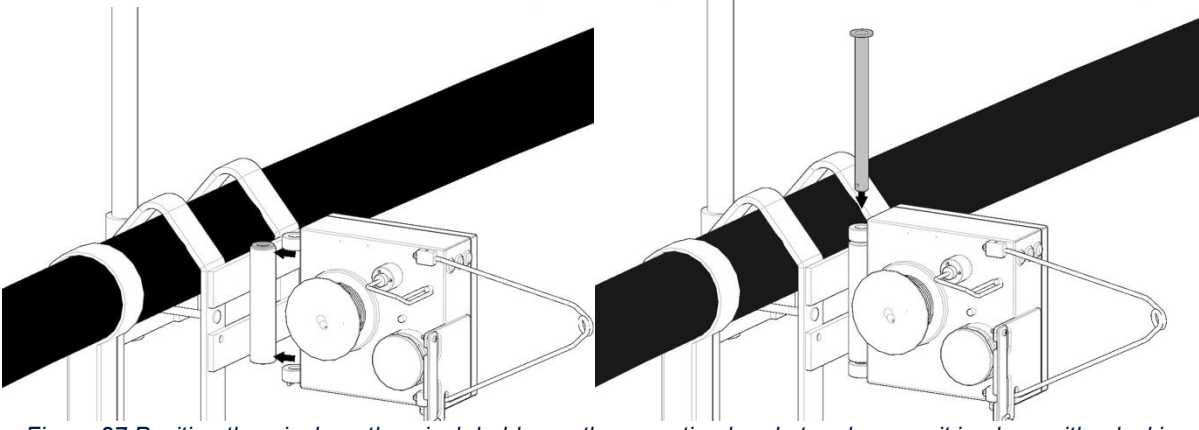

Figure 27 Position the winch on the winch holder on the mounting bracket and secure it in place with a locking bolt

Insert the split pin at the bottom of the bolt to prevent the winch coming loose from the mounting bracket.

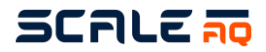

The winch cable comes permanently attached to the winch and must be plugged into the CIU via one of the sockets marked "Winch". Make sure that the netting is not positioned such that the winch cable could get snagged. Any surplus cable must be secured in a proper and suitable manner that prevents damage to the cable or other equipment.

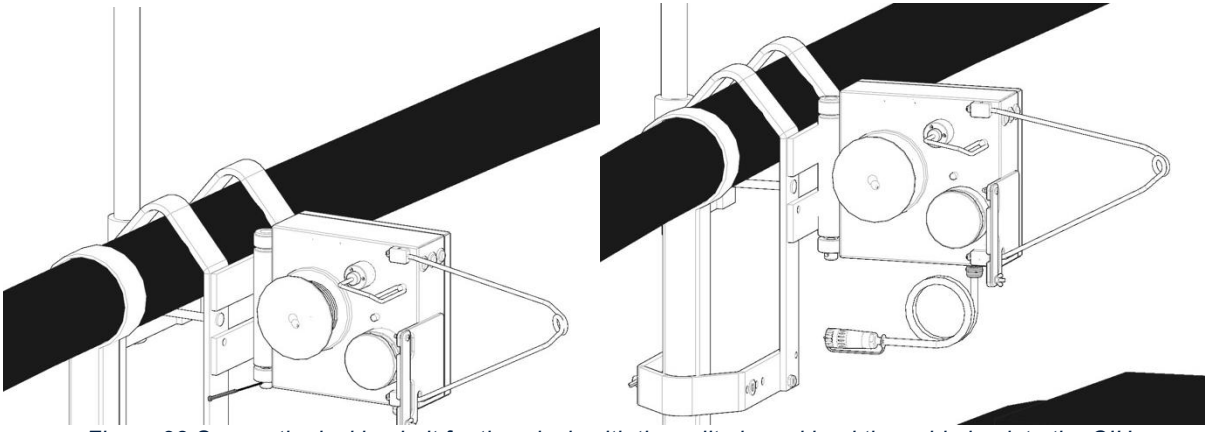

Figure 28 Secure the locking bolt for the winch with the split pin and lead the cable back to the CIU

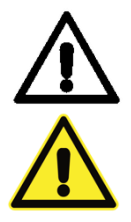

Apply Molykote 44 or 111 to the winch cable's contact surface to prevent moisture penetration.

Do not connect the 230V until everything else has been fully connected.

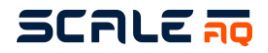

## **4.2 Mounting bracket designed for pens supplied by ScaleAQ** Mount the bracket for the mast using the four M10 bolts and nuts supplied.

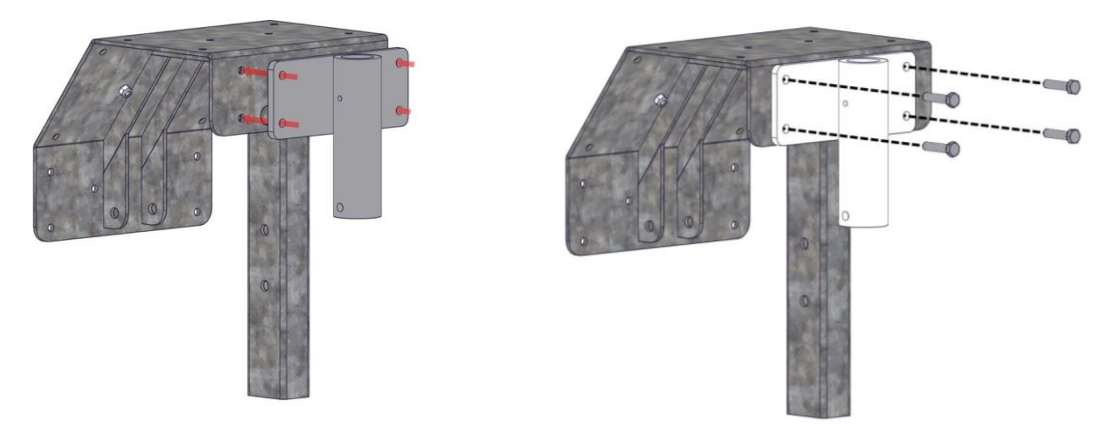

Figure 29 Mount the mast holder on the mounting bracket

Mount the winch bracket to the mounting bracket using the bolts, washers and nuts supplied.

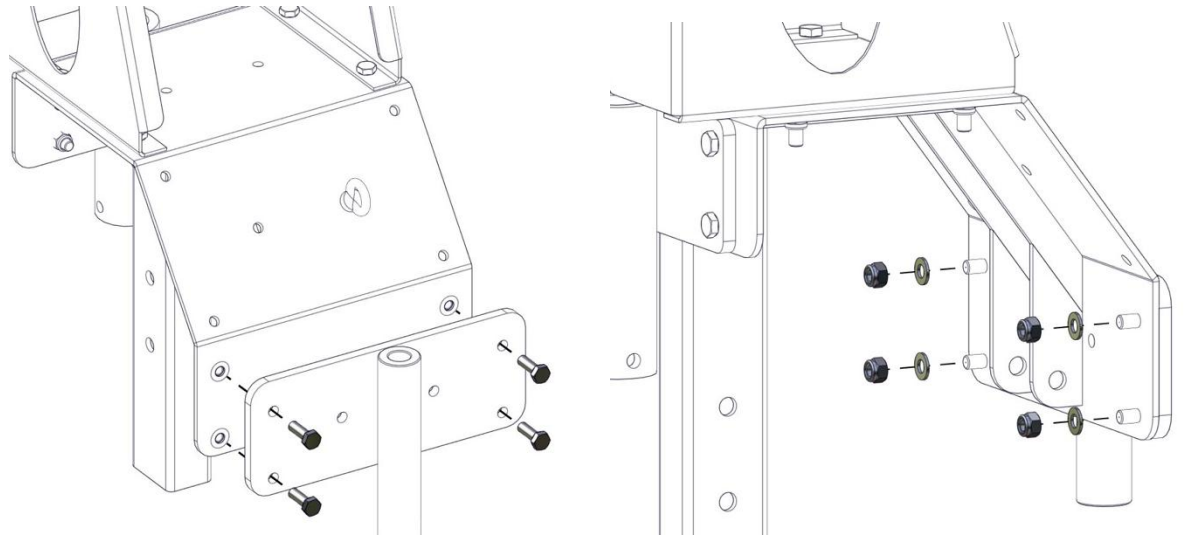

Figure 30 Mount the winch holder on the mounting bracket

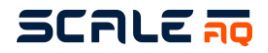

Position the bracket for the housing on the mounting bracket and secure it in place with M10 bolts, washers and nuts.

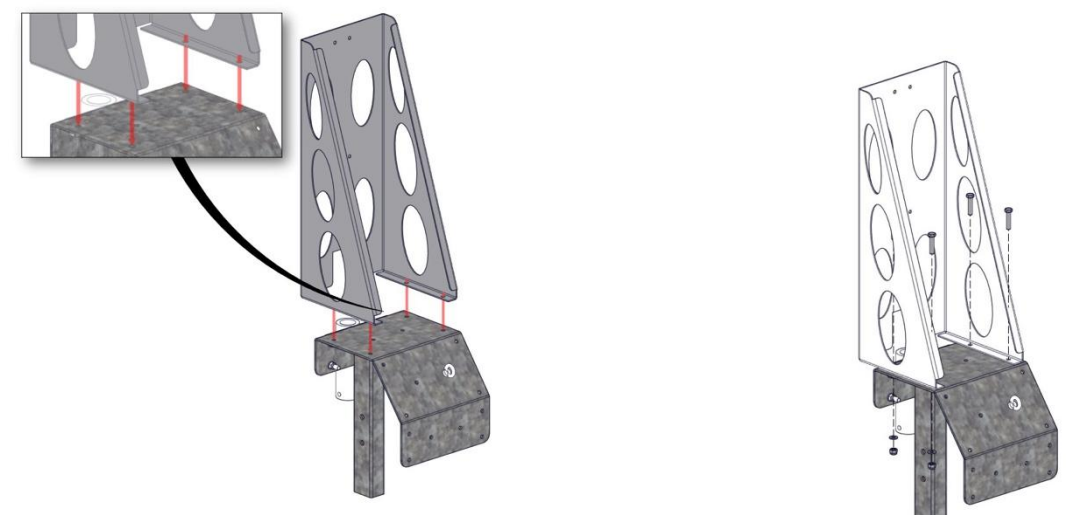

Figure 31 Mount the bracket for the housing on the mounting bracket

Next prepare the support so the mounting bracket can be installed on the top ring. Find a suitable support leg. Avoid support legs with chains running up them from the bottom ring. Use the mounting equipment and bolts supplied to secure it in place. See the drawing below.

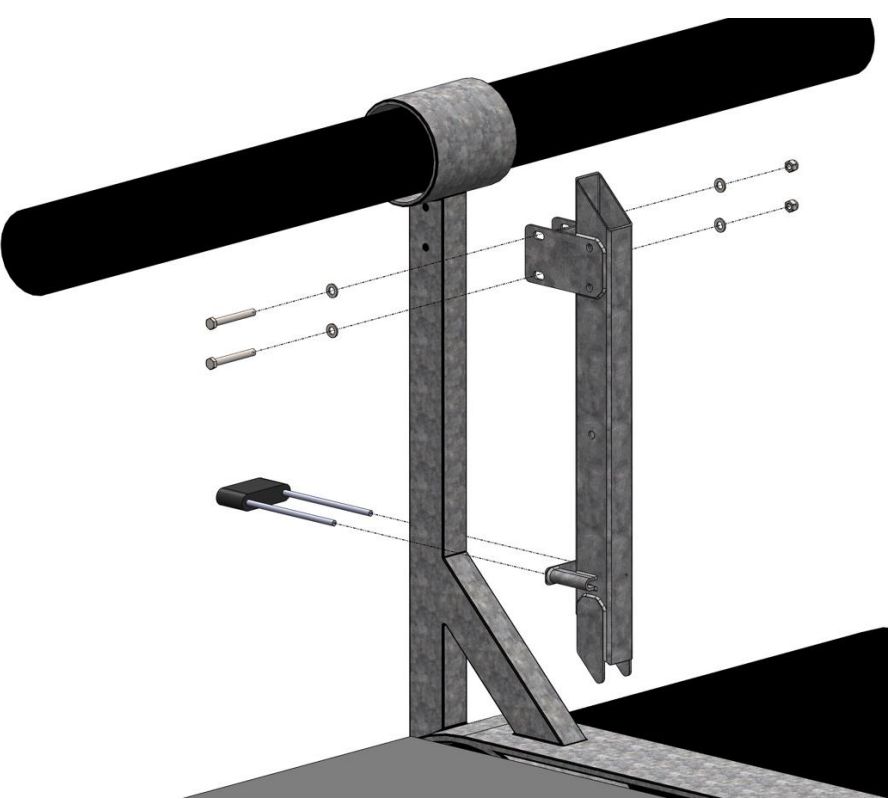

Figure 32 Installation of the bracket on the support leg

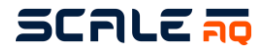

Install the assembled bracket for the housing on the support leg. Mount the housing's mast as shown in the figure below, but along the back of the bracket for the housing and through the mast holder. The mast must be secured by the M10 bolt at the bottom of the mast holder via a hole drilled in the aluminium tube.

In the case of a fibre-based installation, a strain relief system must also be mounted at the very bottom of the mast.

Masts for wireless solutions come with a pre-numbered antenna. Wherever possible, use the antenna number that matches the pen number to make installation easier.

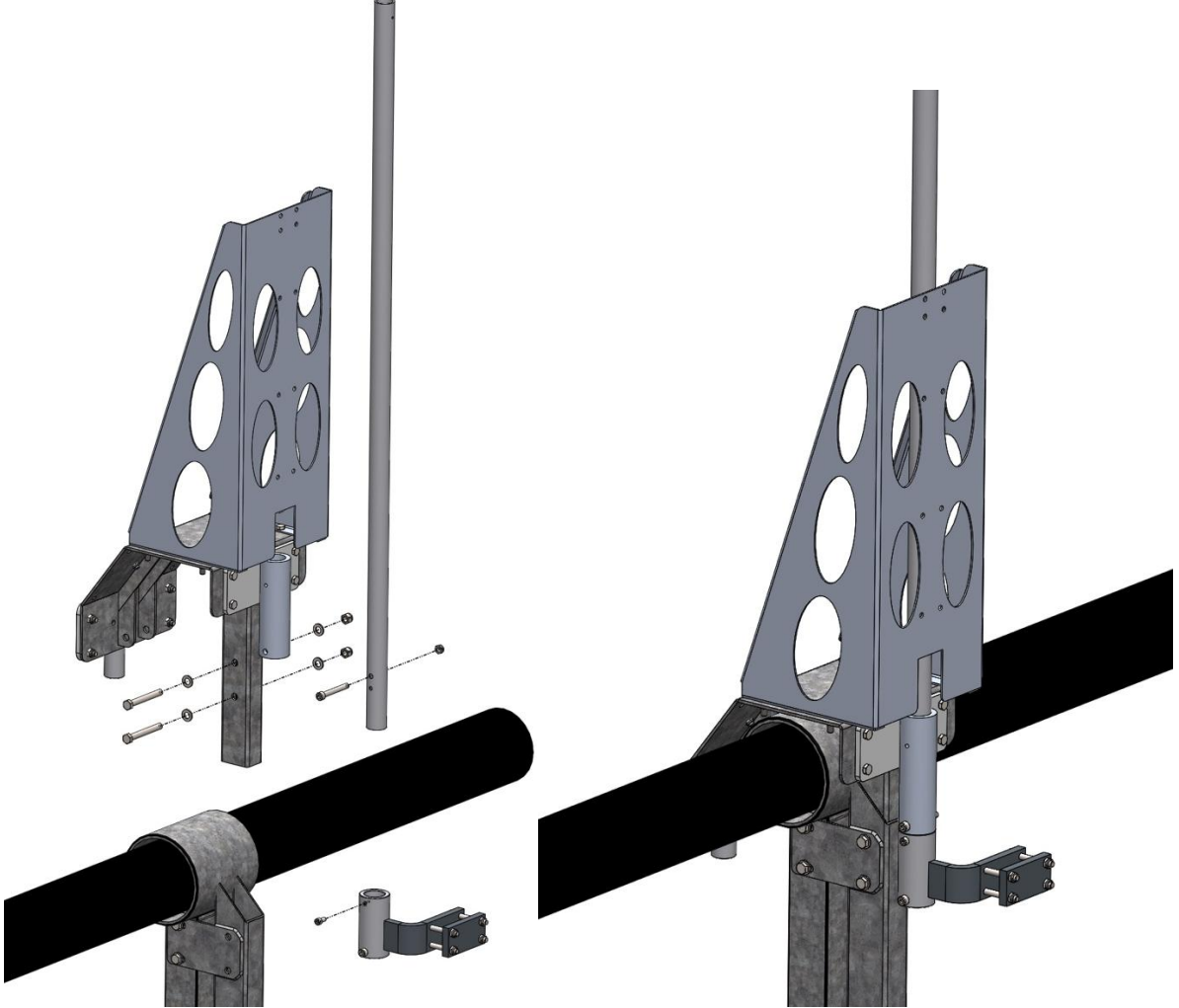

Figure 33 Fully assembled mounting bracket for pens supplied from ScaleAQ

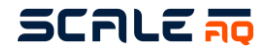

#### 4.2.1 Winches

The winch must be mounted on the inner side of the mounting bracket on a suitable holder. Using an additional securing method during installation is a good idea.

Use the bolt supplied and insert it through the winch holder.

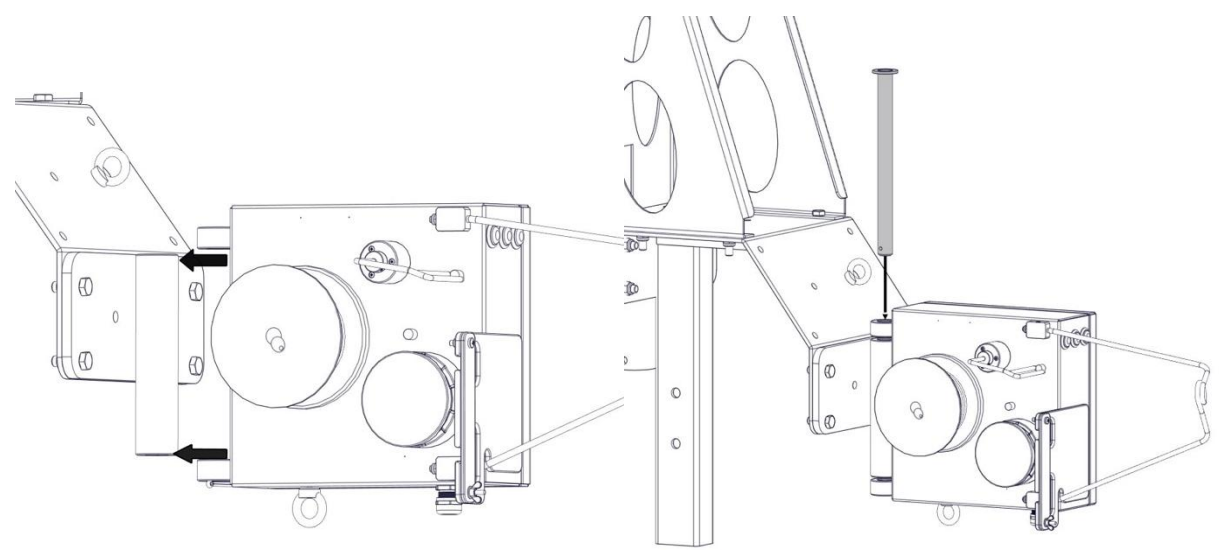

Figure 34 The winch is mounted on the mounting bracket

Secure the bolt for the winch with a split pin. This is designed to prevent the locking bolt working its way up and eventually allowing the winch to drop into the netting.

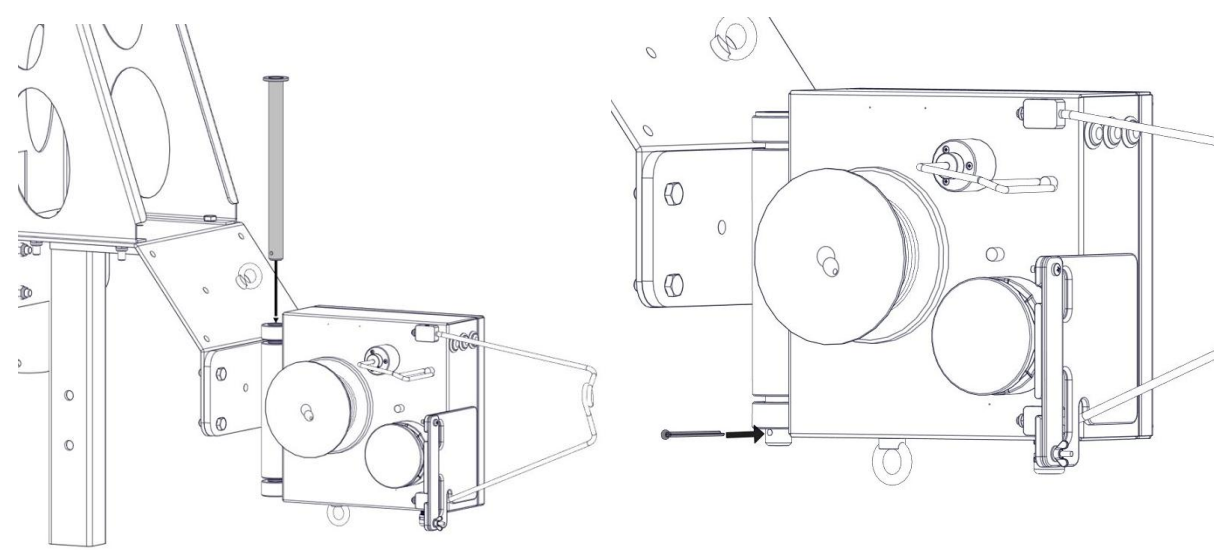

Figure 35 The winch is mounted on the mounting bracket
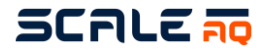

The winch cable comes permanently attached to the winch and must be plugged into the CIU via one of the sockets marked "Winch". Make sure that the netting is not positioned such that the winch cable could get snagged. Any surplus cable must be secured in a proper and suitable manner that prevents damage to the cable or other equipment.

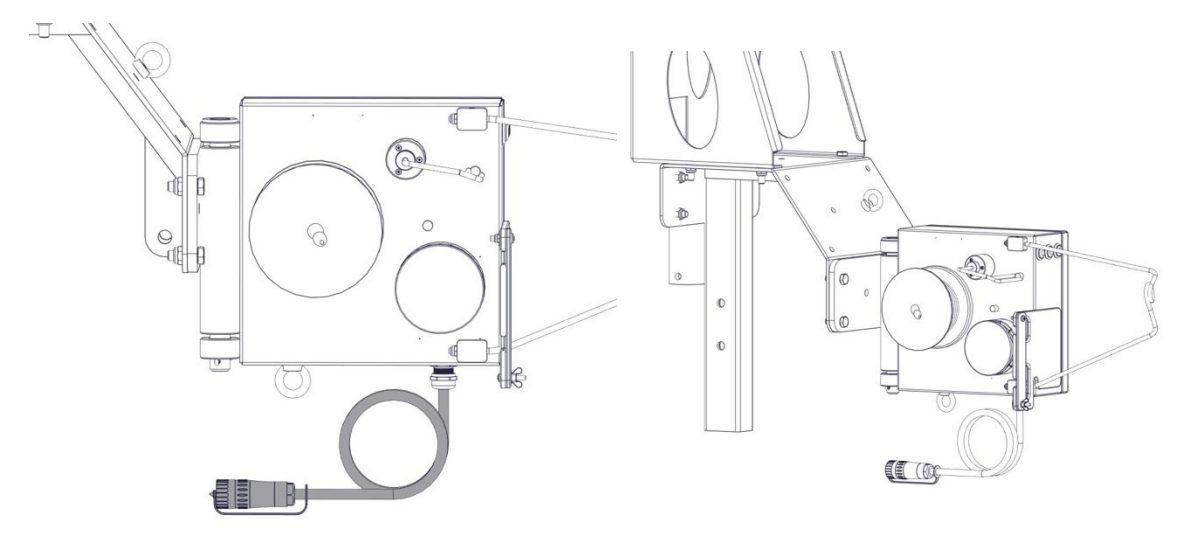

Figure 36 Multiwinch mounted on mounting bracket

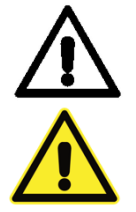

Apply Molykote 44 or 111 to the winch cable's contact surface to prevent moisture penetration.

Do not connect the 230V until everything else has been fully connected.

# SCALE 🛺

### 4.3 Rope and strain relief system

The strain relief system consists of an approximately 25 kg ball counterweight, rope and various pulleys. It is designed to keep the winch rope taut even if the ring becomes deformed due to the wind, currents or other factors.

<u>Warning</u>: it is not recommended to use rubber bands as an alternative to proposed counterweight as this could potentially give more forces to the winch mounting bracket when the pen is deformed than what it is designed for.

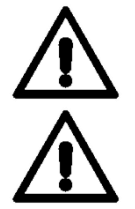

#### Coil the winch rope up before pulling it over the pen.

All of the white and blue lines in the rope must be in parallel throughout the length of the rope to avoid knots/twists in the rope.

The multiwinch rope must be below all the ropes that float, e.g. for the spreader, and above everything that is underwater, e.g. lights and wrasse hides.

1. Open the strain relief holding the counterweight and thread the inner end of the coil of rope through the pulley hanging from the end of the strain relief.

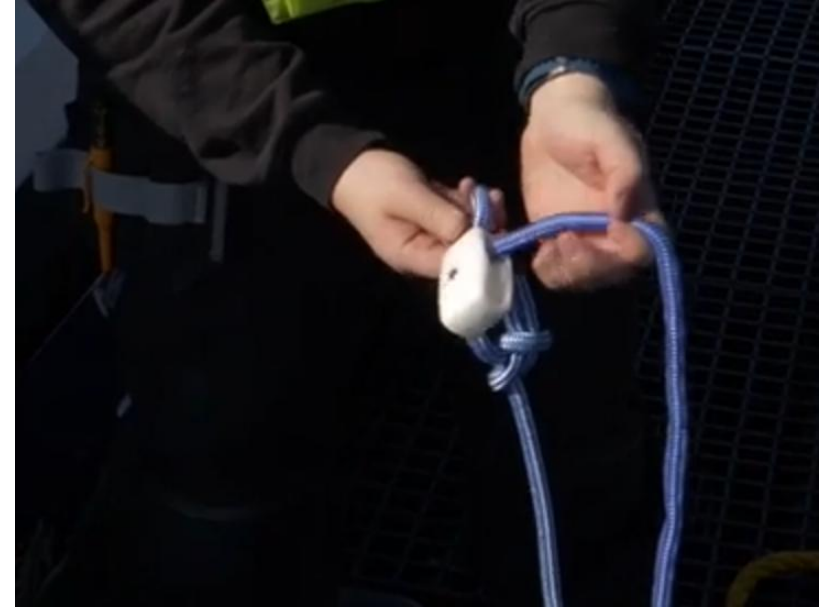

2. Temporarily secure the end to the top ring. Next secure the end from the outside of the coil as well so that you do not lose an end in the sea when you start pulling out the rope.

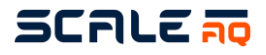

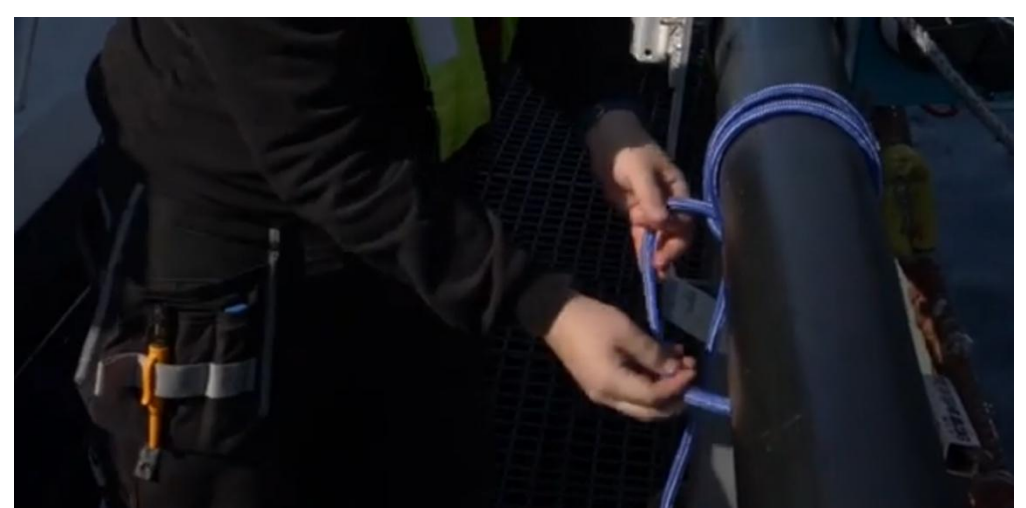

- 3. You can now either carry the strain relief and walk around the pen pulling it above/below the ropes that enter the pen, or you can play out the rope first before you start moving.
- 4. Once you have reached the opposite side and have found a suitable place from which to hang the counterweight, temporarily secure the stain relief to the top ring while you fetch the counterweight and some 8-10 mm rope. This is used to secure a pulley to the top ring that makes it easier for the counterweight to keep the winch rope taut.

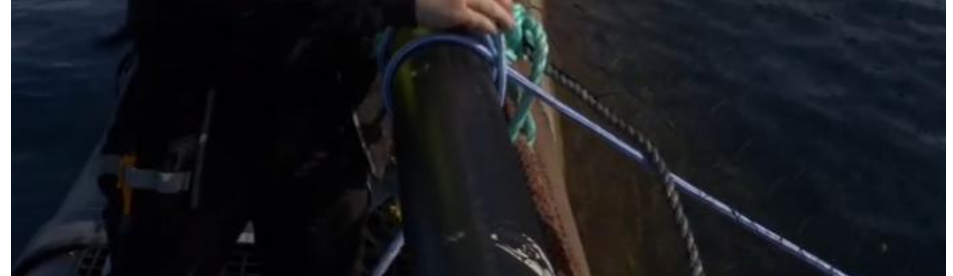

5. The pulley below the top ring must be tightened as much as possible such that it has no slack to move. This will prevent it wearing through the rope too quickly. **This must be included as a checklist item when inspecting pens.** 

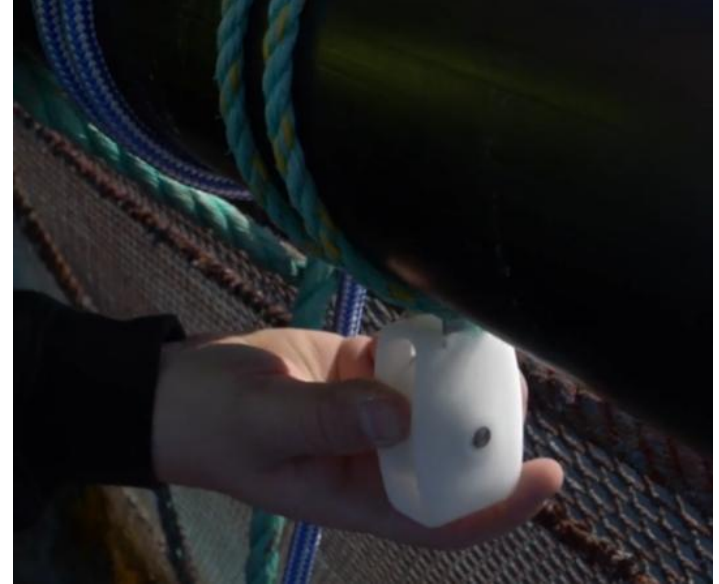

6. Next thread the open end of the strain relief system through this pulley and secure it to the counterweight.

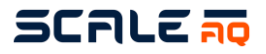

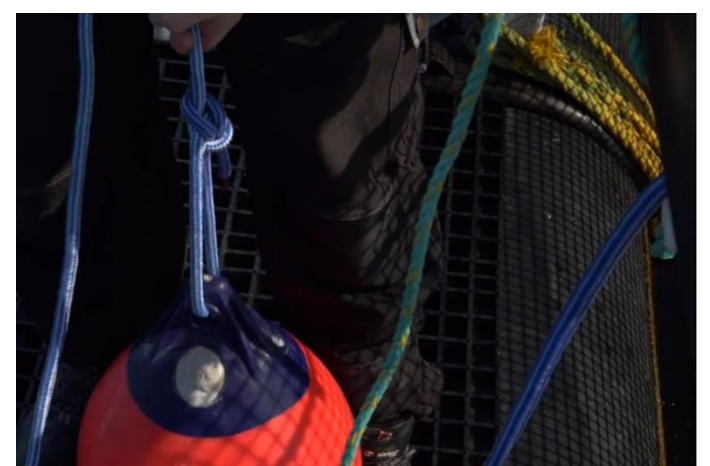

- 7. If you want to finish the work with the counterweight and make it easier to adjust the length of the winch rope, release the counterweight into the pen. If you want to use an additional means of securing it, you can tie an extra rope to the counterweight and tie it to the support on the ring.
- 8. If you now look at the winch rope spanning the pen it will probably have numerous twists in it and generally be difficult to pull through.

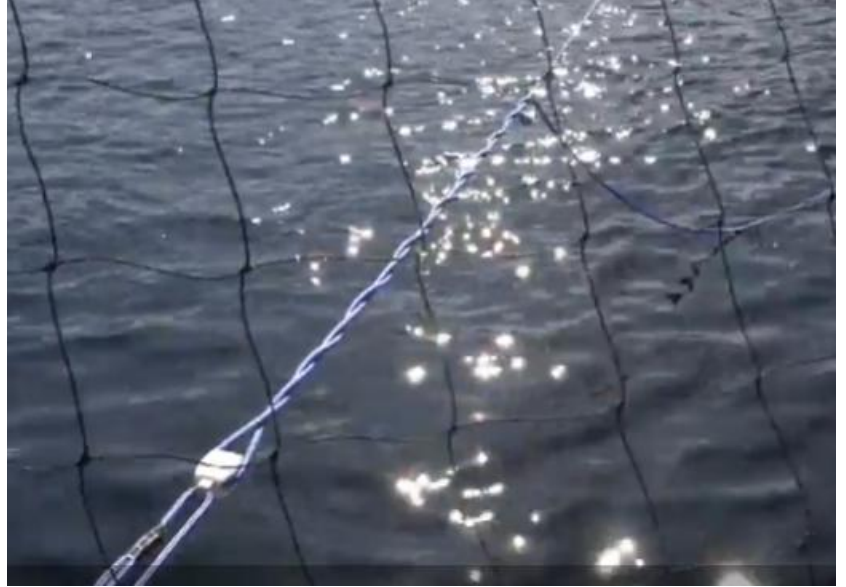

9. Take the white plastic rings and open the winch's rope holder, such that the winch rope can be threaded through when it is ready. Loosen one end of the winch rope from the top ring and start untwisting it. If it is a 160 m or 200 m pen, you may even overdo the untwisting since it is not easy to untwist it perfectly. When the blue and white lines on the rope are as straight as possible, you can stop. Next tie the end of the rope to the plastic rings.

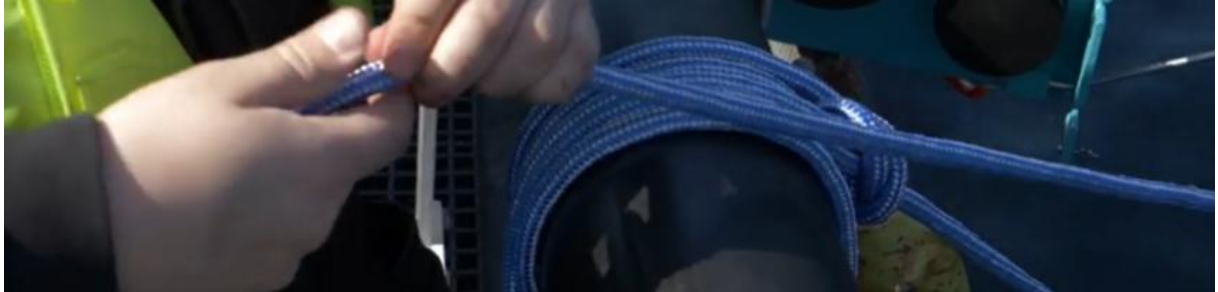

10. The plastic ring with the small pulley is inserted first, followed by the one without a pulley.

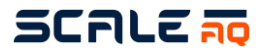

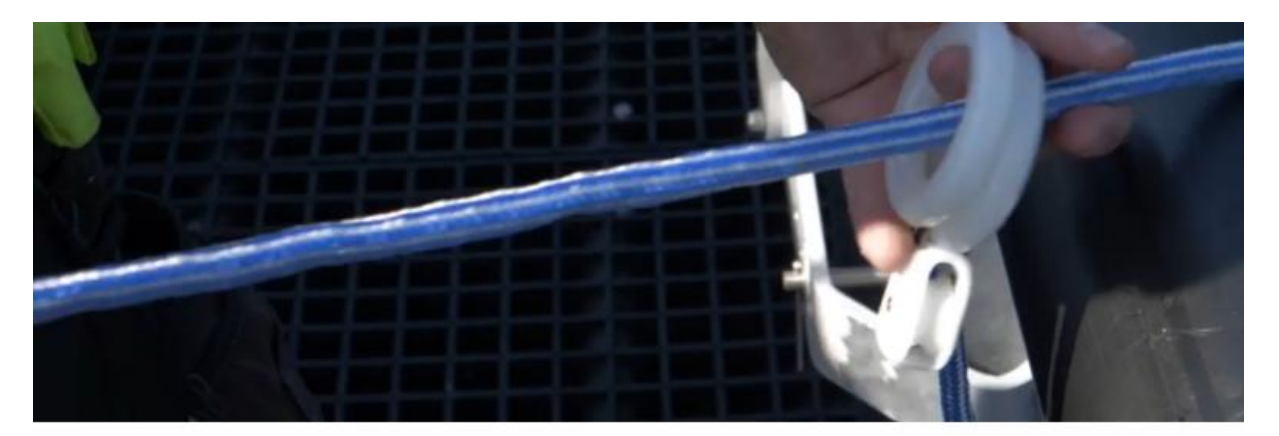

11. Firmly secure both rings with a bowline knot.

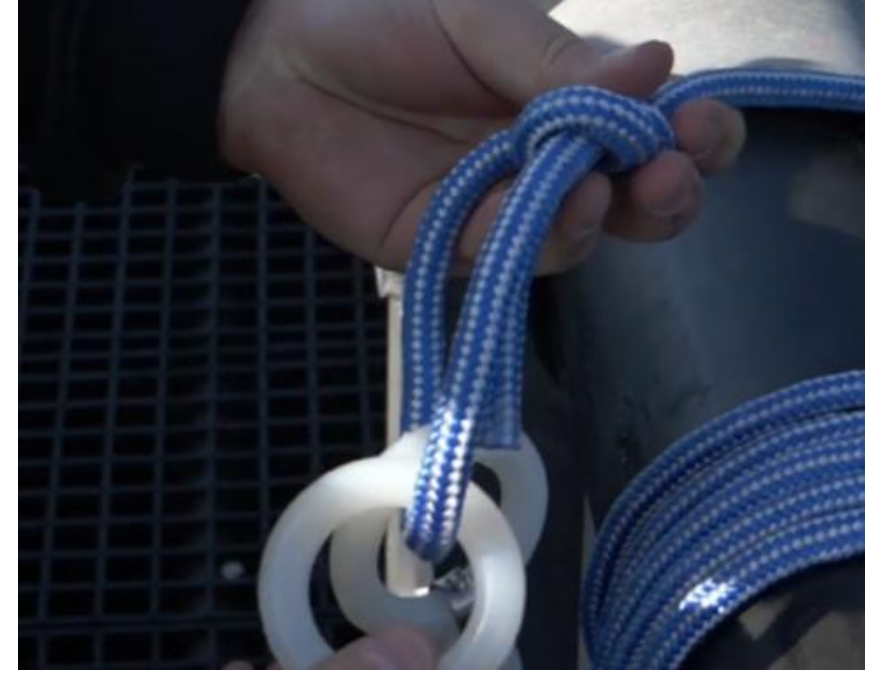

12. Then thread the ring without a pulley over the knot to create a loop that can be threaded onto the winch's wheel.

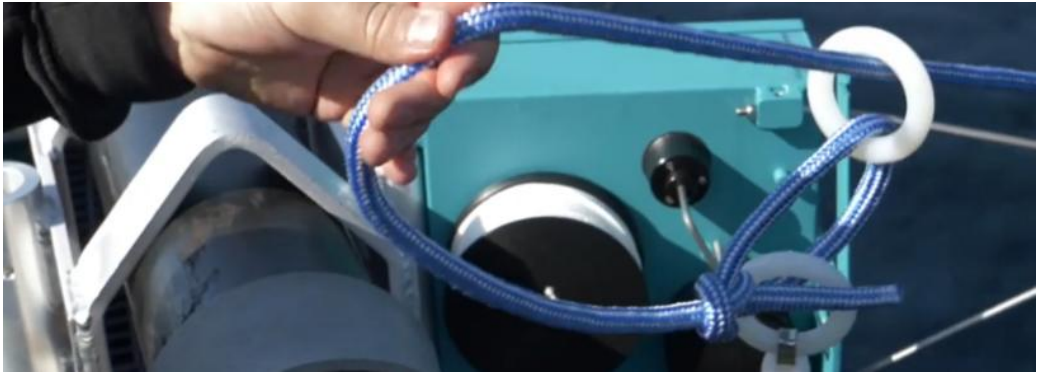

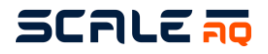

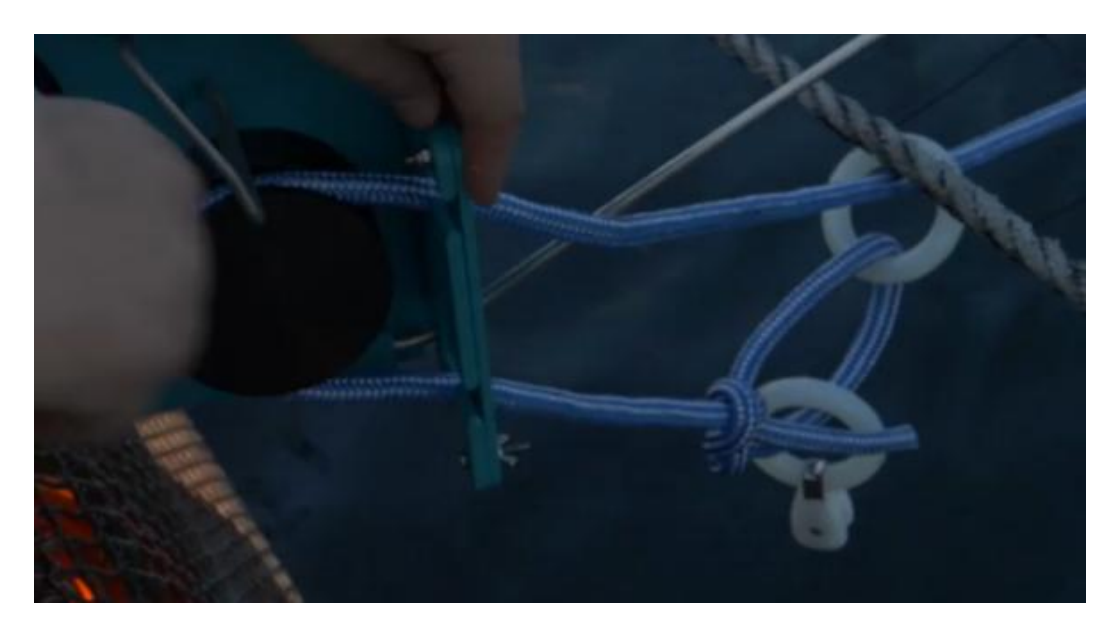

13. Take the other end of the rope and pull it taut enough to pull the strain relief system on the opposite side 2-2.5 m into the pen. Tape the rope before cutting to avoid it fraying too much.

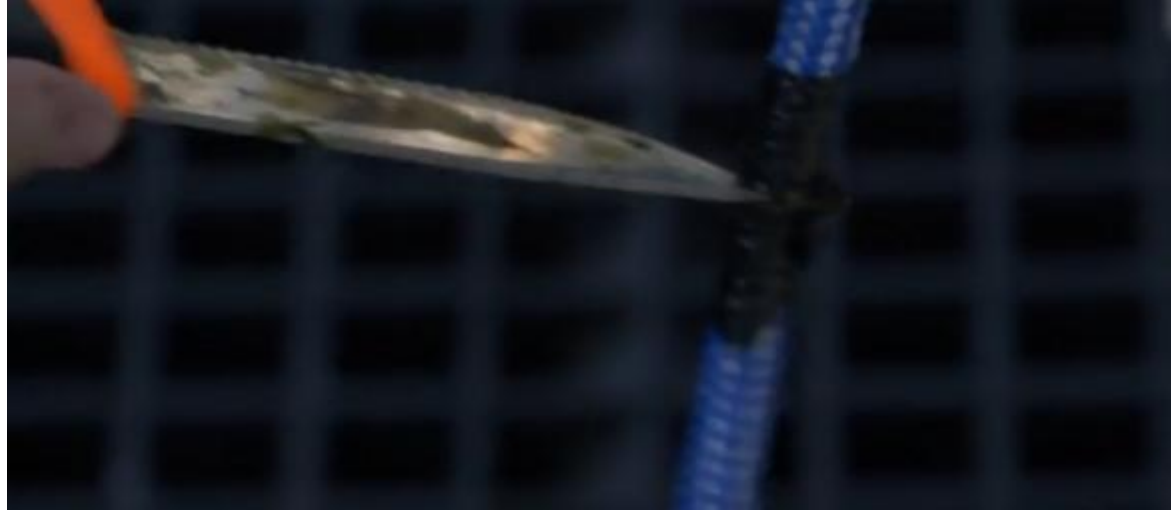

14. Twist out this end too until the white and blue lines are as absolutely straight as possible, and tie a bowline knot in the ring with the pulley.

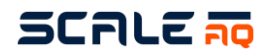

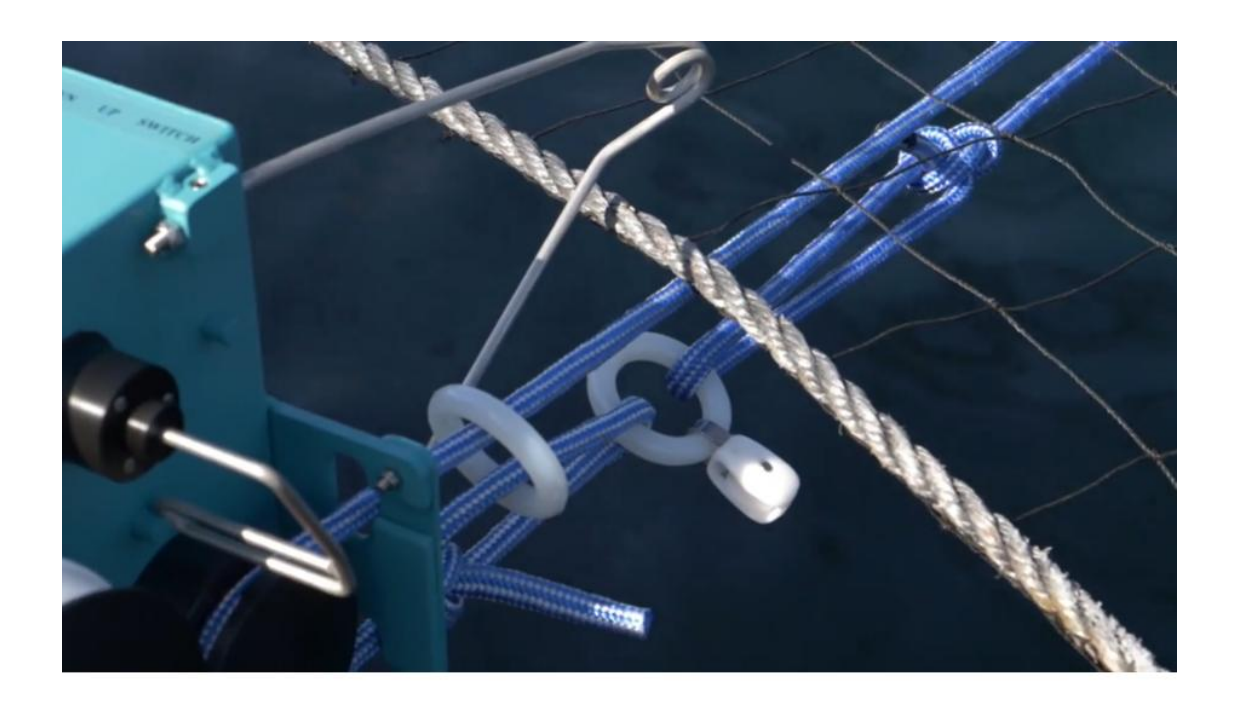

See the next chapter for how to install the underwater camera and cable.

## SCALE 🛺

#### 4.4 Underwater camera

the water.

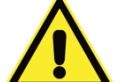

- Do not connect the 230V until everything else has been fully connected.
- Disconnect the power before disassembly.
   Inspect the metal camera mounting hoop for damage before lowering the camera into
- $\Lambda$
- After the camera socket has been turned off: remove any sand and fouling using isopropyl alcohol before applying Molykote and reassembly.

- The camera cable must be disconnected from the camera during storage.

- Tie the camera rope from the winch to the hoop on the underwater camera.
- Apply a thin layer of Molykote 44 (about 1/10 of the length of the plug, about 1 mm)
- Connect the camera cable to the camera.
- Make sure the camera is hanging the right way round such that the rope holds the plug in the right position.

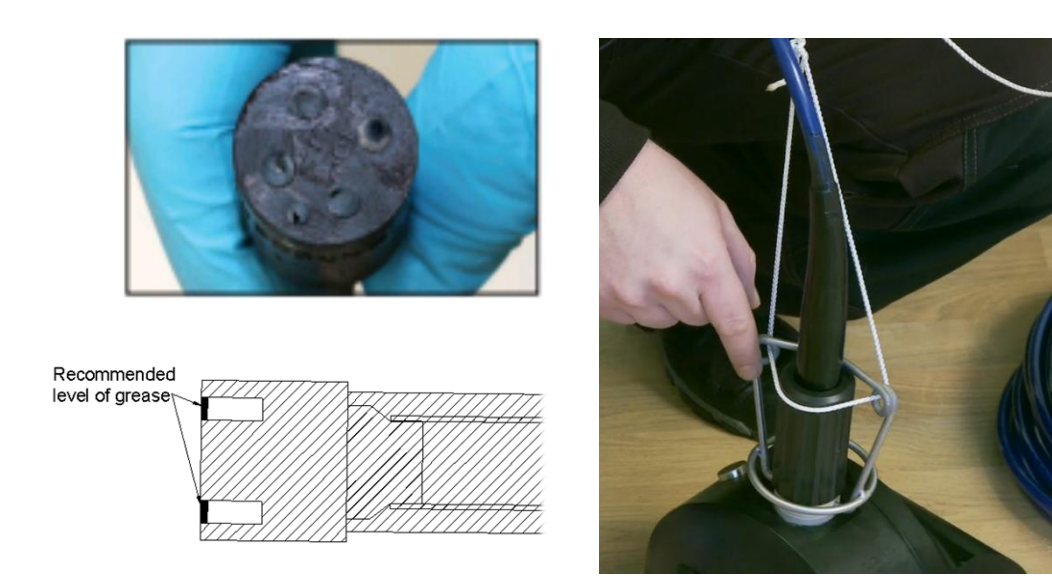

Figure 37 Camera socket, metal camera mounting hoop and camera rope

- The job of the camera rope is to relieve strain on the camera cable, such that both the camera and the camera cable are lifted off the rope (from the winch).
- Lower the camera into the sea and feed the camera cable out into the pen.
- Cut off a few metres of the white winch rope and tie a strain relief to the camera cable. Secure it to the top ring. This is done to avoid unnecessary strain on the plug in the CIU.
- Connect the camera cable to the CIU's "Camera" socket. When a green camera cable with a network plug is used, it must be plugged into an available "Ethernet" socket in the CIU.

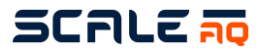

#### **Camera Strain Relief Knot Guide** 4.4.1

Step 1: Make a loop in the rope as shown in the picture. Start the loop approximately 1 meter from the bottom of the camera connector. Leave about 1.5 meters of rope towards the camera end to use for securing the knot and attaching it to the camera.

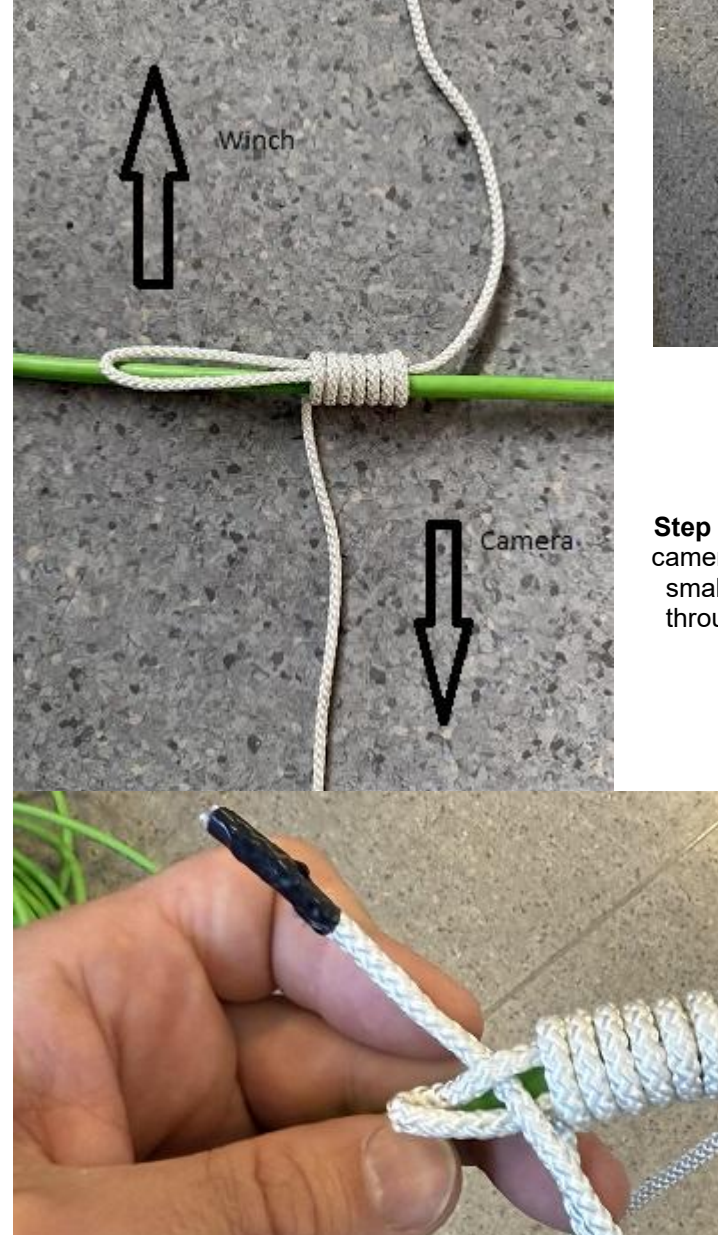

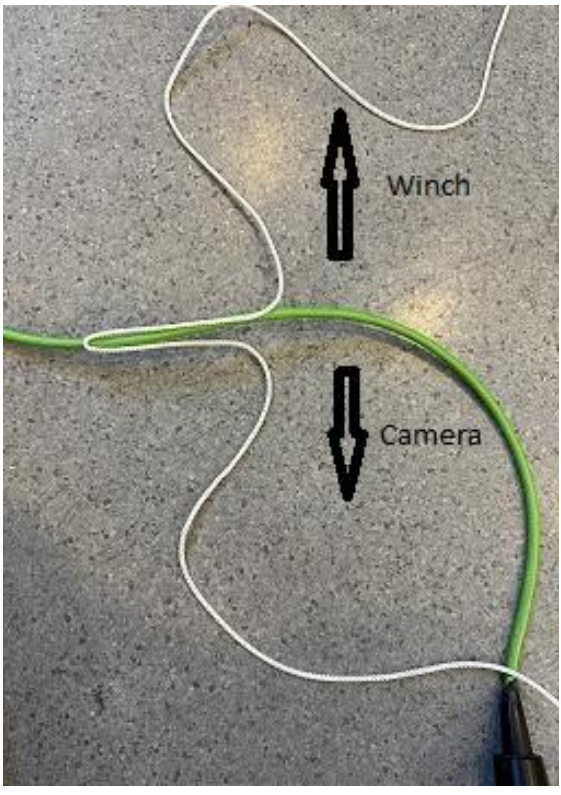

Step 2: Use the rope end that goes toward the camera and wrap it around the loop until only a small loop remains at the end. Insert the end through the small loop and tighten slightly by pulling both ends of the rope.

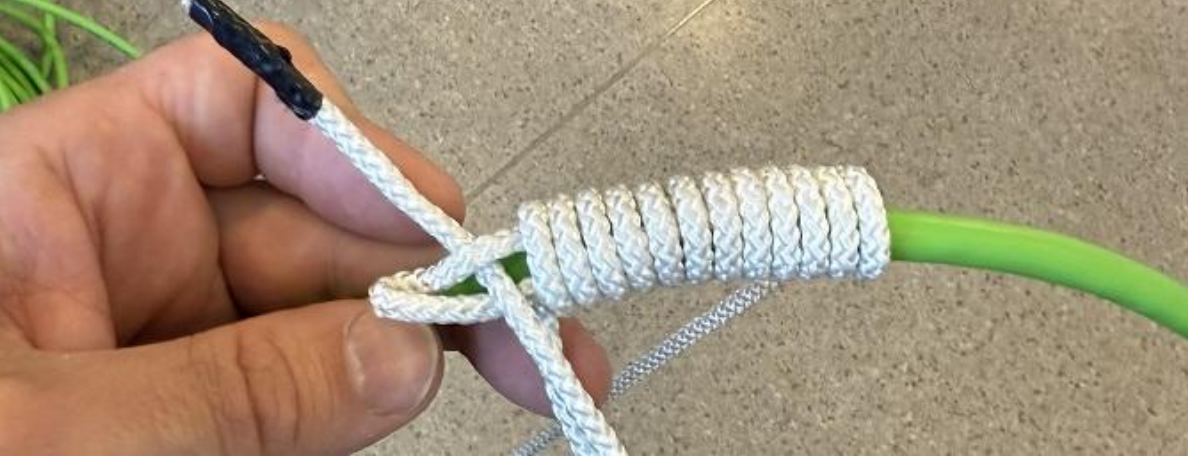

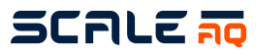

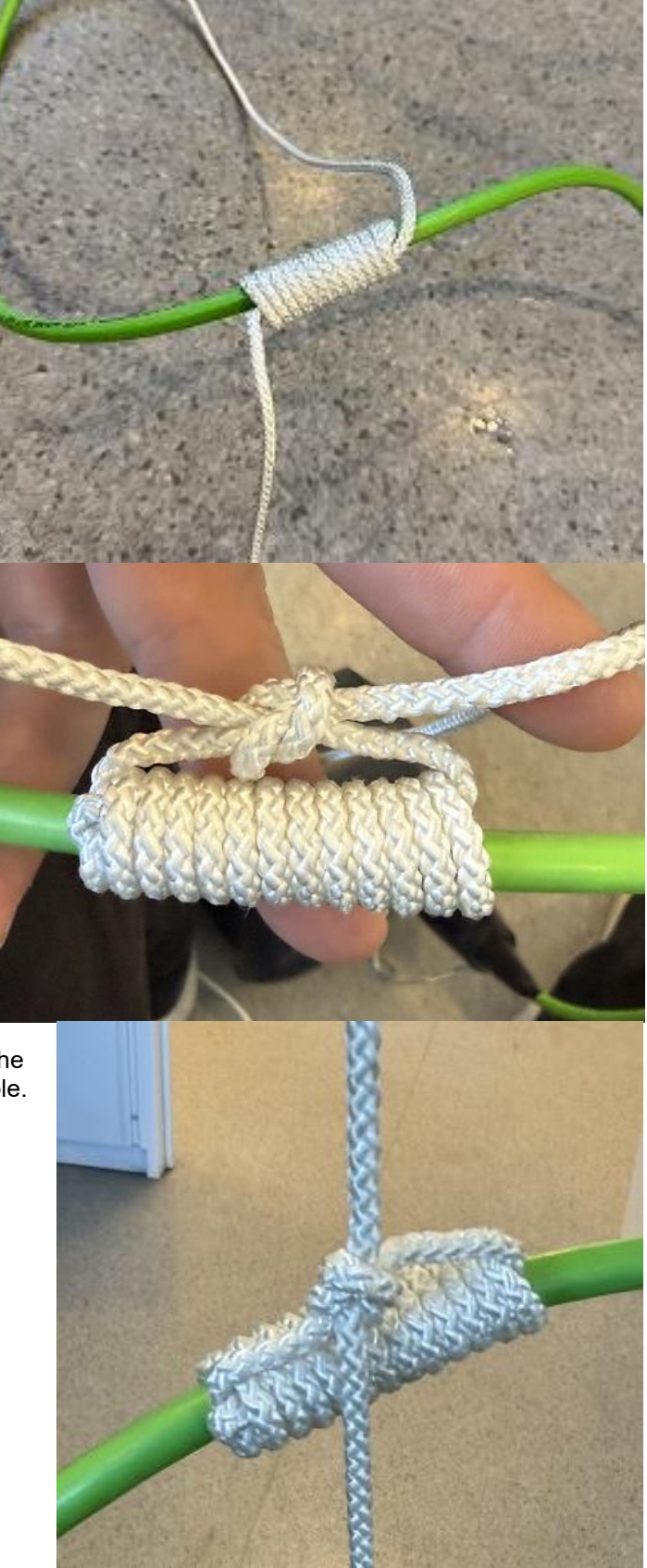

Step 3: The result should look like this after tightening both ropes.

Step 4: Tie a bowline knot.

This way, the tension is mainly applied to the bowline knot rather than directly on the cable.

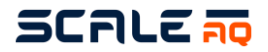

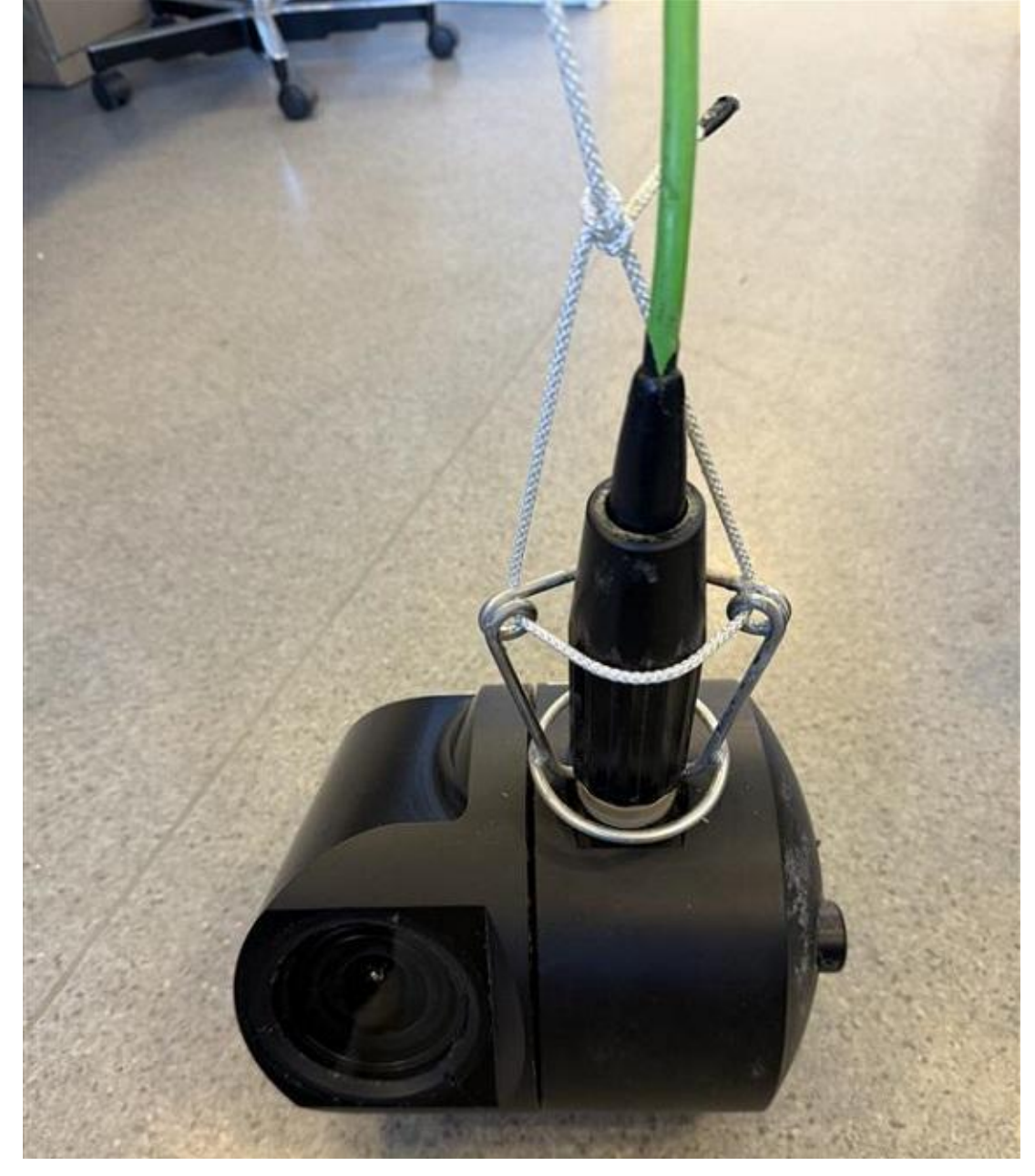

Step 5: Secure it to the camera using a bowline knot, with the loop around the camera connector to keep it in place. Make sure the weight is supported by the rope and not the cable.

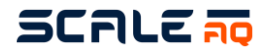

#### 4.4.2 Orbit-39x0 connection and installation guidelines

#### 4.4.2.1 Notices

#### Overheat in air

Orbit-39x0 camera will overheat if it is left on in air. If CPU and GPU temperatures achieve > 70 degrees the video pipeline will be off, if it is still increasing, the camera will be shutdown completely. If the temperature is reduced to normal condition (for example by putting it in water), the video will start automatically.

#### 4.4.2.2 Find camera IP

By default, camera has set to a static IP address 10.10.1.10 when it is manufactured. The camera's IP can be discovered via: True Manager (similar to HD camera) or any other clients that support ONVIF discovery (Onvif device manager, happytimesoft onvif client, ...). **Note**:

- IP changing is not supported by True Manager. It's only available on web or ONVIF network setup.
- Camera web URL only supports https, so must use **Error! Hyperlink reference not valid.**> URL to access web.

#### 4.4.2.3 Bug report

Bug report is available on camera's website. It collects logs and information of the camera that helps developers to troubleshoot/analyze the issue easier. The page can be found under "Advanced Tools" menu of camera's web.

| HOME                                                                                     | LIVE VIEW       | CAMERA SETTING        | SYSTEM SETTING         | ADVANCED TOOLS -        | LOGOU                                          |
|------------------------------------------------------------------------------------------|-----------------|-----------------------|------------------------|-------------------------|------------------------------------------------|
| bit Camera: B                                                                            | UG report       |                       |                        |                         |                                                |
| ıg Detail                                                                                |                 |                       |                        |                         |                                                |
| Please fill desc                                                                         | ription of the  | bug below, then down  | nload bug file and ser | nd email to Linh Nguyen | or Thomas Wiig with bug file attached. Thank y |
|                                                                                          |                 |                       |                        |                         |                                                |
| Name <email@< th=""><td>@mail.com&gt;</td><th></th><th></th><th></th><th></th></email@<> | @mail.com>      |                       |                        |                         |                                                |
|                                                                                          | 2               |                       |                        |                         |                                                |
| Bug title                                                                                |                 |                       |                        |                         |                                                |
| A sentence to t                                                                          | briefly describ | ble the bug           |                        |                         |                                                |
| Time when bug                                                                            |                 |                       |                        |                         |                                                |
| Specify a rough                                                                          | h date & time   | when the bug occure   | d or likely occured.   |                         |                                                |
|                                                                                          |                 |                       |                        |                         |                                                |
|                                                                                          |                 |                       |                        |                         |                                                |
| Describle envir                                                                          | onment of th    | e camera which may    | related to the bug     |                         |                                                |
|                                                                                          |                 |                       |                        |                         |                                                |
|                                                                                          |                 |                       |                        |                         |                                                |
|                                                                                          |                 |                       |                        |                         |                                                |
| Please try to de                                                                         | escrible the s  | teps to reproduce the | bug, as detail as pos  | sible                   |                                                |
|                                                                                          |                 |                       | bag, as colar as poo   |                         |                                                |
|                                                                                          |                 |                       |                        |                         |                                                |
|                                                                                          |                 |                       |                        |                         |                                                |
|                                                                                          |                 |                       |                        |                         |                                                |
|                                                                                          |                 |                       |                        |                         |                                                |
|                                                                                          |                 |                       |                        |                         |                                                |
|                                                                                          |                 |                       |                        |                         |                                                |
| Other Notes                                                                              |                 |                       |                        |                         |                                                |
| If any notes rel                                                                         | ated to the b   | ug, please write them | down here              |                         |                                                |
|                                                                                          |                 |                       |                        |                         |                                                |
|                                                                                          |                 |                       |                        |                         |                                                |
|                                                                                          |                 |                       |                        |                         |                                                |
|                                                                                          |                 |                       | DOWNLO                 | AD BUG DETAIL           |                                                |
|                                                                                          |                 |                       |                        |                         |                                                |

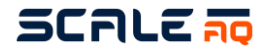

If there is any issue with the camera, you can include bug report file to report the issue further. This can be found under "Advanced Tools" -> "Bug Report". Please fill all the required information, download the file and sent it to the Support.

#### 4.4.2.4 To set camera IP, gateway and time using the WEB GUI

This can be found under "System Setting" in menu.

The **MAC** address is always set by factory production, it is related to serial number of the camera. Please always leave it unchanged.

The camera can have one primary IP with gateway and multiple other IPs with different subnets, called virtual interface. The virtual interface can be added/removed by "+" and "-" button in the form. Once the network setting is saved, user **must reboot** the camera to take effect. Remember to **set DNS** in case you would like camera to be able to connect to the Internet.

| etwork                         |              |             |         |
|--------------------------------|--------------|-------------|---------|
| O DHCP • Static<br>MAC Address |              |             |         |
| IP Address                     | <br>Net Mask |             | DNS     |
| 10.170.10.60                   | 24           | 10.170.10.1 | 8.8.8.8 |
| Virtual Interfaces:            |              | +           |         |
| IP Address                     | Net Mask     |             |         |
| 10.10.1.60                     | 24           | -           |         |
|                                |              |             |         |
|                                | REI          | -OAD SAVE   |         |

The camera can always be reached by using fix virtual IP address: **192.168.119.2** when the primary IP is established. This doesn't work when the network is set as DHCP mode, h there is no DHCP server on the network it connects to. And remember that all Orbit 39x0 camera will have the same virtual IP 192.168.119.2, so if you have multiple Orbit 39x0 camera in your network, you will never know which camera the IP 192.168.119.2 is pointing to.

#### 4.4.2.5 To change IP in switch

Refer to CIU manual

## 4.4.2.6 To change IP address in MOXA

Refer to CIU manual

#### 4.4.2.7 How to configure winch settings through Orbit-39x0 camera

Orbit 39x0 has capable to control digital winch from the camera. So, Vision will not have winch setting for the combination of Orbit 39x0 camera and digital winch. This will be configured in camera web. After that, Vision will know and enable winch control on its UI.

To configure winch control in Orbit 39x0, go to camera's web, "Advanced Tools" and then "Winch Control".

Firstly, let test the connection to the winch will be connected to, fill IP address of the moxa inside CIU, and enter the port number that winch connected to, then press on "TEST CONNECTION", result will be succeeded or failed. If success, the winch is available to control. Then remember to change the selection to "Enable" and save the setting.

After saved, the winch will be available to control, via web or via Vision. Remember to restart Vision to take effect. With this combination, there is no configuration/setup is needed in Vision side.

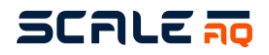

| Winch Configuration |                          |                    |                              |
|---------------------|--------------------------|--------------------|------------------------------|
| Enable 4            | IP Address<br>10.65.1.68 | Port <b>4004 2</b> |                              |
|                     |                          | RELOAD             | SAVE & APPLY 5               |
| Winch Control       |                          |                    |                              |
|                     | UP                       |                    | Duty (%): 50<br>Status: STOP |
|                     |                          |                    |                              |
| LEFT                | STOP                     | RIGHT              |                              |
|                     | DOWN                     |                    |                              |

#### 4.4.2.8 How to add Orbit-39x0 in Vision

See the Vision User Manual for more detailed instructions on using the Vision application. For Orbit 39x0 camera, the Type "Underwater" and device "3<sup>rd</sup>. Gen Smart Camera" will be used. Remember to not check on the port manually.

| Add | I Camera                |            |                       |        |
|-----|-------------------------|------------|-----------------------|--------|
|     | Name                    |            | Site                  | _      |
| 6   | test 39x0               |            | Aksdal                | •      |
|     | Туре                    |            | Device                |        |
|     | Underwater              | •          | 3rd. Gen Smart Camera | •      |
|     | Camera/PSU Number       | Camera IP  | Manual                |        |
|     | 1 ‡                     | 10.10.1.10 |                       |        |
|     | Set port numbers manual | ly         |                       |        |
|     |                         |            |                       |        |
|     |                         |            | Save                  | Cancel |

#### 4.4.2.9 Image settings

The camera's default settings are optimized for seeing pellets. It is possible to change the default settings if the user for some reason is not satisfied with the image quality. Before making any changes, make sure that it is not a bad image due to low bitrate. Use 8 Mbit or higher when tuning.

There's a lot of settings available, but most should not be touched. The three most important settings are listed below

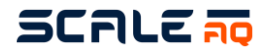

#### Exposure compensation

This parameter can be adjusted if the image is overexposed. For example, if the camera is looking upward and you get a bright spot where the sky is, and you cannot resolve objects close to it. Be aware that reducing this value will worsen dark part of the image.

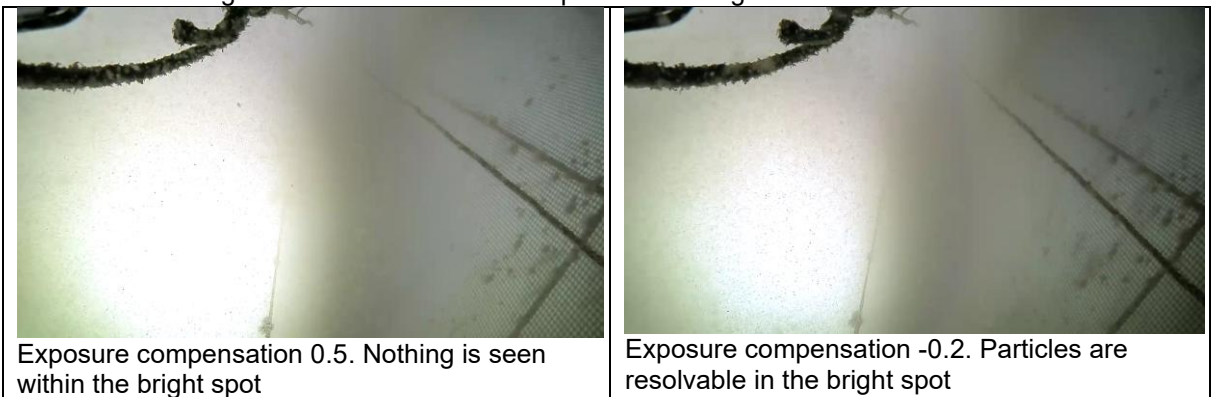

#### Saturation

Saturation is the "colorfulness" of the image. Increase the value to make the image more vibrant/vivid. Setting saturation to 0 will make the image grayscale.

#### Gamma

Gamma can be adjusted to get better contrast in darker **parts** of the image. A lower value will make it easier to distinguish pellets from the dark underside of the fish. The downside is that the image will feel a bit brighter than natural. Setting gamma to 1.0 will make the image look more natural, which can be desirable to some.

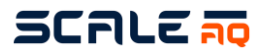

| S HOME LIVE VIEW CAMERA SETTING                                                 | SYSTEM SETTING           | ADVANCED TOOLS - LOGOUT ADM                            |  |  |
|---------------------------------------------------------------------------------|--------------------------|--------------------------------------------------------|--|--|
| Orbit Camera: Camera Settings                                                   |                          |                                                        |  |  |
| Image Sensor Setting                                                            |                          |                                                        |  |  |
| None Runtime changeable (need video stream reco<br>Sensor Mode<br>FHD 1920x1080 | onnect)                  | Sensor reading rate 30                                 |  |  |
| Exposure time<br>Exposure time range MIN (ns)<br>27000                          |                          | Exposure time range MAX (ns)<br>333333333              |  |  |
| Gain<br>Gain range MIN<br>1.000<br>ISP digital gain range MIN                   |                          | Gain range MAX<br>16.000<br>ISP digital gain range MAX |  |  |
| 1.000                                                                           |                          | 4.000                                                  |  |  |
| <b>De-Noise</b><br>De-Noise mode<br>High Quality                                |                          | De-Noise strength 1.0                                  |  |  |
| Edge Enhancement<br>Edge Enhance mode<br>High Quality                           |                          | Edge Enhance strength<br>1.0                           |  |  |
| Misc<br>White Balance Mode<br>Scale Custom                                      |                          |                                                        |  |  |
| AE antibanding mode                                                             |                          | Exposure compensation (ev)<br>-0.2                     |  |  |
| Saturation<br>0.800                                                             |                          | Conversion Gain (currently (high))                     |  |  |
| Non-persistent settings (No need to press SAV                                   | /E button)<br>ck<br>NG R | ELOAD SAVE                                             |  |  |

Exposure compensation and saturation is found under Image sensor settings.

MAN100001-08

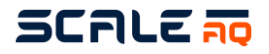

| nage Settings                    |                  |        |              |
|----------------------------------|------------------|--------|--------------|
| Image Enhancement Enable         |                  |        |              |
| <b>Gamma</b><br>Gamma adjustment |                  |        |              |
| 0.6                              |                  |        |              |
|                                  | RESET TO DEFAULT | RELOAD | SAVE & APPLY |
|                                  |                  |        |              |

Gamma adjustment is found under Color Settings

#### 4.4.2.10 Video stream setting

This is a form under "Camera Settings" menu in camera's web. It allows user to add/remove/change video profile.

There are two profiles are fixed by default (has <fixed> postfix in stream number), these two are not able to delete.

It is required to have at least one video profile that is able to stream to web live view, it must use H264 baseline encoding. Liveview after that can be chosen between streams that are satisfied to live. User can add or delete stream profile by "+" or "-" button in the form. After saved, Vision must be restarted to load new configurations.

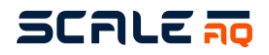

| RTSP mount       | Width                                                                                                    | Height                                                                                                    |
|------------------|----------------------------------------------------------------------------------------------------|----------------------------------------------------------------------------------------------------|
| /video1          | 1920                                                                                                    | 1080                                                                                                    |
| I-Frame interval |                                                                                                    |                                                                                                    |
| 30               |                                                                                                    |                                                                                                    |
| Encoding profile | Bitrate type                                                                                                    | Bitrate (kbits/s)                                                                                                    |
| Main             | Constant bitrate                                                                                                    | 8000                                                                                                    |
|                  |                                                                                                    |                                                                                                    |
| RTSP mount       | Width                                                                                                    | Height                                                                                                    |
| /video2          | 1280                                                                                                    | 720                                                                                                    |
| I-Frame interval |                                                                                                    |                                                                                                    |
| 15               |                                                                                                    |                                                                                                    |
| Encoding profile | Bitrate type                                                                                                    | Bitrate (kbits/s)                                                                                                    |
| Baseline         | Constant bitrate                                                                                                    | 2048                                                                                                    |
|                  |                                                                                                    |                                                                                                    |
|                  |                                                                                                    | +                                                                                                    |
| RTSP mount       | Width                                                                                                    | Height                                                                                                    |
| /video4          | 1600                                                                                                    | 900                                                                                                    |
| I-Frame interval |                                                                                                    |                                                                                                    |
| 30               |                                                                                                    |                                                                                                    |
| Encoding profile | Bitrate type                                                                                                    | Ritrate (khits/s)                                                                                                    |
| Encoding promo   |                                                                                                    | Billato ((Bitolo))                                                                                                    |
|                  | RTSP mount /video1 I-Frame interval 30 Encoding profile Main RTSP mount /video2 I-Frame interval 15 Encoding profile Baseline RTSP mount /video4 I-Frame interval 30 | RTSP mount       Width         /video1       1920         I-Frame interval       30         Bitrate type       Bitrate type         Main       Constant bitrate         I       KTSP mount       Width         /video2       1280         I-Frame interval       15         Encoding profile       Bitrate type         Baseline       Constant bitrate         RTSP mount       Width         /video2       Constant bitrate         I-Frame interval       15         Encoding profile       Bitrate type         RTSP mount       Width         /video4       1600         I-Frame interval       30 |

### 4.4.2.11 How to activate pellet detection in vision for Orbit-39x0

Orbit-39x0 has a built-in pellet detection. To activate it, one should switch from off position to on in the Pellet Detector, as shown in the image below.

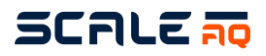

|                                                              |                                                                                                    | Orbit-3900 Pellet detector configuration $	imes$                                                                                                    |
|--------------------------------------------------------------|----------------------------------------------------------------------------------------------------|----------------------------------------------------------------------------------------------------|
| Winch Control<br>Zoom<br>Tesset                              | SmartCam / 01 / Orbit-3900 / 10.170.80.76         Pellet Detector         Off         On         Detection rate         Pellet Alarm         Confidence Level         - 65 +         Graph & Thresholds         50/389 kg         13 kg/mb         0         m/s | Pellet Detector IP: 10.170.80.76<br>Thresholds:<br>1 Noise<br>1 Noise<br>1 Lower<br>15 Alarm<br>Graph properties:<br>✓ Show Graph ✓ Show Pellet Count<br>Small ✓ Small ✓<br>Normal Size Fullscreen Size<br>1 Maximum Graph Time (minutes)<br>1 Averaging Period (seconds)<br>Automatic Feed Controller properties<br>Off ● On ● AutoStart<br>- 5 + AutoStart Delay [after AutoStop] (secs)<br>- 1 + AutoStop Lower threshold duration tolerance(secs) |
| Intensity (kg/min)<br>- 1.3 +<br>Stop feeding<br>Blower only |                                                                                                    | WEB GUI RESET RESET GRAPH SAVE                                                                                                    |

#### 4.4.2.12 Record video from the camera on web

The video recording is normally will be done through Vision. But this feature is also available on camera itself. This is useful in some cases, like Vision PC is not available, collecting video for analyzing, auto recording, etc.

Navigate to "Advanced Tools" -> "Video Recording" to open this feature. It will list all available video profile, including "Original stream" is the stream where no post processing was applied. To start a record, enter number of seconds into duration field, then press "START" button on corresponding profile. The recording status will be updated/displayed every 5 seconds.

| lecording Status                |          |                                     |                        |                       |                         |
|---------------------------------|----------|-------------------------------------|------------------------|-----------------------|-------------------------|
| Stream Name<br>HD 8Mbps H265    |          | Resolution & FPS<br>1440x1080@30FPS |                        | Duration (s)<br>60    | ► START                 |
| Status<br>NOT Recording         | Filename |                                     |                        | Elapsed time (s)      | Remaining time (s)      |
| Stream Name<br>Liveview HD 2Mbp | s        | Resolution & FPS<br>1280x720@15FPS  |                        | Duration (s)<br>60    | ► START                 |
| Status<br>NOT recording         | Filename |                                     |                        | Elapsed time (s)<br>0 | Remaining time (s)<br>0 |
| Stream Name<br>FHD 8Mbps H265   |          | Resolution & FPS<br>1920x1080@30FPS |                        | Duration (s)<br>60    | ► START                 |
| Status<br>NOT recording         | Filename |                                     |                        | Elapsed time (s)<br>0 | Remaining time (s)<br>0 |
| Stream Name<br>ORIGINAL STREA   | м        | Resolution & FPS<br>1920x1080@30FPS | Bitrate (kbps)<br>8000 | Duration (s)<br>60    | ► START                 |
| Status<br>NOT Recording         | Filename |                                     |                        | Elapsed time (s)      | Remaining time (s)      |

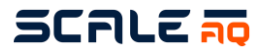

The recorded file will be list in bottom form. On this list, user can download recorded video, or delete it. To add prefix/postfix string into download file name, fill the string into "Prefix" & "Postfix" fields.

| Recorded Video                                        | Prefix: (prefix   | _string Postfix: (postfix_stri |
|-------------------------------------------------------|-------------------|--------------------------------|
| File Name                                             | File Size (bytes) | Duration                       |
| camera-record-original_video-2024-04-04_13h11m45s.mp4 | 48,612,817        | 0:00:11 🛛 📥 👕                  |
| camera-record-original_video-2024-04-04_13h12m19s.mp4 | 47,374,684        | 0:00:11 🛛 📥 📋                  |
| camera-record-original_video-2024-04-04_13h36m13s.mp4 | 48,307,131        | 0:00:11 🛛 📥 📋                  |
| camera-record-original_video-2024-04-04_13h54m16s.mp4 | 48,119,488        | 0:00:11 🛛 📥 📋                  |
|                                                       |                   |                                |
| RELOAD                                                | DELETE ALL        |                                |

#### 4.4.2.13 UniteAQ cloud setup

The Orbit 39x0 camera has capable to log sensor value directly to UniteAQ cloud. But it needs to be activated & configured, and camera must have internet access (check DNS server in Network setting). By default, the camera is not activated, so you will need to have an activation code from UniteAQ team. Fill the code into form, then click on "ACTIVATE" button to activate the camera. Check if the activation is succeeded or failed.

| loud Setup          |                  |                                         |
|---------------------|------------------|-----------------------------------------|
| License             |                  |                                         |
| Activation Code     |                  | License Info                            |
| XXXX-XXXX-XXXX-XXXX |                  | Status UNKNOWN Expire date UNKNOWN      |
| Company Info        |                  |                                         |
| Name: UNKNOWN       |                  |                                         |
| Cloud setup         |                  |                                         |
| Site selection      |                  | Unit selection                          |
|                     |                  |                                         |
| Logging enable      |                  | Logging status                          |
| Enable              |                  | Status UNKNOWN Cloud connection UNKNOWN |
| Logging options     |                  |                                         |
| Orientation logging | Logging interval |                                         |
| Disable             | 30.000           |                                         |
|                     |                  |                                         |
|                     | ACTIVATE         | RELOAD SAVE                             |

After activated, the configuration form will be shown with some basic information from license status, expire date, site information, etc. On this form, user can choose the unit of the camera (pen number) and choose to Enable or Disable the logging. Then save the setting.

Remember to check the logging status after that to confirm that the connection is good.

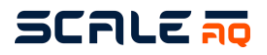

| Lineman             |                  |                |                                 |
|---------------------|------------------|----------------|---------------------------------|
| Activation Code     |                  | License Info   |                                 |
| ACTIVATED           |                  | Status Activat | ted Expire date Thu Aug 15 2024 |
| Company Info        |                  |                |                                 |
| Name: Norcod        |                  |                |                                 |
| Cloud setup         |                  |                |                                 |
| Site selection      |                  | Unit selection |                                 |
| Labukta             |                  | 07             |                                 |
| Logging enable      |                  | Logging statu  | S                               |
| Enable              |                  | Status ENABL   |                                 |
| Logging options     |                  |                |                                 |
| Orientation logging | Logging interval |                |                                 |
| Disable             | 30.000           |                |                                 |
|                     |                  |                |                                 |
|                     |                  |                |                                 |

#### 4.4.2.14 Camera health check

This can be found under "Advanced Tools" -> "Camera Health Check" on camera's web menu. The main purpose of this feature is to provide as much information as possible to production man, so he will not need to navigate around pages in web to collect them. However, this feature is also helpful when user want to have a quick check on camera status (hardware correction, leakage, temperature, etc.).

**Note**: in "Motor Housing" section, the "Current magnetometer status" shows current status of magnetometer inside motor housing, and this is not in good status when the camera stay still. But rotating the camera some rounds back and forth will make this status changes to good.

#### 4.4.2.15 Setting export/import and factory reset

This can be found under "Advanced Tools" -> "Maintainance".

| Exporting: Click on "EXPORT SETTINGS" | button to | download | setting fi | le. This | file will | contain | almost |
|---------------------------------------|-----------|----------|------------|----------|-----------|---------|--------|
| setting of the camera.                |           |          |            |          |           |         |        |

#### Importing:

| Setting Import                |                             |             |                       |                |                          |
|-------------------------------|-----------------------------|-------------|-----------------------|----------------|--------------------------|
| Choose setting file to upload |                             |             |                       |                |                          |
| Orbit39x0-config-20240422.cfg |                             |             |                       |                | CLEAR                    |
| Choose what to import:        |                             |             |                       |                |                          |
| Network settings              | Datetime settings           |             | IR/IRIS settings      |                | Image sensor settings    |
| ISP color settings            | Scale color filter settings |             | Brightness adjustment |                | Video streams settings   |
| ONVIF settings                | Smart features set          | ttings      | Cloud settings        |                | Winch settings           |
|                               | SELECTALL                   | SELECT NONE |                       | IMPORT SETTING | s                        |
| rom overted acting file       | , ugar agn imnart           | nort of or  | ttings or fi          | II aattinga da | nonding on what agations |

From exported setting file, user can import part of settings or full settings depending on what sections are selected.

Factory reset: have two option in "Factory reset" section of the page,

 Factory reset settings: this will delete current settings files, then replace them by default settings.

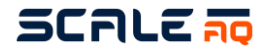

- Factory reset everything: this will clean everything including settings, data, cache data, (except recorded video) to default in firmware. The production information will be kept.

#### 4.4.2.16 Firmware upgrade

#### Camera firmware

This is under "Advanced Tools" -> "Firmware Upgrade" in web menu. **NB**:

- NB:
  - Revert old firmware is not working, **don't choose this option.**
  - The firmware file is big (around 1.3-1.5GB), so the uploading takes time, and needs a stable network connection.
  - Firmware is big so the upgrade process takes time, around 10-15minutes. Need to keep the power & camera connection stable during the upgrade process.
  - If factory reset is chosen, after camera rebooted, its IP will be changed to factory default 10.10.1.10. So you have to change the URL to correct IP to gain access to the camera again.

There are two upgrade types available:

- Upgrade only: this will keep all the settings of the camera the same, just upgrade firmware (or downgrade). This is mostly used for general firmware upgrade.
- Upgrade + Factory reset: settings and data will be cleared (except recorded video and production info).

Select the firmware file by click on "Choose a file...", then browse to the firmware file you want to upgrade, then click on "START" button. The firmware file is firstly uploaded into the camera, saved into storage, then information like platform, version number, build number will be shown to compare and confirm to continue. If it is confirmed to continue, the upgrading will start.

| Running Version<br>Platform orbit-tx2nx , Version v1.                                 | 1.0.0 ), Build (ga374100 - Fri, 03 Nov 2023 08:03:52 AM +07 |       |
|---------------------------------------------------------------------------------------|-------------------------------------------------------------|-------|
| Upgrade Type O Upgrade + Factory reset                                                | Dupgrade only O Revert old firmware select upgrade type     |       |
| Upgrade Confirmation <ul> <li>No confirmation</li> <li>Force older version</li> </ul> | Force different platform                                    |       |
| Firmware File Upload<br>Choose firmware file to upload                                |                                                             |       |
| Choose a file                                                                         | Select firmware file                                        | CLEAR |

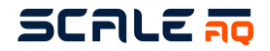

#### Motor board firmware

Requires firmware version v1.1.2 or later for Orbit 39x0 camera

- Go to Maintenance page under Advanced Tools menu
- Click on "START EPR30 TCP BRIDGE" under Admin Tools
- Use SW100035 Firmware Upgrade tool to upgrade EPR30 firmware
- Fill in Orbit 39x0 camera IP, port 4001.
- Select mode CAMERA ORBIT-34x0/36x0
- Check that the bootloader version can be read out
- Uncheck "Enable compare mode"
- Select firmware file
- Click "Program"
- **Note:** After EPR30's firmware upgrade, it is required to reconfigure it in "Production" page -> "Motor Housing Only" form.

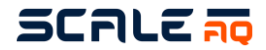

#### 4.5 Installation Guide Submerged Systems – Equipment

The net roof must include openings designed to allow safe transfer of equipment into and out of the pen. These openings must be secured to prevent them from accidentally opening.

Special care must be taken with regards to winch placement relative to the net roof openings, to allow for as smooth operation as possible.

Equipment is secured in a similar manner as in a standard pen, but careful consideration must be given to whether it should be fixed in place using stop knots or allowed to move freely.

Specific guidelines for ScaleAQ Subsea system can be found in the Subsea user manual. If other submerged systems are used, their respective user manuals must be consulted for additional requirements or considerations.

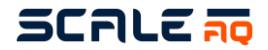

#### 4.6 Surface camera – Orbit-210

Secure the Orbit-210 to the top of the mast on the side of the pen. Orient the camera in the direction you want to look.

Plug the Orbit-210's camera cable into an available socket on the multi socket base plate. This will provide both power and network access for the camera.

The camera cable must be secured to the mast with plastic ties. This will also act as a secondary means of securing the camera and minimise the risk of the camera falling into the netting.

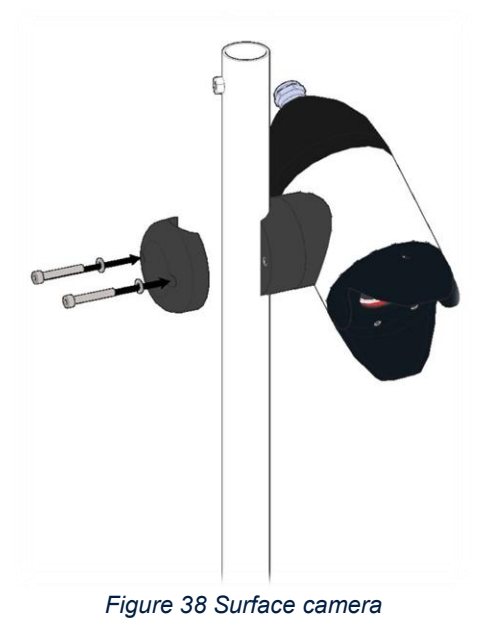

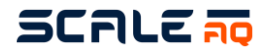

#### 4.7 Surveillance camera – Orbit-360

It is recommended that the camera be mounted at the top of the mast for the highest possible clearance against waves due to IP66. This must be considered when choosing the appropriate locations where the camera is to be installed.

A secondary means of securing the camera can be added by securing the camera cable to the mast with plastic ties. This will minimise the risk of the camera falling into the netting.

- Use the bracket supplied and mount it on a support leg or wall, depending on where it will be mounted. The Orbit-360 can be used on the side of the pen as well as a surveillance cameras on the barge. If you want to mount it on a mast, mount the camera on a mast bracket. If not, the connector base can be installed directly on the desired wall/ceiling.

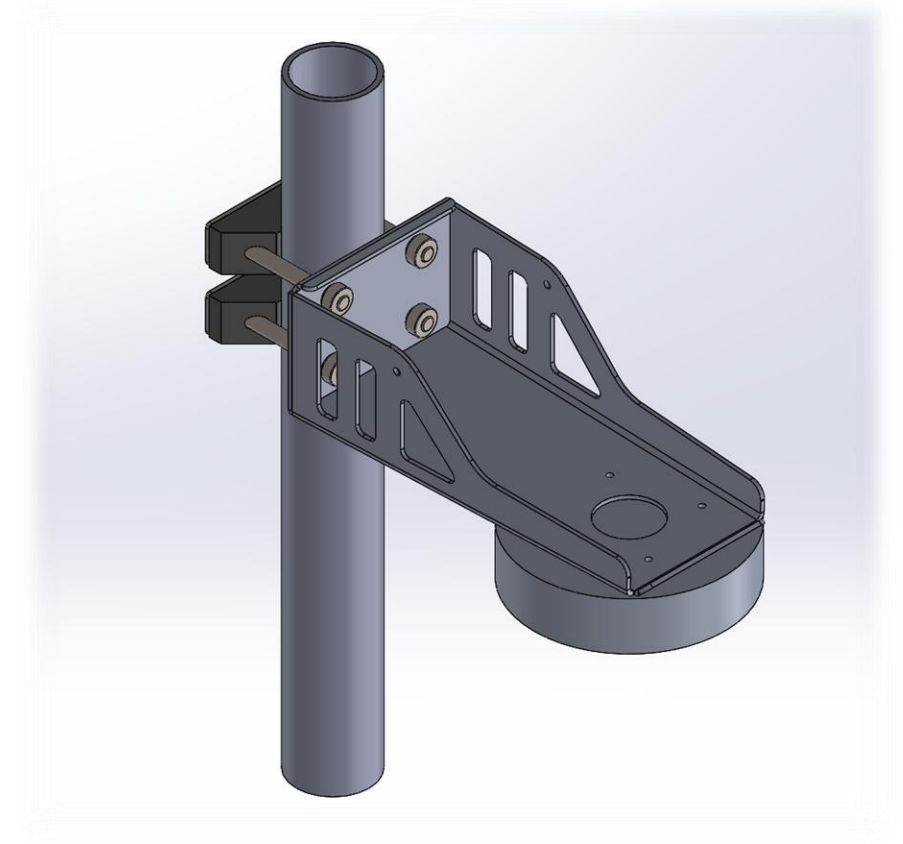

Figure 39 Mast bracket for the Orbit-360

- Secure the supplied connector base to the bracket.

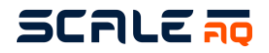

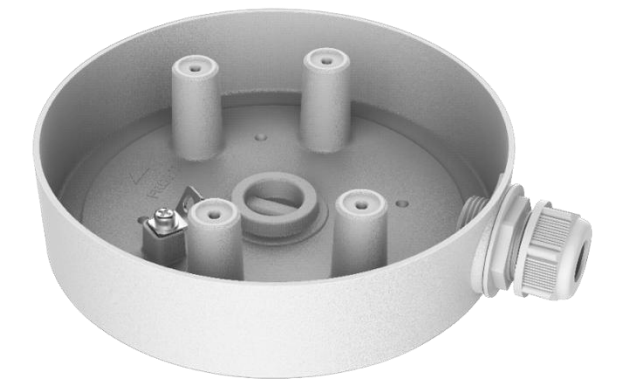

Figure 40 Connector base for the Orbit-360

Insert the network cable into the nipple and replace the network housing to ensure a better seal for the network cable.

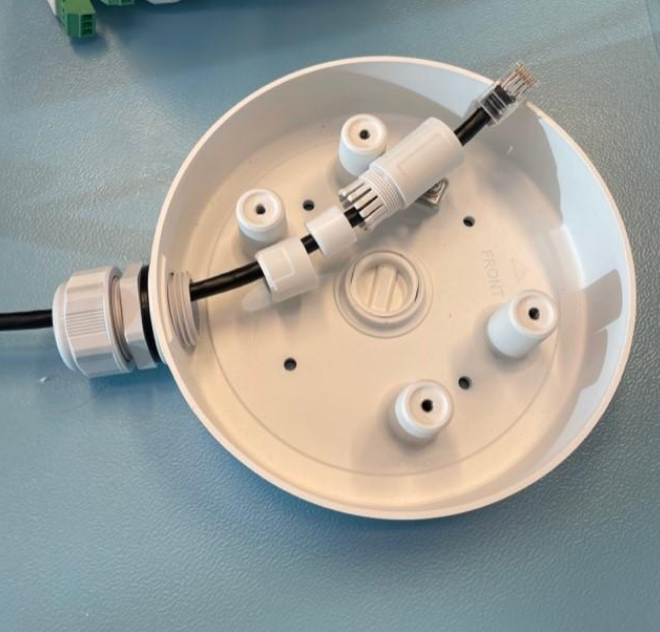

Figure 41 Connector base with network cable for the Orbit-360

- Insert the cables from the camera into the connector base and position them as well as possible. If any extra connections have not been taped/taped with vulcanised tape, this should be done to ensure an even better seal against water penetration.

-

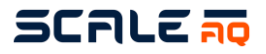

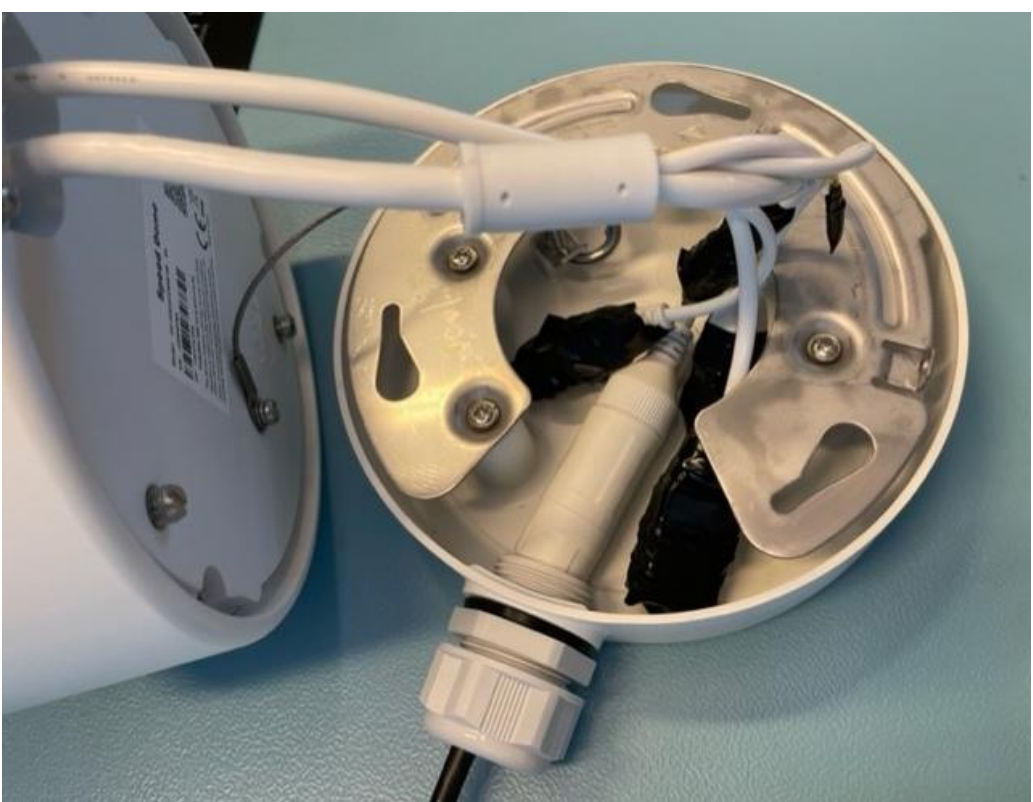

Figure 42 Connector base with all of the cables for the Orbit-360

The camera is secured to the connector base's adapter plate by screwing it into the right position. Next use the set screw to prevent it coming loose and falling off during manoeuvring.

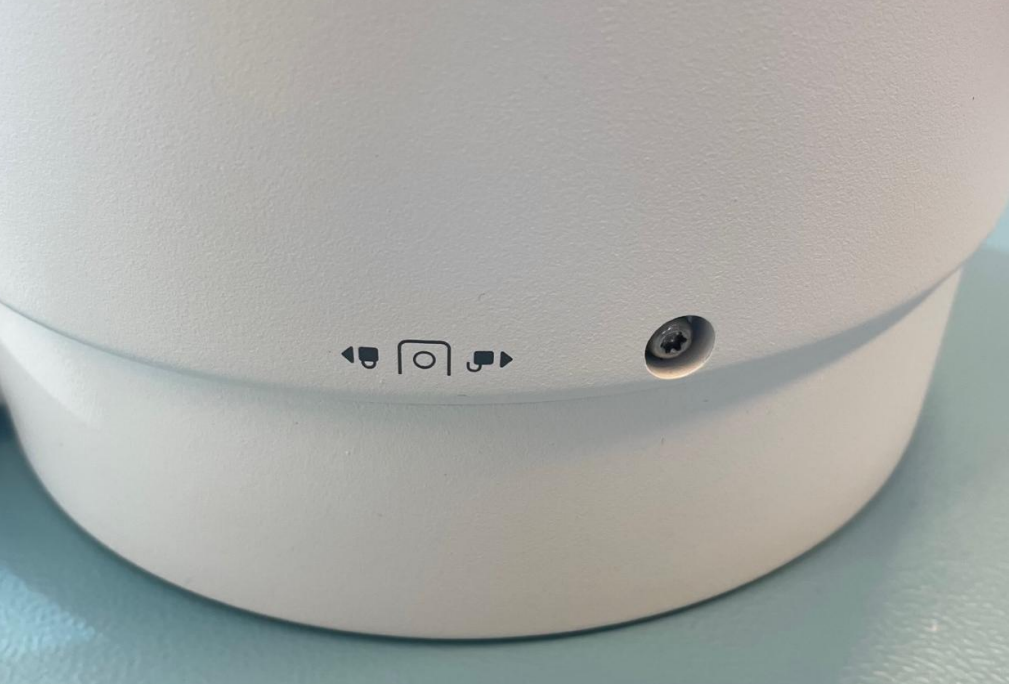

Figure 43 Connector base with set screw for the Orbit-360 camera

- On the pen, the other end of the cable must be plugged into an "Ethernet" socket in the CIU. On the barge, this can either be plugged into a switch or in an "Ethernet" socket in the BIU.

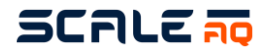

### 4.8 Surveillance camera – Orbit-311

- Secure the Orbit-311 to the mast on the barge (after attaching the mast to the combo mount).
- Use the 40 mm U-bolts, washers and nuts supplied.
- NB: This camera must not be mounted on the side of a pen!
- Plug the camera cable into a "Multicontact" socket in the BIU on a barge. The camera cable is fitted with both a 7-pin plug and a 15-pin plug. The 7-pin plug should be connected to the camera, while the 15-pin plug should be plugged into the receiver unit.

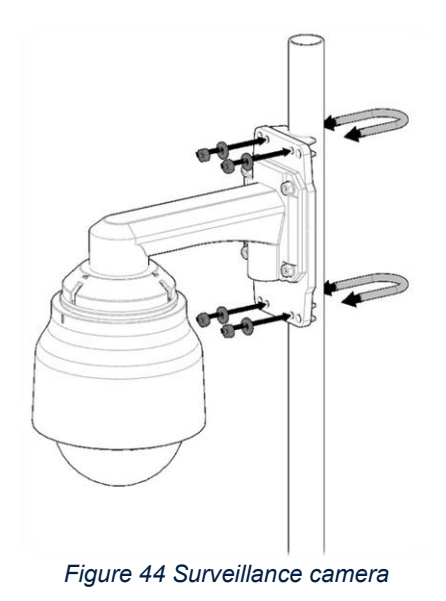

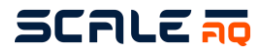

#### 5 **OPERATING INSTRUCTIONS**

#### 5.1 Winch/underwater camera

The camera system is mainly controlled via Vision software on a PC or via an inside control desk on the barge or on shore.

It is also possible to operate the winch on the side of the pen to make accessing the camera during inspection/maintenance easier. The winch has three buttons. These are labelled "Up", "Down" and "Sideways":

Press and hold "Up" to move the camera up
 Press and hold "Down" to move the camera down
 Press and hold "Sideways" to move the camera towards the winch
 Press and hold "Sideways" to move the camera away from the winch

Alternatively, an older winch may have only two buttons, where one raises and lowers the winch, one moves it sideways, and both buttons must be used to move the camera towards/away from the winch.

#### 5.2 Surveillance cameras

Surveillance cameras are controlled via our Vision software. They can be controlled using a hand controller, the arrows on a PC's keyboard or by clicking on the various arrows in the software.

Some of the controller's functions described below.

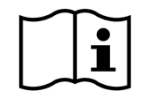

See the Vision User Manual for more detailed instructions on using the software.

# SCALE 70

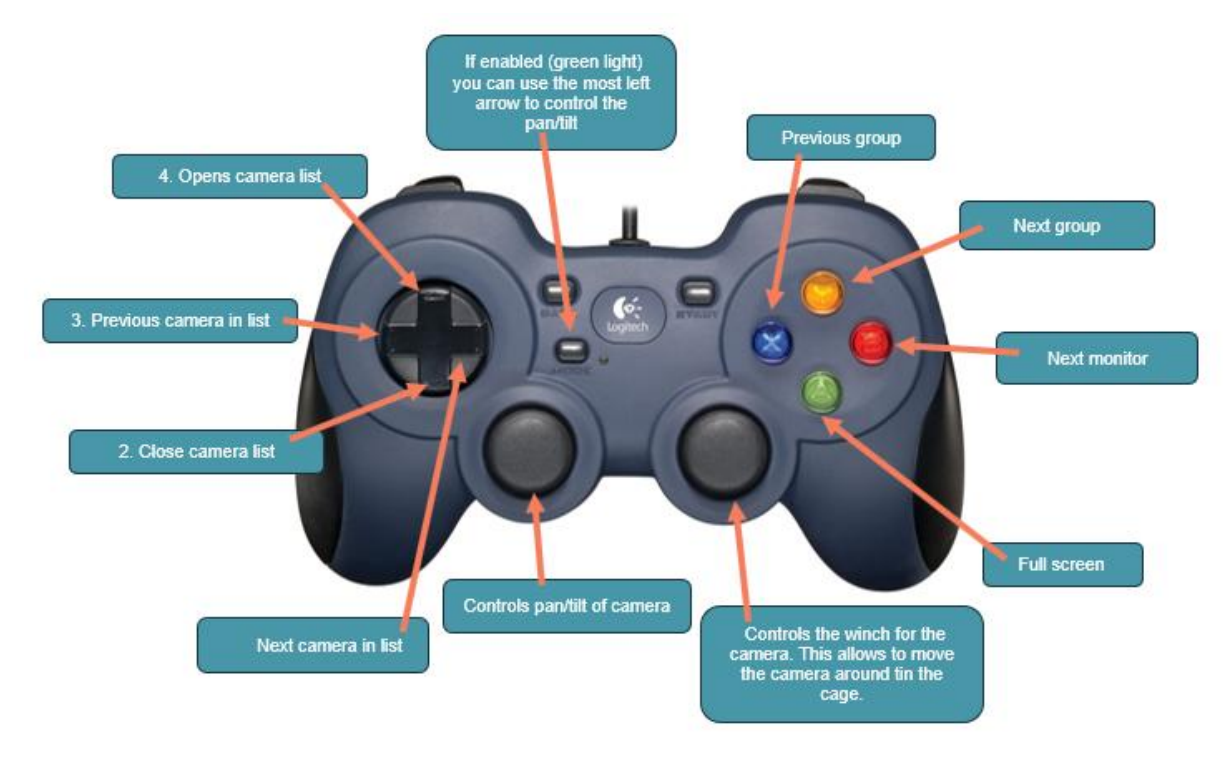

Figure 45 Hand controller top

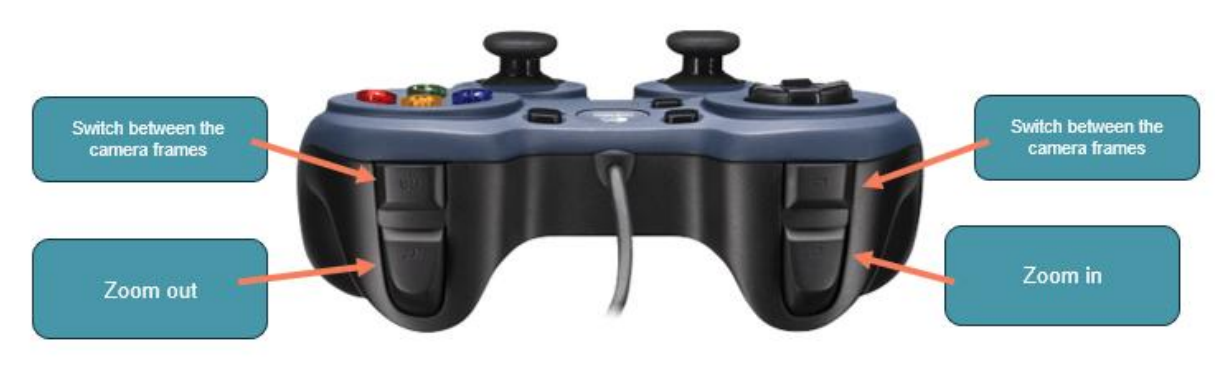

Figure 46 Hand controller back

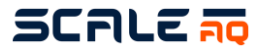

#### MAINTENANCE 6

### 6.1 Routine checks and periodic maintenance

Table 19 Recommended routine checks and periodic maintenance

|                                               |                                                                                                    |       | Interval |                      |  |  |
|-----------------------------------------------|----------------------------------------------------------------------------------------------------|-------|----------|----------------------|--|--|
| Component                                     | Description                                                                                                    | Daily | Weekly   | Monthly <sup>1</sup> |  |  |
| Entire system (including cables and antennas) | During the winter months, check for icing on all components.<br>Remove all ice present on the components.                                                                            |       |          |                      |  |  |
| Screws on CIU/Winch                           | Check that all cover screws are screwed tight and are in place.                                                                                                    |       |          |                      |  |  |
| Winch                                         | Wipe around cables to prevent mussels attaching themselves<br>to the plate and rope cables.<br>Check that the washer on the mounting rod is intact so that<br>the winch moves freely |       |          |                      |  |  |
| Underwater camera                             | Manoeuvre the camera to both sides of the pen to prevent fouling.                                                                                                    |       |          |                      |  |  |
| Underwater camera                             | After use, position the camera in the middle of the pen at a depth of 10 m with the lens pointing downwards to minimise fouling on the lens.                                         |       |          |                      |  |  |
| Underwater camera                             | Wipe the camera lens.                                                                                                    |       |          |                      |  |  |
| Surveillance/surface/dome cameras             | Visually inspect the lenses and plugs/cables for<br>damage/fouling – wash or replace if necessary.                                                                                   |       |          |                      |  |  |
| Antennas                                      | Visually inspect the cables, plugs and suspension mechanism for kinks/damage. Visually inspect the dome.                                                                             |       |          |                      |  |  |
| Ropes                                         | Scrape the knots in the ring clean of fouling/shells.                                                                                                    |       |          |                      |  |  |
| Ropes                                         | Visually inspect them.                                                                                                    |       |          |                      |  |  |
| Combo mount                                   | Check their attachment to the pen: check that bolts and suspension mechanisms are secure.                                                                                            |       |          |                      |  |  |
| Winch ropes                                   | Visually inspect them for damage/leaks.                                                                                                    |       |          |                      |  |  |
| Winch ropes                                   | Visually inspect them for fouling.                                                                                                    |       |          |                      |  |  |
| Sensor station                                | Wipe down the membrane on the sensor station2F <sup>2</sup> .                                                                                                    |       |          |                      |  |  |
| Strain relief systems                         | Visually inspect them.                                                                                                    |       |          |                      |  |  |
| Counterweights                                | Wash to remove any fouling.                                                                                                    |       |          |                      |  |  |
| Suspension rings.                             | Visually inspect them.                                                                                                    |       |          |                      |  |  |
| Cables                                        | Check that the cables do not have kinks/damage.                                                                                                    |       |          |                      |  |  |
| PC on the barge                               | Check it has sufficient air flow and that its fans are not clogged with dust or other unwanted objects.                                                                              |       |          |                      |  |  |
| Hand controller                               | Keep clean with a damp cloth to prevent buttons sticking. NB:<br>Not watertight!                                                                                                    |       |          |                      |  |  |

<sup>1</sup> When you have the chance while at the pen <sup>2</sup> Use a soft cloth/Q-tips to avoid scratching/tearing the membrane.

# SCALE TO

## 6.2 Larger repairs and modifications

## All servicing must be performed at ScaleAQ or at an authorised partner.

ScaleAQ recommends sending the underwater camera in for service every generation, while the winch and CIS/PSU can be sent in every second generation.

Underwater cameras must be sent to ScaleAQ for calibration or replacement of the oxygen film if this is required due to damage. The estimated service life without damage is 5 years.

#### 6.3 Storage and maintenance

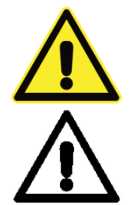

Disconnect the power supply before disassembly.

ScaleAQ recommends that the equipment be stored indoors. This also applies to combo mounts and ropes.

Disconnect any cables that can be disconnected.

- 1. Clean any fouling off the rope and rinse it clean with water. Check for areas of wear and tear and order a new one if necessary.
- 2. Flush aluminium parts with clean water. Apply grease to contact surfaces/threads to prevent corrosion and salt build up.
- 3. Rinse, clean and dry cables to remove all salt residues. Check for wear and tear damage, replace if necessary. Coil the cables together for storage. **Cables should be disconnected** wherever possible.
- 4. Wash the camera clean of fouling. ScaleAQ recommends sending the camera in for a service at the end of its deployment (e.g. to replace gaskets and calibrate sensors).
- 5. Wash the winch and CIU/PSU clean of salt and check all the plugs/sockets. Consider whether they should be sent in for a service so that they are ready for a new deployment without any problems. Store indoors to prevent moisture penetrating the sockets and covers when not suspended in the intended position (sockets pointing downwards).
- 6. Fibre cables: if the plug on the fibre cable has got saltwater on it during disconnection, it must immediately be rinsed well in clean water. Allow it to dry completely before replacing the cover. When coiling cable, take care not to cause kinks in the cable. The minimum radius for coiling should be 50 cm to avoid damaging fibre cable.

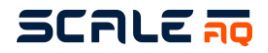

#### 6.4 Maintenance

#### 6.4.1 Depth gauge on underwater camera

There are a few things that can be done by on-site personnel with respect to underwater cameras. They can service the depth gauge if this showing the wrong depths. The process is simple, although you must have the right silicone oil and membrane available (if this is damaged, it must be replaced).

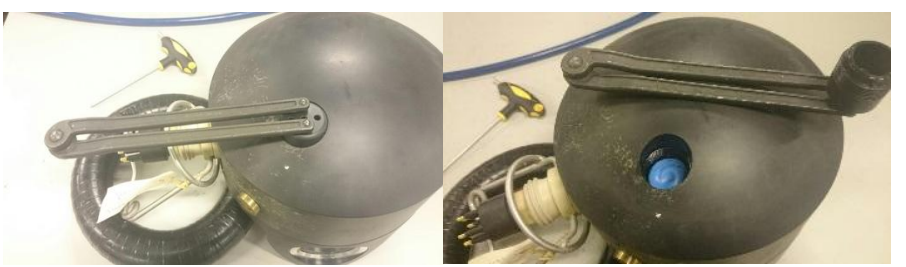

Figure 47 Opening the depth sensor cover

Open the depth sensor cover. This can be done with special equipment or with the aid of a couple of hex screwdrivers inserted into the hole and something to twist around between these. Take care not to push anything hard in inside the cover as this can damage the membrane.

Remove fouling, shells and vegetation from the cover as this can also affect depth readings. When there is no fouling, you can refill with silicone oil. Remember to remove any old glycol (used previously) or oil. Silicone oil is used to prevent the sensor from coming into contact with seawater and to prevent corrosion on the sensor.

Pay attention to the orientation of the membrane; one side is for up and one is of down. In case of damage, replace it with a new membrane.

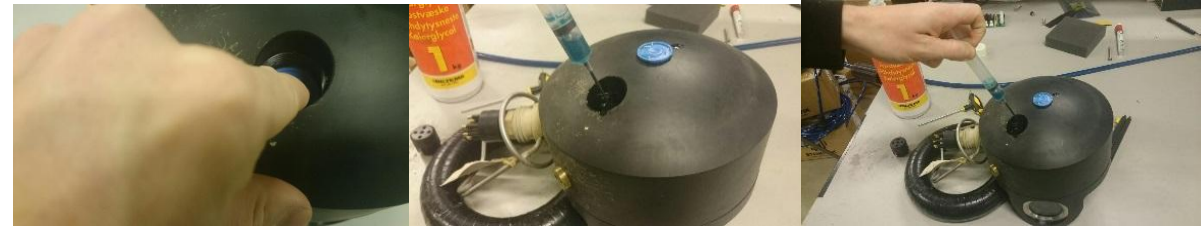

Figure 48 Removing the membrane

After removing the membrane and old fluid. Refill with new silicone oil until it rises above the membrane. Put the membrane on and make sure that there are no air bubbles when it is lowered to the bottom of the depth sensor. Make sure that the membrane is oriented properly and that it is flat and not crumpled.

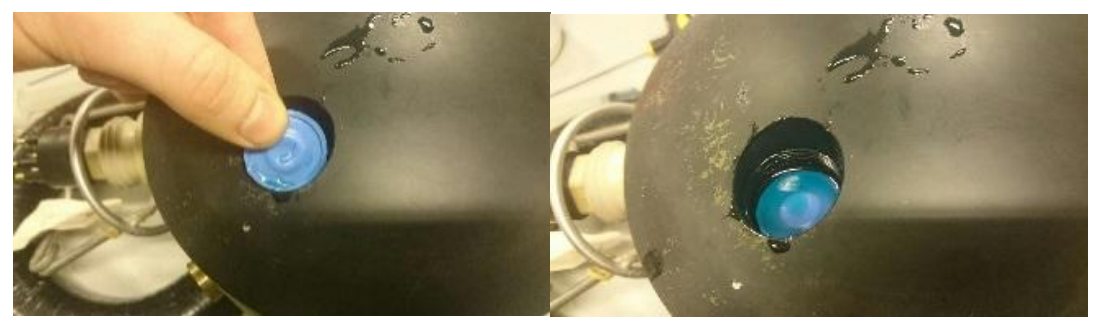

Figure 49 Membrane placement

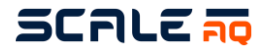

Screw the cover back on, taking care not to tighten the screws too much. This can cause the cover to cut into the membrane.

Test whether the membrane is properly positioned with a small hex spanner with a rounded end. When the spanner is gently pressed down, it should not hit a hard surface directly, rather the membrane and oil.

By applying gentle pressure here, you should be able to see the depth value on the camera image change in the Vision software. Stop when you see you get a change in depth to avoid damaging the membrane.

If there is no change in depth – try again.

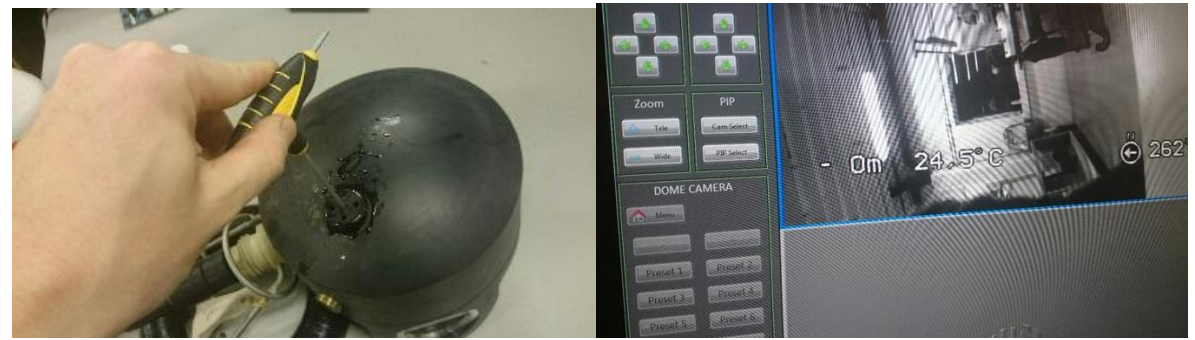

Figure 50 Testing the depth sensor

#### 6.4.2 Cleaning the oxygen sensor

This applies to those cameras fitted with an oxygen sensor where a film is used for measurement, the Orbit-3500 and Orbit-36X0 series.

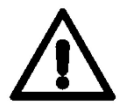

If a sharp object is used to physically remove fouling, this will also destroy the film at the same time, which, in the worst case scenario, will mean the camera having to be sent in for a service to replace the sensor.

#### Interval

As needed. This will vary depending on the fouling conditions at the location. The sensor measures the oxygen level at the front of the oxygen sensor. If fouling prevents water penetrating to the film's surface, cleaning will be required. Even only partial coverage by fouling/algae could affect measurements.

Regular cleaning is important, as is cleaning when the product is brought up for storage or sent in for a service.

#### **Cleaning method:**

The sensor can be cleaned using a toothbrush and water. A medium toothbrush should be used. Using Q-tips is not recommended as this can easily damage the film during cleaning.

Fouling consisting of calcareous organisms can be removed by cleaning with a weak vinegar solution. The recommended solution is one part fresh water and one part 7% clear vinegar. Rinse with (sea)water afterwards to neutralise the solution. If the cleaning is performed immediately after the camera is removed from the water, it will normally not be necessary to use a vinegar solution.

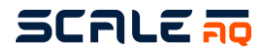

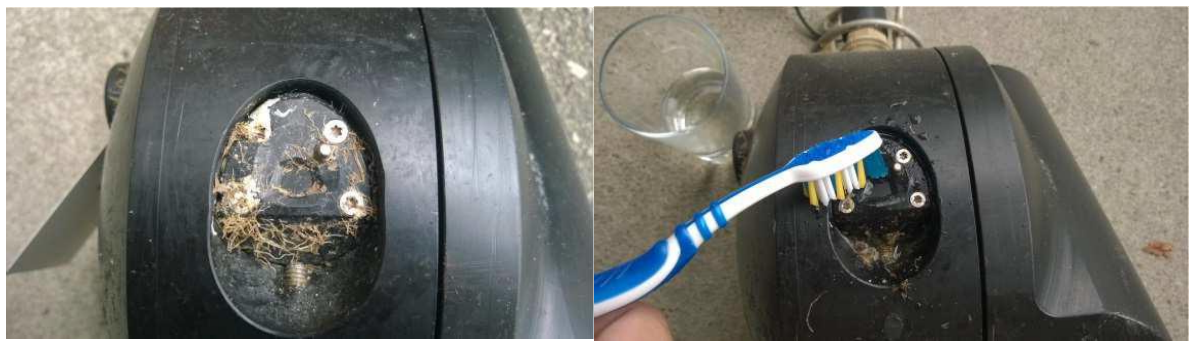

Figure 51 Cleaning a fouled oxygen sensor on an Orbit-3500 camera

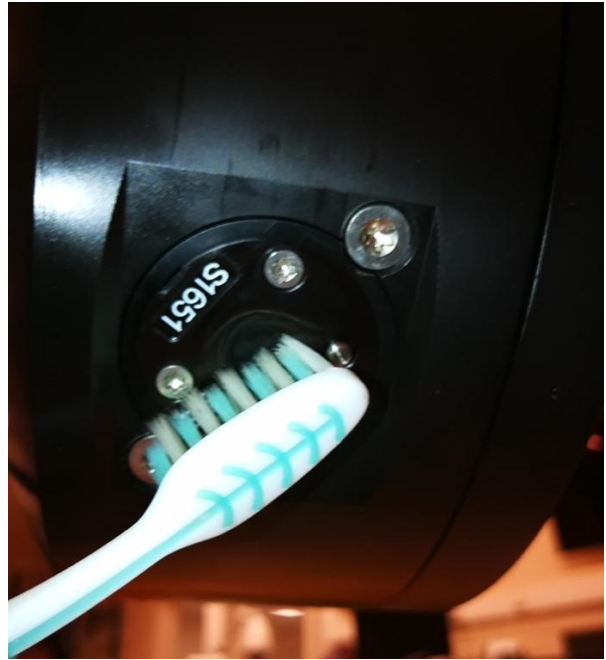

Figure 52 Cleaning a fouled oxygen sensor on an Orbit-36X0 camera
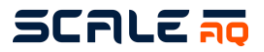

| Problem                                                                   | Possible cause                                                   | Solution                                                                                                    |
|---------------------------------------------------------------------------|------------------------------------------------------------------|----------------------------------------------------------------------------------------------------|
| Multiwinch is not moving                                                  | Fouling on ropes                                                 | Remove fouling                                                                                                    |
| Multiwinch is not moving                                                  | The multiwinch's rope is stuck                                   | Unravel knots                                                                                                    |
| Multiwinch is not moving                                                  | Broken winch cable                                               | Check the cable is whole and in<br>good condition with no visible<br>marks/damage. If the cable is<br>broken, replace faulty cable and<br>plugs or sockets in the<br>CIU/PSU.                                                                                                    |
| Multiwinch is not moving                                                  | The camera rope is on the outside of the top ring.               | Move the camera rope to the inside of the top ring.                                                                                                    |
| Multiwinch is not moving                                                  | Fuse blown                                                       | Check the fuse inside the<br>CIS/PSU and replace it if it not<br>working.<br><b>NB:</b> Only authorised personnel<br>are allowed to do this.                                                                                                    |
| The multiwinch moves in jerks or stops before it reaches the bottom       | Incorrectly positioned bottom stop switch                        | Lift the hoop stopper <sup>3</sup> _stop<br>screw. You should hear a click<br>from the switch inside the winch<br>at about 5 mm from the bottom<br>position. If the hoop needs to be<br>lifted by 1 cm or more, the<br>bottom stop switch is positioned<br>incorrectly.                                                                                                    |
| The multiwinch moves in<br>jerks or stops before it<br>reaches the bottom | The motor protection function<br>on the circuit board has failed | The motor protection function<br>kicks in when the load on the<br>motor is too high, and the winch<br>should disconnect the motor<br>when the camera has been lifted<br>about 1 m above the surface of<br>the water. This is to prevent the<br>motor causing wear and tear on<br>ropes or burning out. If the<br>motor is unable to lift the camera<br>in the water, we recommend that<br>the winch be serviced. |
| Image comes and goes                                                      | Broken camera cable                                              | Replace the camera cable with a<br>new one or test the camera with<br>a camera cable from another<br>pen.                                                                                                    |
| "No video" displayed on                                                   | Camera not connected to the                                      | Check that the camera is                                                                                                    |
| "No video" displayed on                                                   | CIU<br>Equity comoro fuec                                        | connected properly.                                                                                                    |
| PC screen                                                                 | raulty camera fuse                                               | software to check the status of<br>the fuse. If the fuse has blown,<br>verify what caused this before<br>replacing the fuse.                                                                                                    |

# 6.5 Troubleshooting and fault fixing

Table 20 Troubleshooting

<sup>&</sup>lt;sup>3</sup> The hoop that holds the winch rope up.

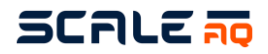

### 6.6 Visual inspections

ScaleAQ recommends carrying out regular inspections that cover all parts of the camera system. You do not need to inspect everything at the same time, although every component should be checked at least once every month, preferably every week. Parts of the system particularly subject to wear and tear should be checked daily and weekly to detect faults before they can do more damage. Damaged equipment (including equipment where leaks are suspected) must be taken out of service immediately.

Worn ropes should be replaced before they break. A camera cable with a hole must be replaced before water penetrates the cable (or, in the worst case scenario, down into the camera or into the CIU).

### 6.6.1 Underwater plug – corrosion or white coating

If the underwater plug has a white coating or has begun to corrode, this is a clear sign of water penetration in either the cable or camera housing. It could also be that both have suffered water penetration as a result of one being penetrated first. This can be detected based on random errors in camera images, while in older camera systems (analogue) the impact will manifest as flickering camera images or the image dropping out altogether.

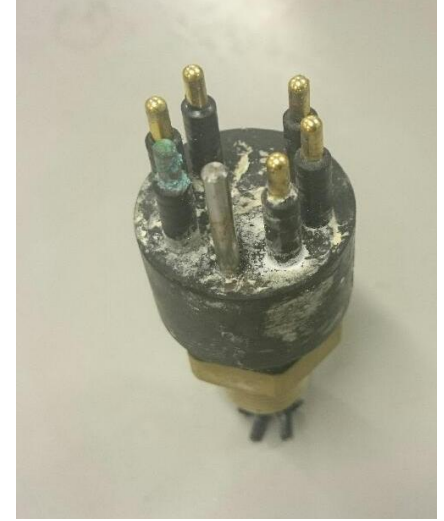

Figure 1 : Underwater plug with corrosion and white coating

### 6.6.2 Flickering camera image

Depending on whether a digital or older analogue camera is involved, such faults will have different causes.

With a digital system it may be caused by voltage/current fluctuations, although there may also be an internal fault in the camera that means the camera must be sent in for servicing to repair it. With an analogue system, the fault could be caused by a faulty camera cable or camera. Therefore, try changing the cable and/or camera first to eliminate possible causes, and then just send in the defective component.

### 6.6.3 Camera rotates poorly

If the camera rotates poorly up and down when in the sea or in air, this may be a clear sign that the camera should be sent in for a service. The motor may be starting to fail, or other mechanical parts may be faulty or becoming very worn.

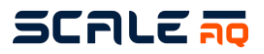

## 7 SPARE PARTS AND PRODUCT NUMBERS

### 7.1 Underwater cameras

Orbit-3450: 449447 Orbit-3650: 449448

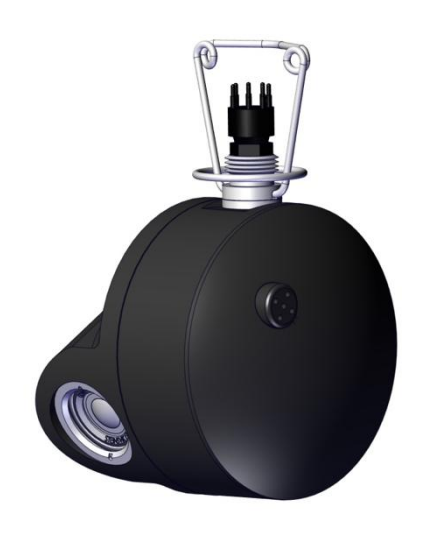

| Pos. no. | Description  | Item number | Quantity |
|----------|--------------|-------------|----------|
|          | Silicone oil |             |          |
|          | Membrane     | 406293      | 1        |
|          |              |             |          |

Orbit-3700: 450354 Orbit-3710: 450355

Orbit-3900: 502213 Orbit-3910: 502214 Orbit-3920: 502215 Orbit-3930: 502216

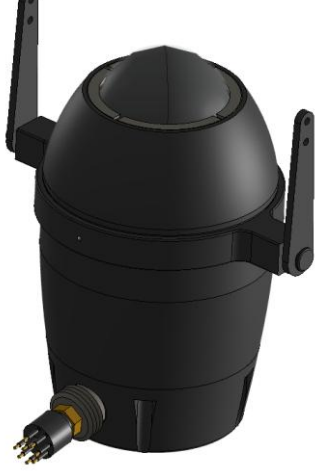

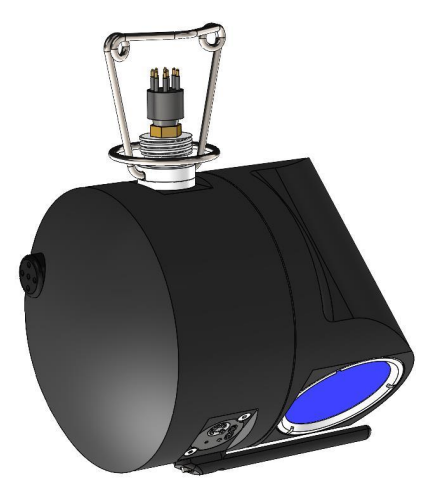

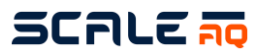

# 7.2 Orbit-210 (430755)

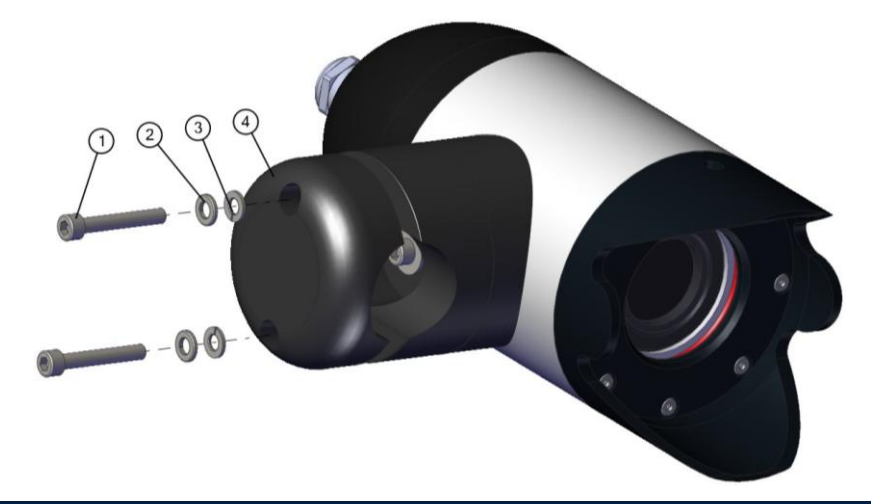

| Pos. no. | Description                    | Item number | Quantity |
|----------|--------------------------------|-------------|----------|
| 1        | ISO 4762 M6 x 40 mm A4         |             | 2        |
| 2        | Washer DIN 125 - W 6.4 - 300HV |             | 2        |
| 3        | Spring washer DIN 128 - A6     |             | 2        |
| 4        | Clamp 2                        | 406467      | 1        |
| Optional | Winter sunshade                | 406615      | 1        |

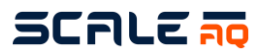

# 7.3 Multiwinch (100069)

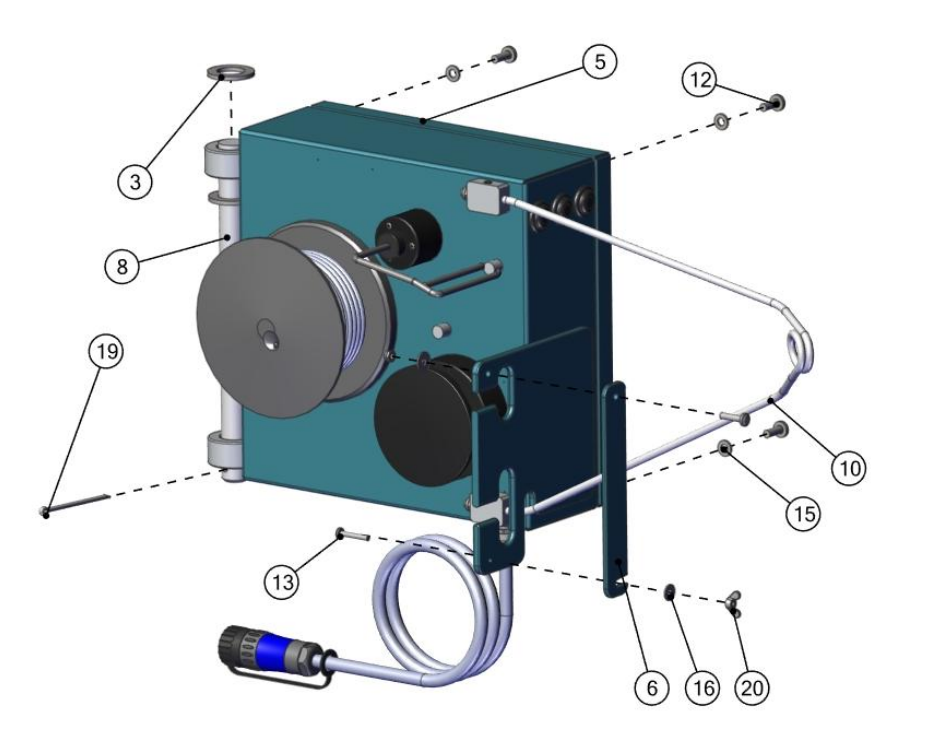

| Item no. | Product                     | Product no. | Qty.  |
|----------|-----------------------------|-------------|-------|
| 3        | Washer for shaft            |             | 1     |
| 8        | Bolt for winch              | 405571      | 1     |
| 19       | Split pin                   | 401670      | 1     |
| 10       | Hanger                      | 401311      | 1     |
|          | 3 mm nylon rope             | 403620      | 100 m |
| 12       | Pan head cross recess screw |             | 4     |
|          | M6 x 16 mm                  |             |       |
| 13       | Pan head cross recess screw |             | 1     |
|          | M4 x 16 mm                  |             |       |
| 15       | Plain washer M6             |             | 4     |
| 16       | Plain washer DIN 9021-4.3   |             | 1     |
| 20       | Wing nut M4                 | 401611      | 1     |
| 6        | Locking plate               | 405819      | 1     |
| 5        | Winch cover                 | 432039      | 1     |

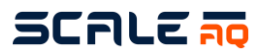

## 7.4 Smart Winch

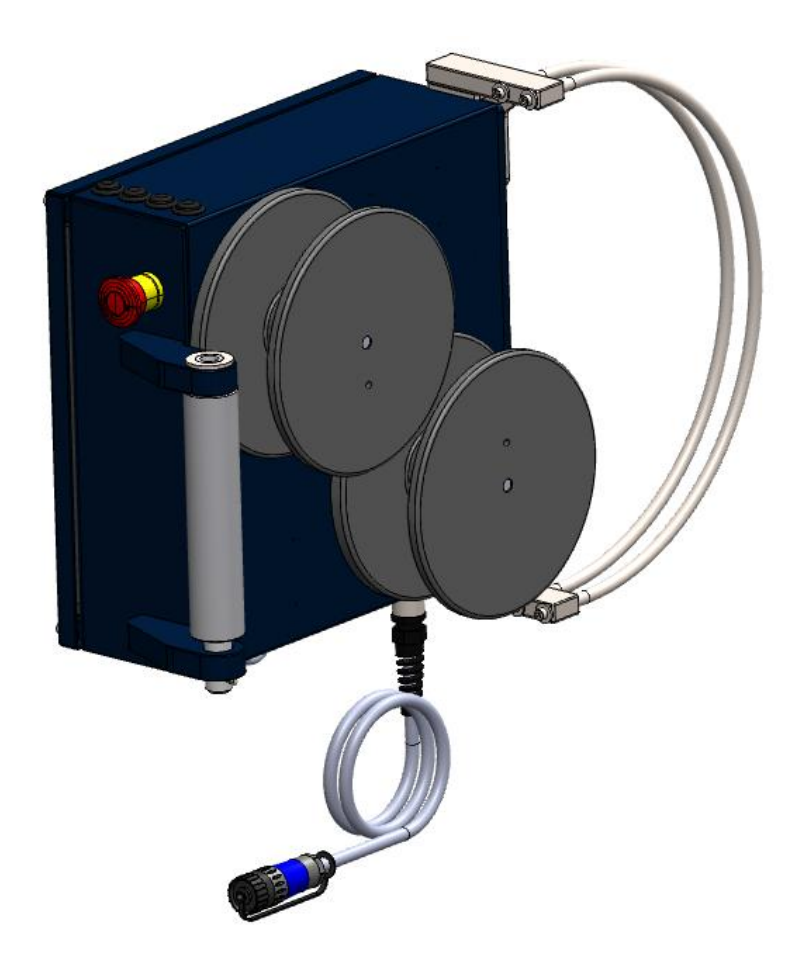

| Pos. No. | Description                                | Item<br>number | Quantity |
|----------|--------------------------------------------|----------------|----------|
| 1        | Smart Winch – Linear setup                 | 504263         | 1        |
| 2        | Smart Winch – Accessory Kit – Linear Setup | 504839         | 1        |
|          | Contains pos. 3-7:                         |                |          |
| 3        | Rope-Pulley Solution                       | 504690         | 1        |
| 4        | Double Pulley Trål                         | 504296         | 1        |
| 5        | Twisted Shackle A4 M-12 x2                 | 504297         | 2        |
| 6        | Carabiner hook/screw lock 100x10A4         | 451062         | 1        |
| 7        | Rope 60m 6mm12fl Dyneema SK78              | 504779         | 1        |
| 8        | Pulleyblock Nylon 4mm rope Ø37             | 504015         | 2        |

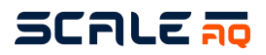

# 7.5 Orbit – mounting bracket for the top ring of a pen with clamp (V-Clamp) (442778)

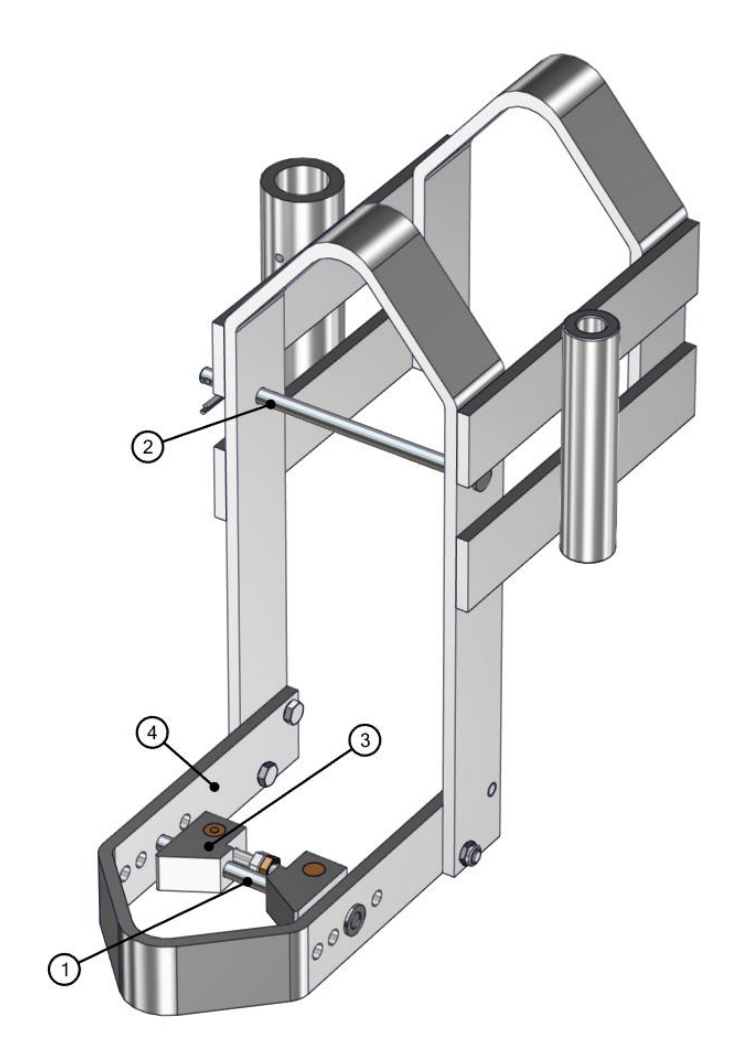

| Pos. No. | Description               | Item number | Quantity |
|----------|---------------------------|-------------|----------|
| 1        | 12 mm locking bolt 196 mm | 405721      | 1        |
| 2        | 12 mm locking bolt 237 mm | 405830      | 1        |
| 3        | V-Clamp Assy              | 420297      | 1        |
| ٨        | Mounting bracket (small)  | 417314      | 1        |
| 4        | Mounting bracket (large)  | 420304      | I        |
|          | Bolt set                  | 442197      | 1        |

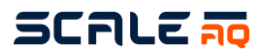

# 7.6 ScaleAQ bracket

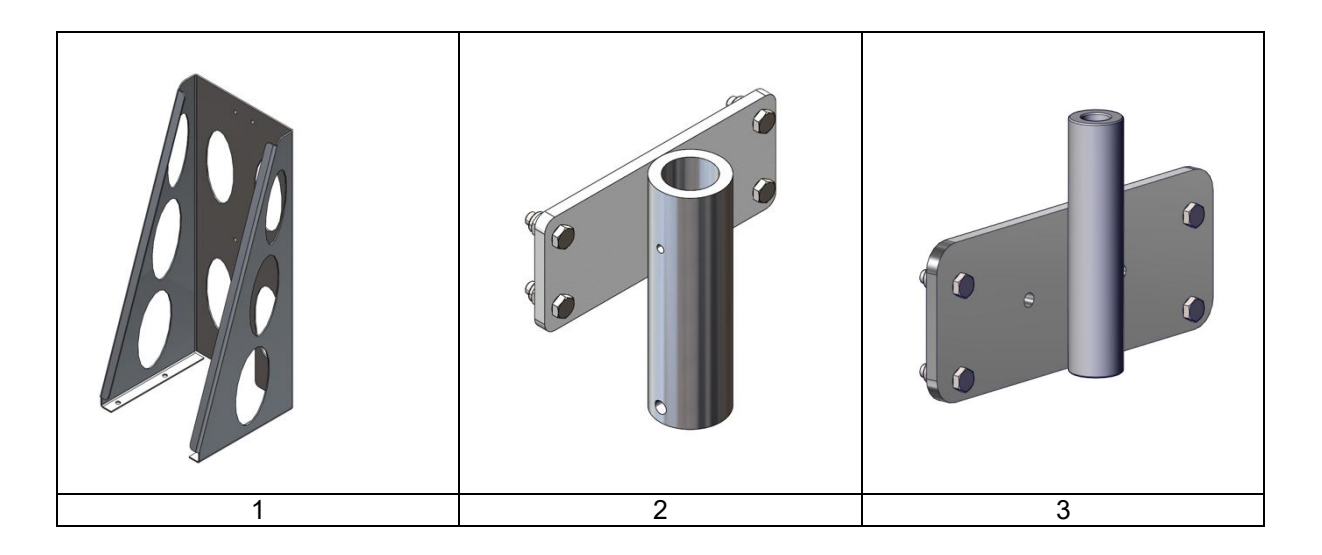

| Pos. no. | Description                          | Item number | Quantity |
|----------|--------------------------------------|-------------|----------|
| 1        | Mounting bracket for base<br>plate   | 447424      | 1        |
| 2        | Base plate tube support              | 447425      | 1        |
| 3        | Orbit winch hinge plate              | 447426      | 1        |
|          | Lifting-eye M8 x 13 mm<br>DIN 580 A4 | 430995      | 1        |

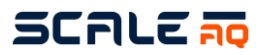

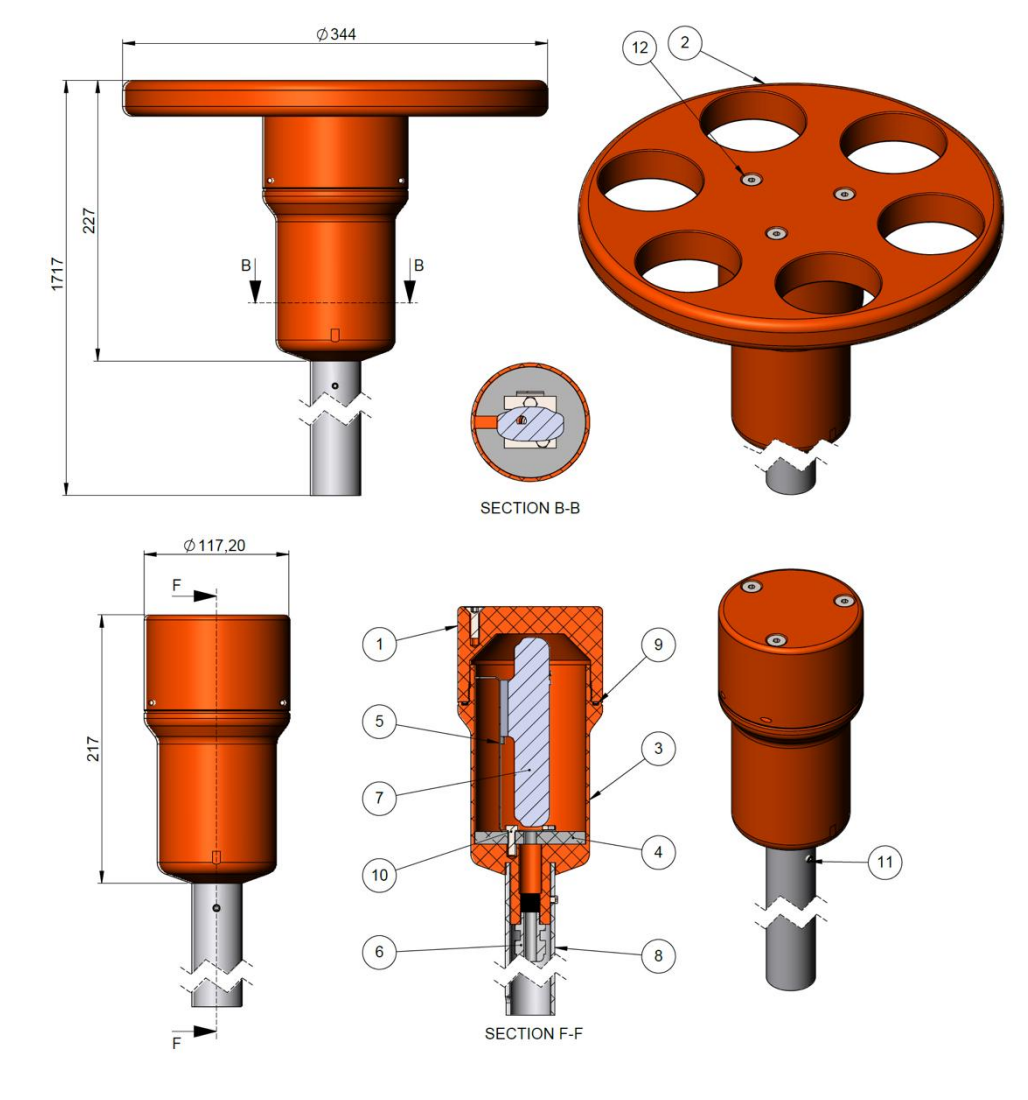

## 7.7 Antenna with tube (411859)

| Pos. no. | Description            | Item number | Quantity |
|----------|------------------------|-------------|----------|
| 1        | Top cover              | 405259      | 1        |
| 2        | O-ring 77 x 4.0        | 405263      | 1        |
| 3        | Antenna                | 447964      | 1        |
|          | Cable (complete) 2.5 m | 420441      | 1        |

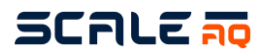

# 7.8 Strain relief system (420438)

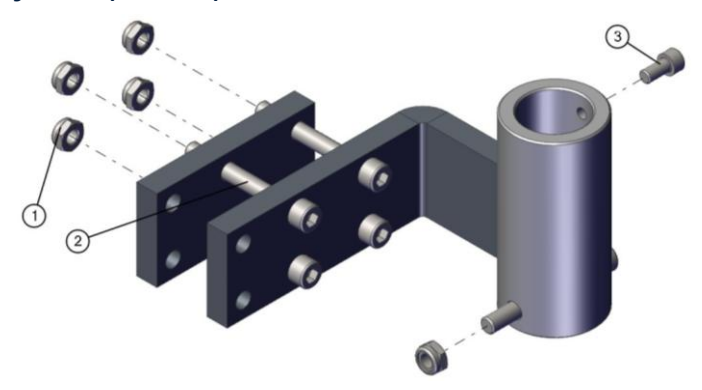

| Pos. no. | Description            | Item number | Quantity |
|----------|------------------------|-------------|----------|
| 1        | DIN EN ISO 10511 – M10 |             | 5        |
| 2        | DIN 912 M10 x 80 mm    |             | 5        |
| 3        | DIN 912 M8 x16 mm      |             | 1        |

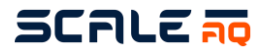

# 7.9 Orbit-311 (446165)

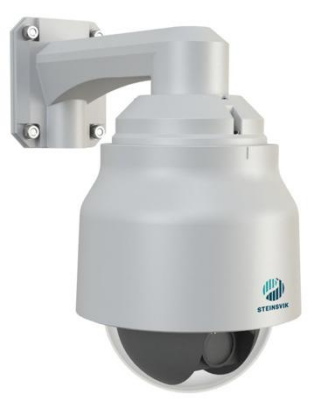

| Pos. no. | Description                       | Item number | Quantity |
|----------|-----------------------------------|-------------|----------|
| 1        | ODG100222-1                       | 447974      | 1        |
| 2        | Bracket for Orbit-311             | 447965      | 1        |
| 3        | Adapter for Bracket Orbit-<br>311 | 447966      | 1        |
| 4        | Cap UTS14DCGE                     | 406806      | 4        |
| 5        | ODG100106-3 cable for<br>dome 24V | 410807      | 1        |
| 6        | Clamp for 40 mm tube              | 405570      | 2        |
| 7        | U-hoop for Ø40                    |             | 2        |

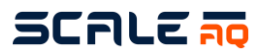

## 7.10 Ropes and suspension

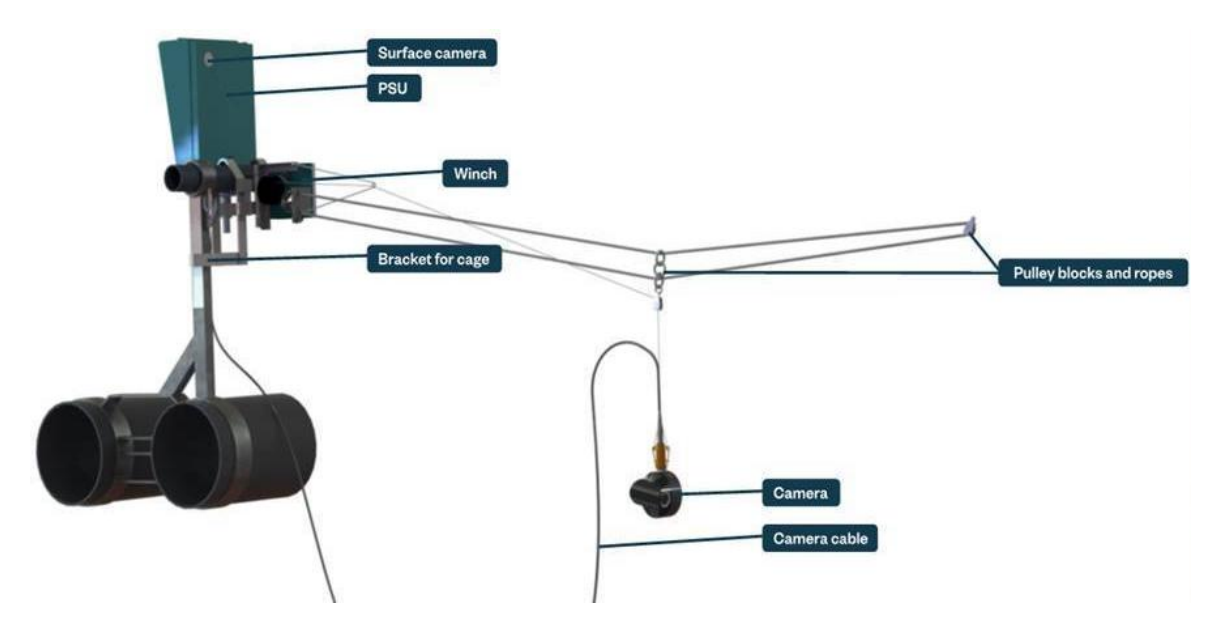

| Pos. no. | Description                           | Item number | Quantity |
|----------|---------------------------------------|-------------|----------|
| 1        | Pulley block 18 mm                    | 401475      | 1        |
| 2        | Pulley block for camera<br>rope       | 405850      | 1        |
| 3        | 3 mm nylon rope for winch             | 403620      | 1        |
| 4        | Rope – Orbit 80 m RP-80<br>(winch)    | 405503      | 1        |
| 5        | Rope – Orbit 100 m RP-<br>100 (winch) | 405695      | 1        |
| 6        | Orbit counterweight for<br>winch rope | 405696      | 1        |